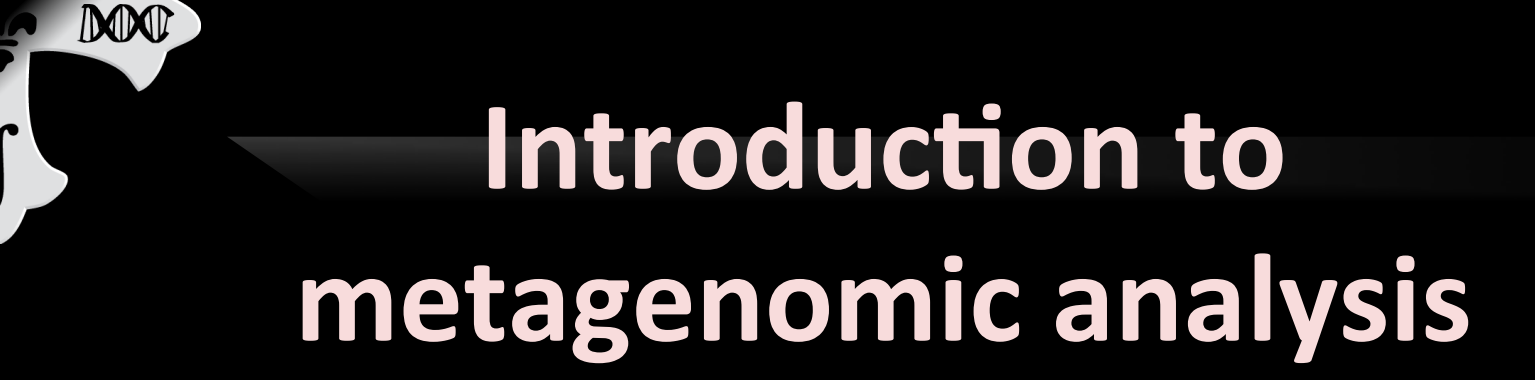

Eric A. Franzosa, Ph.D. Galeb Abu-Ali, Ph.D.

Harvard University CFAR Workshop on Metagenomics and Transcriptomics

16 September 2014

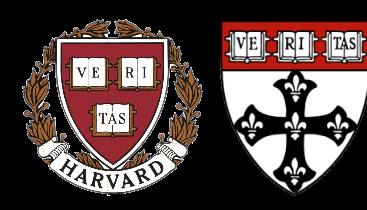

Huttenhower Research Group Harvard School of Public Health Department of Biostatistics

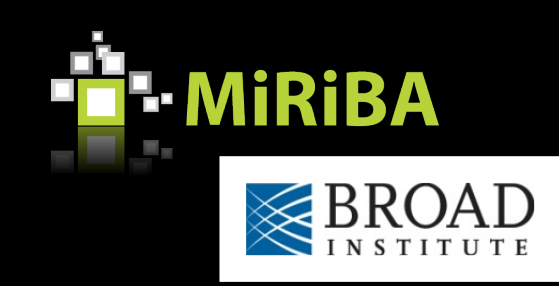

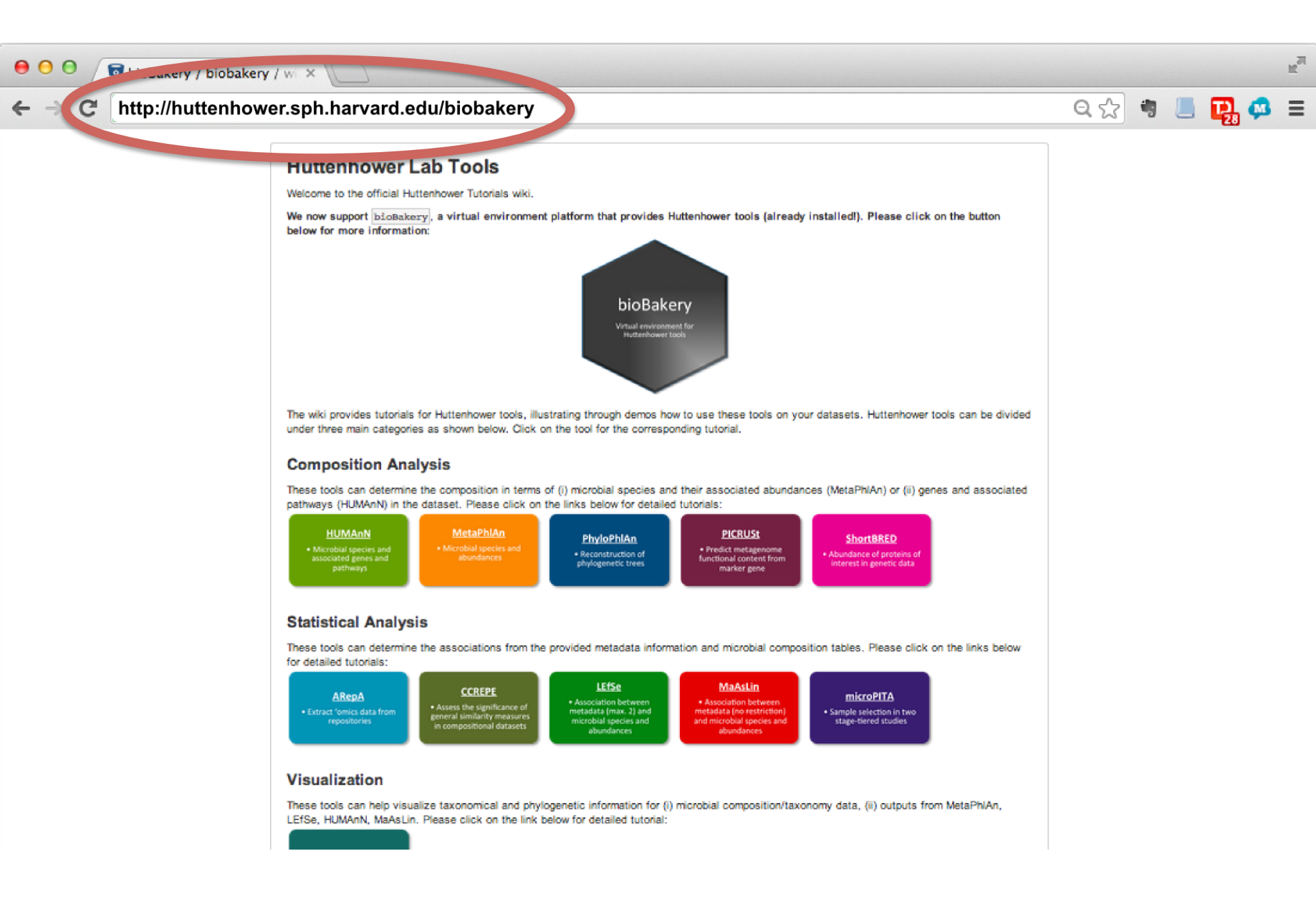

# The bioBakery: a next-generation environment for microbiome analyses

ものと

- Environment for meta'ome analysis
  - Shotgun metagenomes/transcriptomes
  - Taxonomic and functional profiling
  - Experimental design, statistical analysis
- Pre-built one-click environments to run:
  - On your laptop graphically
  - On a server remotely
  - On the cloud (Amazon)

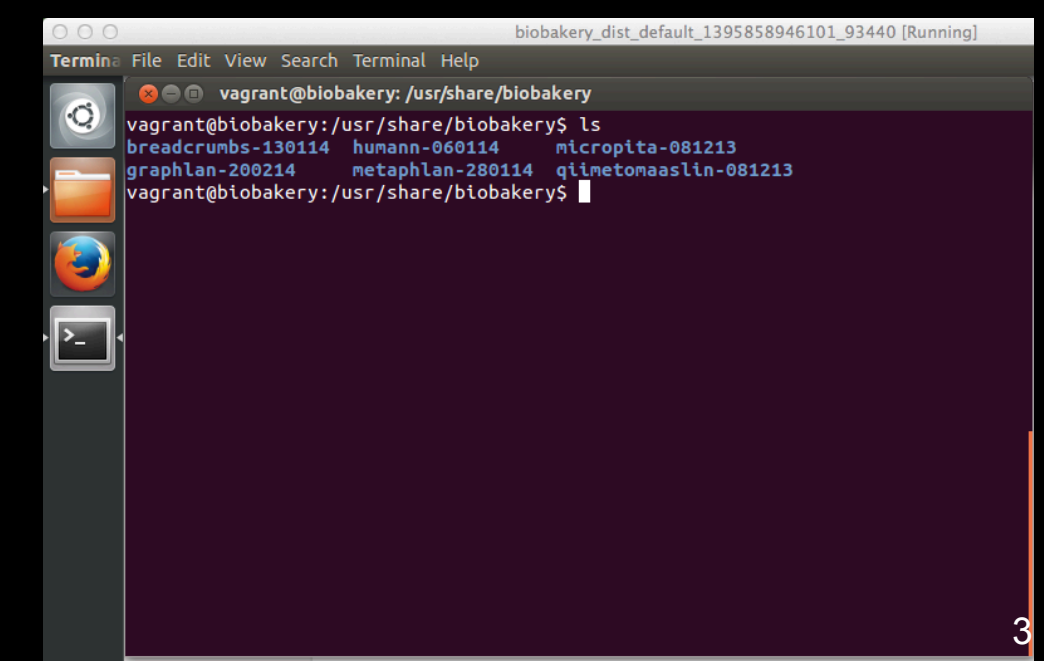

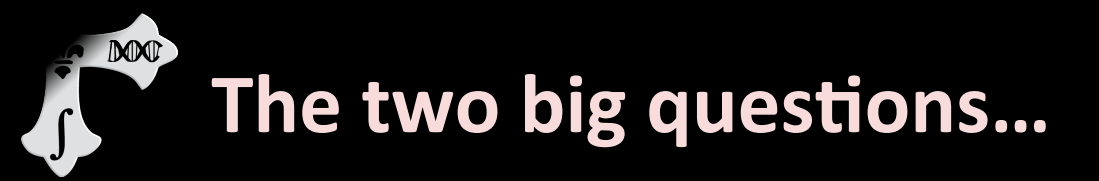

## Who is there? (taxonomic profiling)

## What are they doing? (functional profiling)

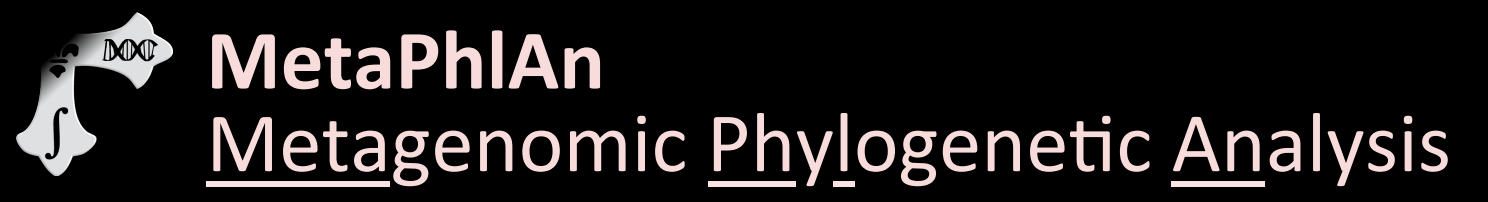

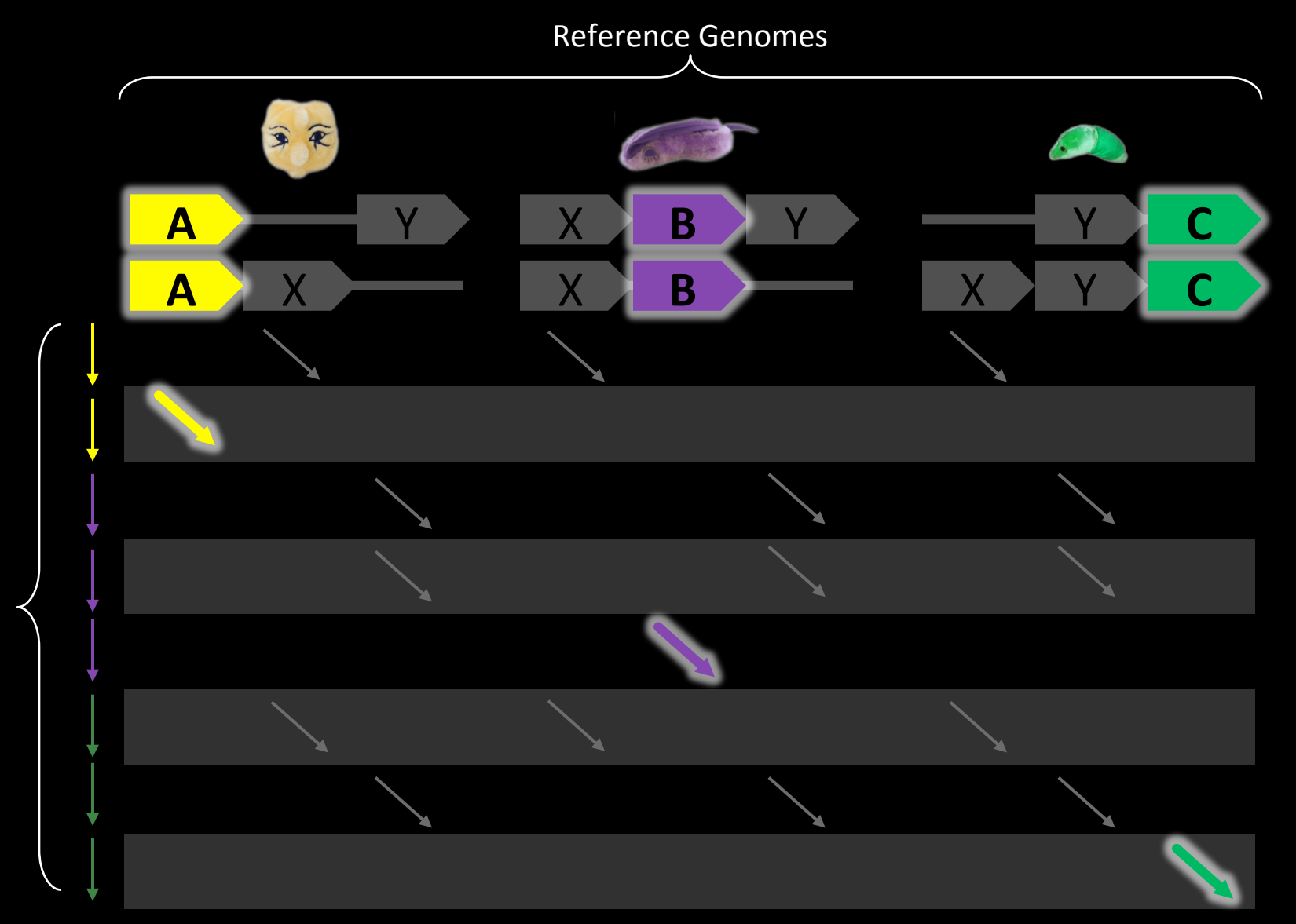

Short Reads

## Some setup notes

- Slides with green titles or text include instructions not needed today, but useful for your own analyses
- Keep an eye out for red warnings of particular importance

MM

- Command lines and program/file names appear in a monospaced font.
- Commands you should specifically copy/ paste are in monospaced bold blue.

## Go to <u>http://hmpdacc.org</u>

# HAP

M

### NIH HUMAN MICROBIOME PROJECT

### Current News

- June 2012
   Owen White and Dirk Gevers discuss the HMP on Wisconsin Public Radio
- June 2012 DACC website updated in coordination with publication of HMP data
- April 2012
   HMP DACC Reference Genome download page has been updated

More News Items

### Publications

- Ethical Discourse about the Modification of Food for Therapeutic Purpo...
- Caring about trees in the forest: incorporating frailty in risk analys...
- Dietary-fat-induced taurocholic acid promotes pathobiont expansion and...

Q **N B** 👻 Login REFERENCE IMPACTS ON MICROBIOME TOOLS & ETHICAL HMPDACC OUTREACH TECHNOLOGY GENOMES ANALYSIS HEALTH IMPLICATIONS DATA BROWSER Feedback Welcome to the Data Analysis and Coordination Center (DACC) for the National Institutes of Health (TH) GET DATA 1P Common Fund supported Human Microbiome Project (HMP). This site is the central repository for all data. The aim of the HMP is to characterize microbial communities found at multiple human body sites and to

Click "Get Data"

GETTOOLS

data. The aim of the HMP is to characterize microbial communities found at multiple human body sites and to look for correlations between changes in the microbiome and human health. More information can be found in the menus above and on the NIH Common Fund site.

Areas of Interest

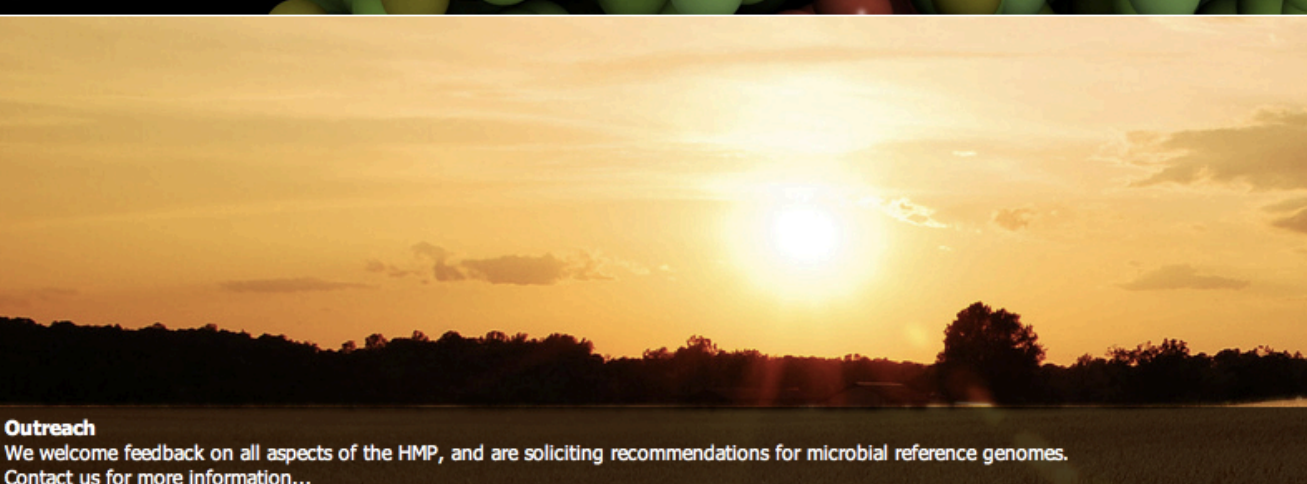

Maran Dublication

## Check out what's available

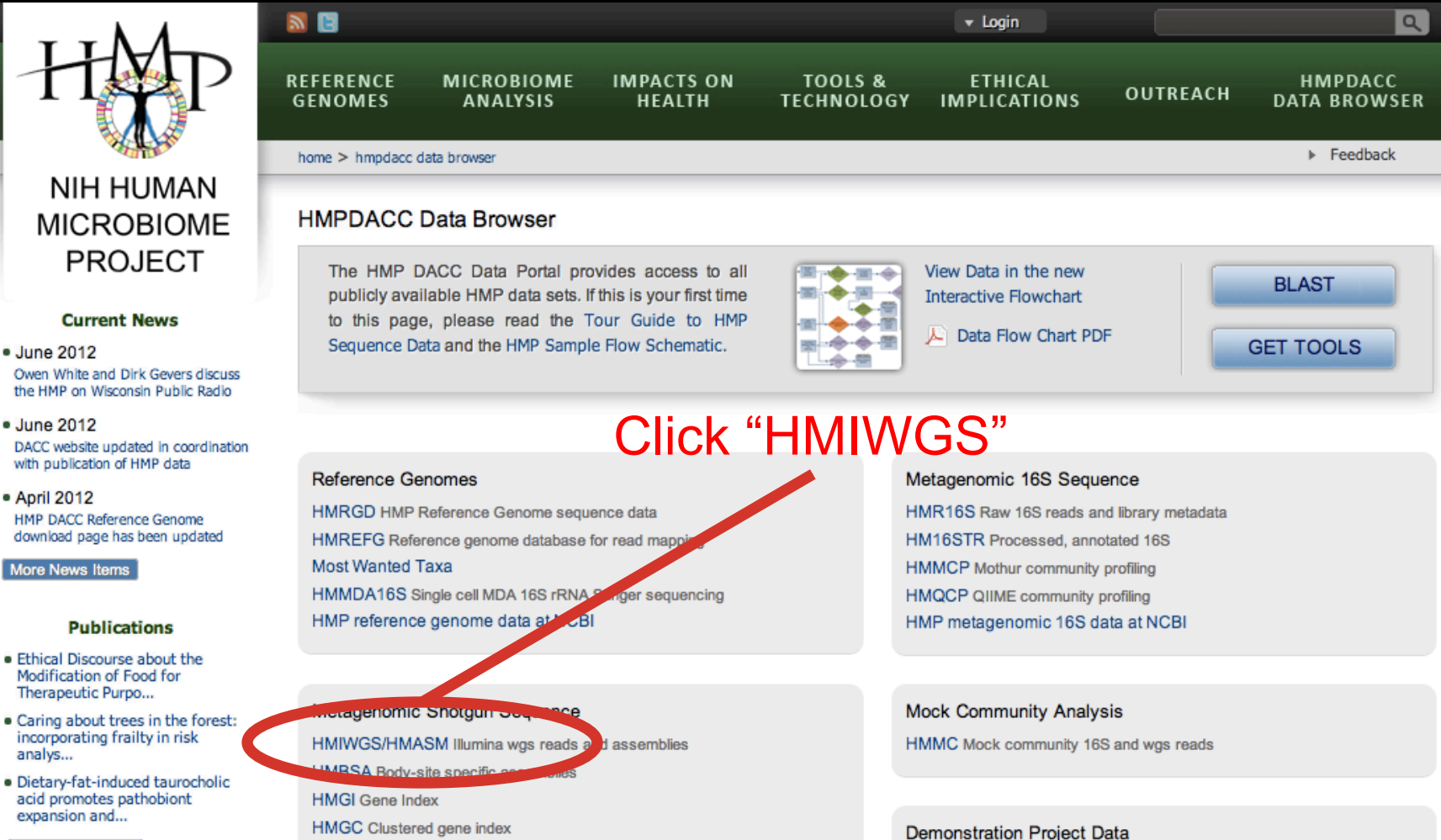

MM

## Check out what's available

MM

#### 2 E Q 🔻 Login REFERENCE MICROBIOME IMPACTS ON TOOLS & ETHICAL HMPDACC OUTREACH GENOMES ANALYSIS HEALTH TECHNOLOGY IMPLICATIONS DATA BROWSER Feedback NIH HUMAN MICROBIOME HMIWGS/HMASM - Illumina WGS Reads and Assemblies PROJECT In the first phase of WGS sequencing, 764 samples were sequenced, comprising 16 body sites. Of these, 749 samples underwent assembly. Reads for all 764 samples, and 749 assemblies are provided here. Reads and assemblies were subjected to QC assessment, including identification of outliers by mean contig & ORF density, human hits, rRNA hits and Current News size. 690 samples passed this QC and were included in downstream wgs analyses. June 2012 This dataset includes over 35 billion human contaminant-screened reads in FASTQ format, which are 2.3 TB in size, compressed. Reads from each Owen White and Dirk Gevers discuss individual sample were assembled using SOAP, generating 48.3 million scaffolds with a total compressed size of 13 GB. the HMP on Wisconsin Public Radio June 2012 Data Table DACC website updated in coordination Click on your favorite body site Protocols and Tools with publication of HMP data Related Pages April 2012 HMP DACC Reference Genome download page has been updated Files More News Items SRS ID Reads Size A Reads MD5 Assembly Ass. Size Assembly MD5 Publications Anterior Nares (94 Rows) Ethical Discourse about the Modification of Food for iva (6 Rows) Therapeutic Purpo... Caring about trees in the forest: Buccal Mucosa (123 Rows) incorporating frailty in risk analys... Hard Palate (1 Row) Dietary-fat-induced taurocholic acid promotes pathobiont Left Retroauricular Crease (9 Rows) expansion and... Hid Vagina (2 Rows) More Publications

## Don't click on anything!

## Check out what's available

### - April 2012

HMP DACC Reference Genome download page has been updated

More News Items

DOD

### Publications

- Ethical Discourse about the Modification of Food for Therapeutic Purpo...
- Caring about trees in the forest: incorporating frailty in risk analys...
- Dietary-fat-induced taurocholic acid promotes pathobiont expansion and...

### More Publications

### Data Resources

- Tools & Protocols
- BLAST against Reference Genomes
- Project Catalog
- Access to Strains
- Clinical Sampling
- Most Wanted Resource

| Files      |                |              |                                  |          |           |                                  |
|------------|----------------|--------------|----------------------------------|----------|-----------|----------------------------------|
| SRS ID     | Reads          | Reads Size 🔺 | Reads MD5                        | Assembly | Ass. Size | Assembly MD5                     |
| Anterior I | lares (94 Rows | ;)           |                                  |          |           |                                  |
| SRS047708  | PTP            | 1.7 MB       | d786590ff7fec20e8967127991766029 | TP:      | 1.3 KB    | ed98eda02d80a137c52b6fa8a3c57833 |
| SRS019215  | 📑 🗊            | 10.1 MB      | 55de248bbfa8c1bbf4447d007330f7ff | TP E     | 12.1 KB   | cab8918433280eafc3d8f6ad78dc1ff7 |
| SRS063178  | TP:            | 13.1 MB      | 336f0b31b92880224c91ad52c4784adc | TP:      | 10.7 KB   | 99de257f1942e98bf1c052e2d046df33 |
| SRS065179  | 📑 🗊            | 13.3 MB      | 27b2c9209bc56cbe219d8c65fa32296c | 📑 🗊      | 54.6 KB   | bb8b0d62a3c1923abfcaea01a598a60a |
| SRS065142  | FTP.           | 13.5 MB      | 3b05d6fcb205106fbd03f314e39f6d63 | TP:      | 7.6 KB    | 91177065cf438056f2bfc67e99562fe4 |
| SRS018585  | 📑 🗊            | 16.8 MB      | 9d4129d2f5fdd51b9fc899bd84c47b5b | 📑 🗊      | 7.9 KB    | aa9e9857b26b9efb4fa39bfaf101dc9d |
| SRS015640  | FTP            | 17.6 MB      | 595baf36d8b3dcdd21149b3086ccbbee | TP:      | 52.4 KB   | 1c7a464db2fccce17c02f9600c867cb1 |
| SRS056210  | 📑 🗊            | 18.1 MB      | 9b2f74b8067e6f20551e6d3b48124c42 | ्या 👔    | 18.3 KB   | c4abace0ec0b3e7e5ce1513cb8270e56 |
| SRS018312  | TP:            | 18.9 MB      | 2454e80d7e5216adf8d5b1850c98738c | TP:      | 25.4 KB   | 4f5f760eadd77782862669263e1b1d9d |
| SRS015450  | 📑 🗊            | 18.9 MB      | eefc0dcf2d52ca5251b01860d54d2bb5 | 📑 🗊      | 107.1 KB  | 4e0a83868f2fb44f1788dfe1aaa5e13f |
| SRS049744  | TP:            | 21.5 MB      | 6d9e2ffc82b08ef37551e902096e4c98 | TP:      | 14.3 KB   | da7a1cddd3c84b121ff49086432d25d3 |
| SRS012291  | 📑 🗊            | 21.9 MB      | 12775f5df6e71961f1c544e84f6c7342 | ा ह      | 8.9 KB    | 17b5110d391817c7ce52b7c1026df1ba |
| SRS051600  | FTP            | 22.2 MB      | 391775b95926a221b8a3cde54a79ae22 | FTP.     | 13.9 KB   | 6db7007edd32b534bc918aad42d600ae |
| SRS019339  | 📑 🗊            | 23.1 MB      | 76a621d6503d11d1a133a023dc240ae5 | 📑 🗊      | 57.3 KB   | 9255d8206f10ac2611cf45270daa166c |
| SRS017244  | TP FTP         | 23.5 MB      | b7c2dec67738f317cb8826c09e1a9e39 | FTP.     | 21.3 KB   | 9bcf59e6b4fe15a4e8ccacb0bc824ba8 |
| SRS018671  | TP.            | 24.0 MB      | 7548b06b37038440c5420f7677ff7371 | TR FTR   | 135.4 KB  | 4a180e3ea42a46bcea0a9441b137f243 |
| Show All   | Save As CSV F  | ile          |                                  |          |           |                                  |

### Protocols and Tools

## Getting some (prepped) HMP data

• cd to your favorite directory and run:

ln -s ~/biobakery/metaphlan2/input/7\*.fasta .

## These are subsamples of six HMP files:

- SRS014459.tar.bz2 → 763577454-SRS014459-Stool.fasta
- SRS014464.tar.bz2 → 763577454-SRS014464-Anterior\_nares.fasta
- SRS014470.tar.bz2 → 763577454-SRS014470-Tongue\_dorsum.fasta
- SRS014472.tar.bz2 → 763577454-SRS014472-Buccal\_mucosa.fasta
- SRS014476.tar.bz2 → 763577454-SRS014476-Supragingival\_plaque.fasta
- SRS014494.tar.bz2 → 763577454-SRS014494-Posterior\_fornix.fasta
- All six shotgunned body sites from
  - One subject, first visit

M

- Subsampled to 20,000 reads

### http://huttenhower.sph.harvard.edu/metaphlan2

|          | <b>The</b>   | e Hutter<br>nt of Biostatistics, H | nhov<br>arvard Sch | wer La        | tb           |          |                          |  |
|----------|--------------|------------------------------------|--------------------|---------------|--------------|----------|--------------------------|--|
| J        | Contact      | Documentation                      | People             | Presentations | Publications | Research | Teaching                 |  |
| Home     |              | Yo                                 | u co               | uld dov       | wnload       | l Meta   | aPhIAn2 by clicking here |  |
| MetaPhl  | An v2.0      |                                    |                    |               |              |          |                          |  |
| MetaPhIA | n v2.0: Meta | agenomic Phylo                     | genetic /          | Analysis      |              |          |                          |  |

MetaPhIAn is a computational tool for profiling the composition of microbial communities from metagenomic shotgun sequencing taxa. MetaPhIAn relies on unique cladespecific marker genes identified from ~17,000 reference genomes (~13,500 bacterial and archaeal, ~3,500 viral, and ~110 eukryotic), allowing:

- up to 25,000 reads-per-second (on one CPU) analysis speed (orders of magnitude faster compared to existing per nods);
- · unambiguous taxonomic assignments as the MetaPhIAn markers are clade-specific;
- accurate estimation of organismal relative abundance (in terms of number of cells rather than fraction of reads);
- · species-level resolution for bacteria, archaea, eukaryotes and viruses;
- extensive validation of the profiling accuracy on several synthetic datasets and optimusands of real metagenomes.

### Obtaining MetaPhIAn v2.0

MetaPhIAn v2.0 can be obtained via the **MetaPhIAn v**.0 **Bitbucket repository**. The repository contains the source code and database insurged to run MetaTurAn v2.0, as well as a README file that includes the following information:

- Downloading MetaPhIAn v2.0
- Installation

M

Detailed instruction on running MetaPhIAn v2.0

### Tutorials

 But don't! Instead, we've installed MetaPhIAn already for you by clicking here on the development site, <u>http://bitbucket.org/biobakery/metaphlan2</u>

MM

| © Bit       | ssian<br>Ebucket Features                                                                      | Pricing                                                                  |                         | owner/repository           | ٩                                          | ⑦ English ▼                                                                                | Sign up                  | Log in  |
|-------------|------------------------------------------------------------------------------------------------|--------------------------------------------------------------------------|-------------------------|----------------------------|--------------------------------------------|--------------------------------------------------------------------------------------------|--------------------------|---------|
| 0           | Overview                                                                                       |                                                                          |                         | -                          | HTTPS                                      | https://bitbuck                                                                            | et.org/bioba             | kery/me |
| اللار<br>ا  | Last updated<br>Language<br>Access level                                                       | 2 hours ago<br>Python<br>Read                                            | 1<br>ranch<br>1<br>Fork | 5<br>Tags<br>5<br>Watchers | Recent ad<br>1 co<br>Pusi<br>3 co<br>Afrah | ctivity S<br>ommit<br>hed to biobakery/Met<br>daab15 README.md<br>o Shafquat · 2 hours ago | aPhIAn2<br>edited online | with    |
| ↓<br>₫<br>• | <ul> <li>Meta niAn 2.0</li> <li>Descript</li> <li>Pre-require</li> <li>Installation</li> </ul> | l: Metagenomic Phylogenetic Analy<br>tion<br>uisites                     | ysis                    |                            | I co<br>Pusi<br>eo<br>Nicol                | ommit<br>hed to biobakery/Met<br>cdadce tagging versio<br>la Segata · 4 hours ago          | aPhIAn2<br>on 2.0_beta3  |         |
| 4           | <ul> <li>Basic Us</li> <li>Full com</li> <li>Utility So</li> <li>M</li> <li>Heatman</li> </ul> | sage<br>mand-line options<br>cripts<br>lerging Tables<br>p Visualization |                         |                            | doc<br>Issu<br>biob<br>Nicol               | umentation: how to<br>e #2 commented on<br>akery/MetaPhIAn2<br>la Segata · 6 hours ago     | ) best run wi<br>in      | th pa   |
|             | ۰ G<br>MetaPhIAn                                                                               | raPhIAn Visualization 2.0: Metagenomic F                                 | Phylogenetic            | Analysis                   | Pusi<br>1 co<br>Pusi<br>12<br>Afrah        | hed to biobakery/Met<br>2000 README.md<br>1 Shafquat · 6 hours ago                         | aPhIAn2<br>edited online | with    |
| >>          | AUTHORS: Nicola Se                                                                             | egata (nicola.segata@unitn.it)                                           |                         |                            | 1 cc                                       | ommit                                                                                      |                          |         |

## • The complete MetaPhlAn2 install is in /usr/local/bioinfo/metaphlan2/

| © Bit                          | :bucket <sup>Features</sup>                                                                                                    | Pricing                                                                                                   |                                    | owner/reposito                               | ry Q      |           | English -  | Sign up       | Log in   |
|--------------------------------|----------------------------------------------------------------------------------------------------|----------------------------------------------------------------------------------------------------|------------------------------------|----------------------------------------------|-----------|-----------|------------|---------------|----------|
| <b>ਹ</b>                       | Source                                                                                                    | - Metal                                                                                                   | PhIAn2 /                           |                                              |           |           |            |               |          |
| ш                              | db_v20                                                                                                    |                                                                                                    |                                    |                                              |           |           |            |               |          |
|                                | utils                                                                                                    |                                                                                                    |                                    |                                              |           |           |            |               |          |
| ¢                              | .hgtags                                                                                                    | 205 B                                                                                                    | 4 hours ago                        | tagging version 2.0_beta3                    |           |           |            |               |          |
| $\boldsymbol{\mathcal{V}}_{-}$ | README.md                                                                                                    | 24.6 KB                                                                                                   | 2 hours ago                        | README.md edited online with Bitbucket       |           |           |            |               |          |
| đ                              | metaphlan2.py                                                                                                    | 35.7 KB                                                                                                   | 6 hours ago                        | Making MetaPhIAn exiting graciously when the | nput form | at cannot | be guessed | because two f | iles are |
| €®<br>₽<br>₽                   | <ul> <li>MetaPhIAn 2.0</li> <li>Descript</li> <li>Pre-requisit</li> <li>Installati</li> <li>Basic Usi</li> <li>Full coming</li> <li>Utility Scing</li> <li>Main Main Main Main Main Main Main Main</li></ul> | l: Metagenor<br>ion<br>uisites<br>ion<br>sage<br>imand-line o<br>cripts<br>erging Table<br>p Visualizatio | nic Phylogenetic A<br>ptions<br>on | nalysis                                      |           |           |            |               |          |

## From the command line...

• To see what you can do, run:

DOD

metaphlan2.py -h | less

– Use the arrow keys to move up and down,  $\ensuremath{\mathrm{q}}$  to quit back to the prompt

| 😣 🗖 🔲 ubuntu@ip-10-170-15-59                                                    | e: ~/galeb                                                                                                    |
|---------------------------------------------------------------------------------|----------------------------------------------------------------------------------------------------|
| File Edit View Search Terminal                                                  | Tabs Help                                                                                                    |
| ubuntu@ip-10-170-15-59: ~/galeb                                                 | ubuntu@ip-10-170-15-59: ~/galeb         ¥                                                                                                    |
| usage: metaphlan2.pym<br>{fa<br>[<br>[<br>[<br>[<br>[<br>[<br>[<br>[<br>[<br>[- | <pre>pa_pkl MPA_PKLinput_type<br/>stq,fasta,multifasta,multifastq,bowtie2out,sam}<br/>bowtie2db METAPHLAN_BOWTIE2_DB]<br/>bt2_ps BowTie2 presets] [bowtie2_exe BOWTIE2_EXE]<br/>bowtie2out FILE_NAME] [no_map] [tmp_dir]<br/>tax_lev TAXONOMIC_LEVEL] [min_cu_len]<br/>ignore_viruses] [ignore_eukaryotes]<br/>ignore_bacteria] [ignore_archaea] [stat_q]<br/>ignore_markers IGNORE_MARKERS] [avoid_disqm]<br/>stat] [-t ANALYSIS TYPE] [nreads NUMBER_OF_READS]<br/>pres_th PRESENCE_THRESHOLD] [clade] [min_ab] [-h]<br/>o output file] [biom biom_output] [mdelim mdelim]<br/>nproc N] [-v]<br/>PUT_FILE] [OUTPUT_FILE]</pre> |
| DESCRIPTION<br>MetaPhlAn version 2.0.0<br>METAgenomic PHyLogeneti               | ) beta3 (13 August 2014):<br>c ANalysis for metagenomic taxonomic profiling.                                                                                                    |
| AUTHORS: Nicola Segata (                                                        | nicola.segata@unitn.it)                                                                                                    |
| COMMON COMMANDS                                                                 |                                                                                                    |
| We assume here that met<br>main MetaPhlAn folder.<br>permissions, and Perl s    | aphlan2.py is in the system path and that mpa_dir bash variable contains the<br>Also BowTie2 should be in the system path with execution and read<br>should be installed)                                                                                                    |
| =========== MetaPhlAn 2 c                                                       | lade-abundance estimation ====================================                                                                                                    |
| The basic usage of MetaP<br>nd                                                  | hlAn 2 consists in the identification of the clades (from phyla to species a                                                                                                    |
| strains in particular ca<br>relative abundance. This<br>•                       | ses) present in the metagenome obtained from a microbiome sample and their correspond to the default analysis type (analysis_type rel_ab).                                                                                                    |

• To launch your first analysis, run:

ln -s /usr/local/bioinf/metaphlan2/db\_v20 db\_v20

metaphlan2.py 763577454-SRS014459-Stool.fasta --mpa\_pkl db\_v20/mpa\_v20\_m200.pkl --bowtie2db db\_v20/mpa\_v20\_m200 --input\_type fasta -o 763577454-SRS014459-Stool.txt

- This will run for  $\sim$ 3-4 minutes
- What did you just do?

M

- Two new output files:
- 763577454-SRS014459-Stool.fasta.bowtie2out.txt
  - Contains a mapping of reads to MetaPhIAn markers
- 763577454-SRS014459-Stool.txt
  - Contains taxonomic abundances as percentages

### less 763577454-SRS014459-Stool.fasta.bowtie2out.txt

M

| 😸 🖻 💷 ubuntu@ip-10-170-15-59: ~/galeb    |                                                 |   |
|------------------------------------------|-------------------------------------------------|---|
| File Edit View Search Terminal Tabs Help |                                                 |   |
| ubuntu@ip-10-170-15-59: ~/galeb          | ubuntu@ip-10-170-15-59: ~/galeb                 | × |
| HWUSI-EAS1625_615HE:4:100:0:1248/1       | gi 479140210 ref NC_021010.1 :1043207-1044529   |   |
| HWUSI-EAS1625_615HE:4:100:0:1301/1       | gi 483877978 ref NZ_KB890364.1 :31018-31902     |   |
| HWUSI-EAS1625_615HE:4:100:1000:167/1     | gi 242362078 ref NZ_GG692716.1 :28261-29169     |   |
| HWUSI-EAS1625_615HE:4:100:1001:1264/1    | gi 270295698 ref NZ_GG730107.1 :470181-472532   |   |
| HWUSI-EAS1625_615HE:4:100:1001:1320/1    | gi 224993849 ref NZ_ACFY01000158.1 :c1296-10    |   |
| HWUSI-EAS1625_615HE:4:100:1001:1604/1    | gi 319644663 ref NZ_GL635657.1 :c320982-320029  |   |
| HWUSI-EAS1625_615HE:4:100:1001:1734/1    | gi 484001485 ref NZ_KB894131.1 :91019-91717     |   |
| HWUSI-EAS1625_615HE:4:100:1001:259/1     | gi 479210985 ref NC_021043.1 :c1165057-1164158  |   |
| HWUSI-EAS1625_615HE:4:100:1002:1501/1    | gi 224485637 ref NZ_EQ973491.1 :c620672-618312  |   |
| HWUSI-EAS1625_615HE:4:100:1003:1644/1    | gi 224485636 ref NZ_EQ973490.1 :c204903-202990  |   |
| HWUSI-EAS1625_615HE:4:100:1003:1702/1    | gi 423335209 ref NZ_JH976498.1 :329186-330046   |   |
| HWUSI-EAS1625_615HE:4:100:1003:2030/1    | gi 238922432 ref NC_012781.1 :2910912-2912072   |   |
| HWUSI-EAS1625_615HE:4:100:1004:353/1     | gi 223955873 ref NZ_DS499674.1 :c266282-265248  |   |
| HWUSI-EAS1625_615HE:4:100:1004:742/1     | gi 283767237 ref NZ_GG730311.1 :c124395-124171  |   |
| HWUSI-EAS1625_615HE:4:100:1005:1722/1    | gi 410105720 ref NZ_JH976502.1 :750498-751148   |   |
| HWUSI-EAS1625_615HE:4:100:1005:505/1     | gi 479170689 ref NC_021020.1 :1540599-1542305   |   |
| HWUSI-EAS1625_615HE:4:100:1006:848/1     | gi 347530298 ref NC_015977.1 :c3433030-3431387  |   |
| HWUSI-EAS1625_615HE:4:100:1007:1428/1    | gi 423332908 ref NZ_JH976496.1 :1485161-1487113 |   |
| HWUSI-EAS1625_615HE:4:100:1007:1465/1    | gi 423332908 ref NZ_JH976496.1 :906255-909584   |   |
| HWUSI-EAS1625_615HE:4:100:1008:1187/1    | gi 224485479 ref NZ_EQ973214.1 :108053-108250   |   |
| HWUSI-EAS1625_615HE:4:100:1008:1241/1    | gi 270293478 ref NZ_GG730105.1 :c830784-828727  |   |
| HWUSI-EAS1625_615HE:4:100:1008:140/1     | gi 224514921 ref NZ_DS499545.1 :41991-42827     |   |
| HWUSI-EAS1625_615HE:4:100:1009:154/1     | gi 301307949 ref NZ_GG774972.1 :644845-649113   |   |
| HWUSI-EAS1625_615HE:4:100:1009:467/1     | gi 303257489 ref NZ_GL383997.1 :67163-67873     |   |
| HWUSI-EAS1625_615HE:4:100:1009:596/1     | gi 423290212 ref NZ_JH724228.1 :c907457-905856  |   |
| HWUSI-EAS1625_615HE:4:100:1009:82/1      | gi 479213596 ref NC_021044.1 :c1569840-1568455  |   |
| HWUSI-EAS1625_615HE:4:100:100:193/1      | gi 224514888 ref NZ_DS499516.1 :148626-150644   |   |
| HWUSI-EAS1625_615HE:4:100:100:866/1      | gi 345651619 ref NZ_JH114362.1 :c62469-60163    |   |
| HWUSI-EAS1625_615HE:4:100:1010:1731/1    | gi 479213596 ref NC_021044.1 :1831714-1832487   |   |
| 763577454-SRS014459-Stool.bowtie2out.tx  | t                                               |   |

### less 763577454-SRS014459-Stool.txt

| e 💿 ubuntu@ip-10-170-15-59: ~/galeb                                                     |
|-----------------------------------------------------------------------------------------|
| e Edit View Search Terminal Tabs Help                                                   |
| untu@ip-10-170-15-59: ~/galeb <b># ubuntu@ip-10-170-15-59: ~/galeb #</b>                |
| Bacteria 100.0                                                                          |
| Bacteria pFirmicutes 64.82041                                                           |
| Bacteria pBacteroidetes 35.17959                                                        |
| Bacteria pFirmicutes cClostridia 64.82041                                               |
| Bacteria pBacteroidetes cBacteroidia 35.17959                                           |
| Bacteria pFirmicutes cClostridia oClostridiales    64.82041                             |
| Bacteria pBacteroidetes cBacteroidia oBacteroidales  35.17959                           |
| Bacteria pFirmicutes cClostridia oClostridiales fRuminococcaceae 37.71449               |
| Bacteria pBacteroidetes cBacteroidia oBacteroidales fBacteroidaceae 31.50008            |
| Bacteria pFirmicutes cClostridia oClostridiales fEubacteriaceae 21.99035                |
| Bacteria pFirmicutes cClostridia oClostridiales fLachnospiraceae 5.11557                |
| Bacteria pBacteroidetes cBacteroidia oBacteroidales fPorphyromonadaceae 3.67952         |
| Bacteria pFirmicutes cClostridia oClostridiales fRuminococcaceae gSubdoligranulum 37.7  |
| Bacteria pBacteroidetes cBacteroidia oBacteroidales fBacteroidaceae gBacteroides 31.5   |
| Bacteria pFirmicutes cClostridia oClostridiales fEubacteriaceae gEubacterium    21.9    |
| Bacteria pFirmicutes cClostridia oClostridiales fLachnospiraceae gRoseburia 5.11        |
| Bacteria pBacteroidetes cBacteroidia oBacteroidales fPorphyromonadaceae gParabacteroide |
| Bacteria pFirmicutes cClostridia oClostridiales fRuminococcaceae gSubdoligranulum sSu   |
| Bacteria pFirmicutes cClostridia oClostridiales fEubacteriaceae gEubacterium sEubacte   |
| Bacteria pBacteroidetes cBacteroidia oBacteroidales fBacteroidaceae gBacteroides sBac   |
| Bacteria pBacteroidetes cBacteroidia oBacteroidales fBacteroidaceae gBacteroides sBac   |
| Bacteria pFirmicutes cClostridia oClostridiales fEubacteriaceae gEubacterium sEubacte   |
| Bacteria pFirmicutes cClostridia oClostridiales fLachnospiraceae gRoseburia sRoseburi   |
| Bacteria pBacteroidetes cBacteroidia oBacteroidales fBacteroidaceae gBacteroides sBac   |
|                                                                                         |

• Now do the Anterior\_nares sample:

- \$ metaphlan2.py 763577454-SRS014459-Stool.fasta --mpa\_pkl db\_v20/mpa\_v20\_m200.pkl --bowtie2db db\_v20/mpa\_v20\_m200 --input\_type fasta -o 763577454-SRS014459-Stool.txt
  - Note that you can use the up arrow key to make your life easier!
- Usually, you would write a script to analyze all the samples...

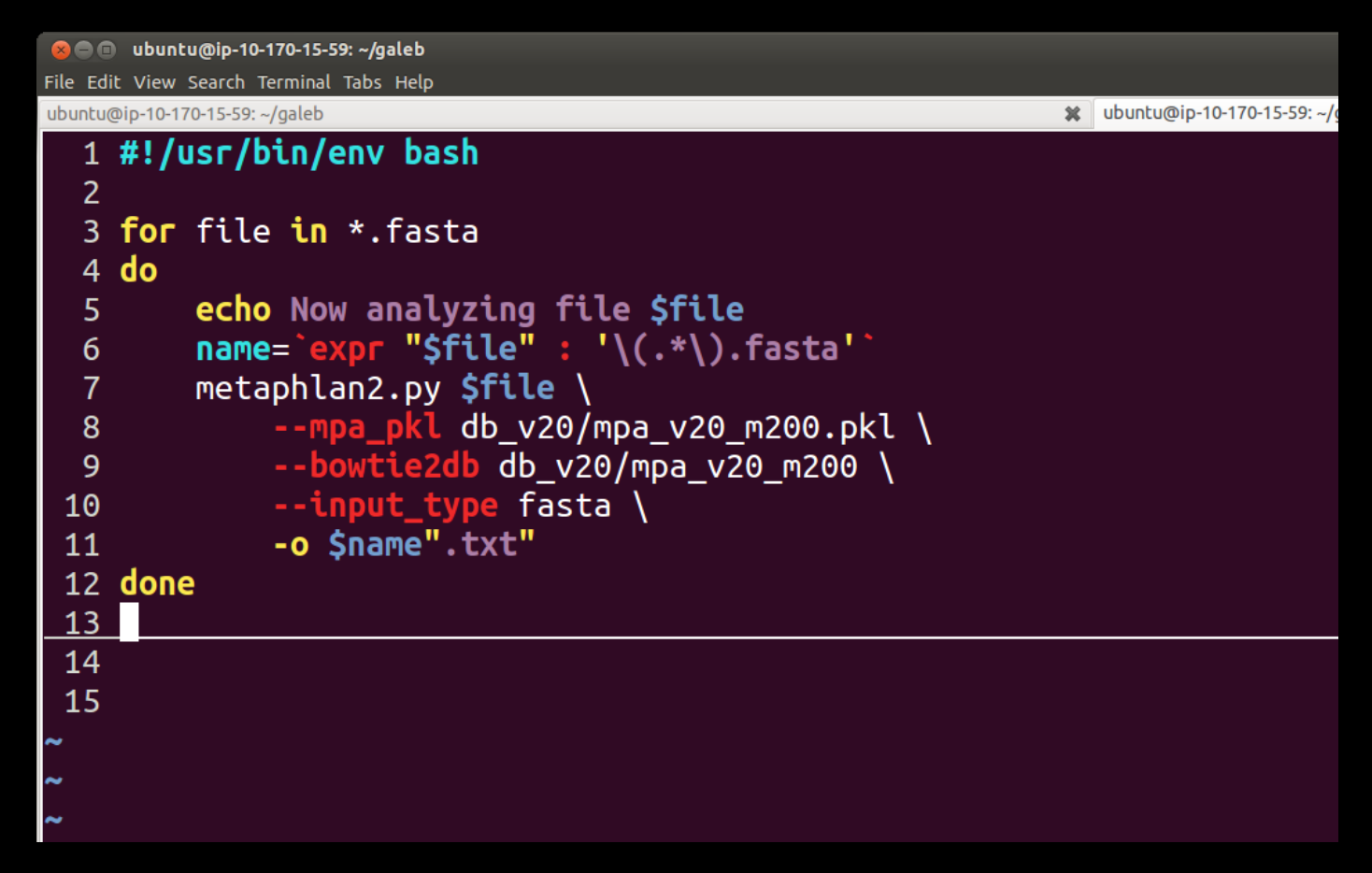

But let's copy the rest pre-calculated ③

M

cp ~/biobakery/metaphlan2/output/\*.txt

- Let's make a single table containing all six samples:
  - mkdir tmp

M

- mv \*.bowtie2out.txt tmp
- ~/biobakery/metaphlan2/utils/
   merge\_metaphlan\_tables.py \*.txt > 763577454.tsv
- You can look at this file using less
  - -Note 1: The arguments less -x4 -S will help
  - Note 2: You can set this "permanently" using export LESS="-x4 -S"

### less -x4 -S 763577454.tsv

M

| 😸 🚍 💿 ubuntu@ip-10-170-15-59: ~/galeb                                                                                                    |
|----------------------------------------------------------------------------------------------------|
| ile Edit View Search Terminal Tabs Help                                                                                                    |
| ubuntu@ip-10-170-15-59: ~/galeb 🗱 ubuntu@ip-10-170-15-59: ~/galeb                                                                                                    |
| ID 763577454-SRS014459-Stool 763577454-SRS014464-Anterior_nares 763577454-SRS014470-Tongue_dorsum 763577454-SRS014472-Buccal_mucosa                                                                                                    |
| <bacteria 100.0="" 100.0<="" 16.77458="" td=""></bacteria>                                                                                                    |
| <bacteria pactinobacteria< td=""></bacteria pactinobacteria<>                                                                                                    |
| <bacteria pactinobacteria cactinobacteria 0.0="" 14.03084<="" td=""></bacteria pactinobacteria cactinobacteria>                                                                                                    |
| <bacteria pactinobacteria cactinobacteria oactinomycetales 0.0="" 0.0<="" 0.86835="" 14.03084="" 90.34242="" td=""></bacteria pactinobacteria cactinobacteria oactinomycetales>                                                                                   |
| <bacteria pactinobacteria cactinobacteria oactinomycetales factinomycetaceae 0.0="" 0.0<="" 0.86835="" td=""></bacteria pactinobacteria cactinobacteria oactinomycetales factinomycetaceae>                                                                       |
|                                                                                                    |
| <bacteria pactinobacteria cactinobacteria oactinomycetales factinomycetaceae gactinomyces sactinomyces_graevenitzii 0.0="" 0.0<="" td=""></bacteria pactinobacteria cactinobacteria oactinomycetales factinomycetaceae gactinomyces sactinomyces_graevenitzii>    |
| <bacteria pactinobacteria cactinobacteria oactinomycetales factinomycetaceae gactinomyces sactinomyces_graevenitzii tactin< td=""></bacteria pactinobacteria cactinobacteria oactinomycetales factinomycetaceae gactinomyces sactinomyces_graevenitzii tactin<>   |
| K_Bacteria p_Actinobacteria c_Actinobacteria o_Actinomycetales f_Corynebacteriaceae 0.0 14.03084 0.0 0.0 58.1475 0.0                                                                                                    |
| <bacteria pactinobacteria cactinobacteria oactinomycetales fcorynebacteriaceae gcorynebacterium 0.0="" 14.03084="" 58.147<="" td=""></bacteria pactinobacteria cactinobacteria oactinomycetales fcorynebacteriaceae gcorynebacterium>                             |
| K_Bacteria p_Actinobacteria c_Actinobacteria o_Actinomycetales f_Corynebacteriaceae g_Corynebacterium s_Corynebacterium_matruchotii                                                                                                    |
| <pre>K_Bacteria p_Actinobacteria c_Actinobacteria o_Actinomycetales f_Corynebacteriaceae g_Corynebacterium s_Corynebacterium_matruchotii</pre>                                                                                                    |
| $\_Bacteria p\_Actinobacteria c\_Actinobacteria o\_Actinomycetales f\_Corynebacteriaceae g\_Corynebacterium s\_Corynebacterium_pseudodipht $                                                                                                    |
| $\_Bacteria p\_Actinobacteria c\_Actinobacteria o\_Actinomycetales f\_Corynebacteriaceae g\_Corynebacterium s\_Corynebacterium_pseudodipht $                                                                                                    |
| <bacteria pactinobacteria cactinobacteria oactinomycetales fmicrococcaceae 0.0="" 0.0<="" 32.19492="" td=""></bacteria pactinobacteria cactinobacteria oactinomycetales fmicrococcaceae>                                                                          |
| <bacteria pactinobacteria cactinobacteria oactinomycetales fmicrococcaceae grothia 0.0="" 0.0<="" 32.19492="" td=""></bacteria pactinobacteria cactinobacteria oactinomycetales fmicrococcaceae grothia>                                                          |
| <bacteria pactinobacteria cactinobacteria oactinomycetales fmicrococcaceae grothia srothia_dentocariosa 0.0="" 32<="" td=""></bacteria pactinobacteria cactinobacteria oactinomycetales fmicrococcaceae grothia srothia_dentocariosa>                             |
| <bacteria pactinobacteria cactinobacteria oactinomycetales fmicrococcaceae grothia srothia_dentocariosa trothia_dentocarios< td=""></bacteria pactinobacteria cactinobacteria oactinomycetales fmicrococcaceae grothia srothia_dentocariosa trothia_dentocarios<> |
| < <u>B</u> acteria p_Bacteroidetes 35.17959 0.0 24.49606 0.0 9.65758 0.0                                                                                                    |
| <bacteria pbacteroidetes cbacteroidia 0.0="" 0.0<="" 24.49606="" 35.17959="" td=""></bacteria pbacteroidetes cbacteroidia>                                                                                                    |
| <bacteria pbacteroidetes cbacteroidia obacteroidales 0.0="" 0.0<="" 24.49606="" 35.17959="" td=""></bacteria pbacteroidetes cbacteroidia obacteroidales>                                                                                                    |
| <bacteria pbacteroidetes cbacteroidia obacteroidales fbacteroidaceae 0.0="" 0.0<="" 31.50008="" td=""></bacteria pbacteroidetes cbacteroidia obacteroidales fbacteroidaceae>                                                                                      |
| <bacteria pbacteroidetes cbacteroidia obacteroidales fbacteroidaceae gbacteroides 0.0="" 0.0<="" 31.50008="" td=""></bacteria pbacteroidetes cbacteroidia obacteroidales fbacteroidaceae gbacteroides>                                                            |
| <bacteria pbacteroidetes cbacteroidia obacteroidales fbacteroidaceae gbacteroides sbacteroides_cellulosilyticus 0.0<="" 3.82377="" td=""></bacteria pbacteroidetes cbacteroidia obacteroidales fbacteroidaceae gbacteroides sbacteroides_cellulosilyticus>        |
| <bacteria pbacteroidetes cbacteroidia obacteroidales fbacteroidaceae gbacteroides sbacteroides_cellulosilyticus tbacteroid< td=""></bacteria pbacteroidetes cbacteroidia obacteroidales fbacteroidaceae gbacteroides sbacteroides_cellulosilyticus tbacteroid<>   |
| <bacteria pbacteroidetes cbacteroidia obacteroidales fbacteroidaceae gbacteroides sbacteroides_massiliensis 0.0<="" 10.67098="" td=""></bacteria pbacteroidetes cbacteroidia obacteroidales fbacteroidaceae gbacteroides sbacteroides_massiliensis>               |
| <bacteria pbacteroidetes cbacteroidia obacteroidales fbacteroidaceae gbacteroides sbacteroides_massiliensis tbacteroides_m< td=""></bacteria pbacteroidetes cbacteroidia obacteroidales fbacteroidaceae gbacteroides sbacteroides_massiliensis tbacteroides_m<>   |
| < <u>Bacteria p</u> Bacteroidetes c_Bacteroidia o_Bacteroidales f_Bacteroidaceae g_Bacteroides s_Bacteroides_ovatus 4.08388 0.0 0.0 0.0 0.0                                                                                                    |
| 763577454.tsv                                                                                                    |
|                                                                                                    |

sed "s/.\*|//" 763577454.tsv | less -x4 -S

| <mark>8 = </mark> ubuntu@ip-10-170-15-59: ~/galeb                                                                                                    |                                   |                                   |
|----------------------------------------------------------------------------------------------------|-----------------------------------|-----------------------------------|
| File Edit View Search Terminal Tabs Help                                                                                                    |                                   |                                   |
| ubuntu@ip-10-170-15-59: ~/galeb                                                                                                    | ubuntu@ip-10-170-15-59: ~/galeb   | *                                 |
| ID 763577454-SRS014459-Stool 763577454-SRS014464-Anterior_nares                                                                                                    | 763577454-SRS014470-Tongue_dorsum | 763577454-SRS014472-Buccal_mucosa |
| k_Bacteria 100.0 16.77458 100.0 100.0 100.0 100.0                                                                                                    |                                   |                                   |
| p_Actinobacteria 0.0 14.03084 0.86835 0.0 90.34242 0.0                                                                                                    |                                   |                                   |
| cActinobacteria                                                                                                    |                                   |                                   |
| oActinomycetales 0.0 14.03084                                                                                                    |                                   |                                   |
| fActinomycetaceae 0.0 0.0 0.86835 0.0 0.0 0.0                                                                                                    |                                   |                                   |
| gActinomyces 0.0 0.0 0.86835 0.0 0.0 0.0                                                                                                    |                                   |                                   |
| sActinomyces_graevenitzii 0.0 0.0 0.86835 0.0 0.0 0.0                                                                                                    |                                   |                                   |
| tActinomyces_graevenitzii_unclassified 0.0 0.0 0.86835 0.0 0.0                                                                                                    | 0.0                               |                                   |
| fCorynebacteriaceae 0.0 14.03084 0.0 0.0 58.1475 0.0                                                                                                    |                                   |                                   |
| g_Corynebacterium 0.0 14.03084 0.0 0.0 58.1475 0.0                                                                                                    |                                   |                                   |
| sCorynebacterium_matruchotii 0.0 0.0 0.0 0.0 58.14/5 0.0                                                                                                    |                                   |                                   |
| tCorynebacterium_matruchotii_unclassified 0.0 0.0 0.0 0.0 58.14/5                                                                                                    | 0.0                               |                                   |
| s_Corynebacterium_pseudodiphtheriticum 0.0 14.03084 0.0 0.0 0.0                                                                                                    | 0.0                               |                                   |
| tGCF_000466825 0.0 14.03084 0.0 0.0 0.0 0.0                                                                                                    |                                   |                                   |
|                                                                                                    |                                   |                                   |
| <u>gRotnia0.0_0.0_0.0_0.0_0.0_0.0_0.0_00000000</u>                                                                                                    |                                   |                                   |
|                                                                                                    |                                   |                                   |
|                                                                                                    |                                   |                                   |
| p_Bacteroldeles 35.17959 0.0 24.49000 0.0 9.05758 0.0                                                                                                    |                                   |                                   |
| CBacteroldla 55.17959 0.0 24.49000 0.0 0.0 0.0                                                                                                    |                                   |                                   |
| 0Dacteroluales 55.17959 0.0 24.49000 0.0 0.0 0.0                                                                                                    |                                   |                                   |
| A Rectoroidos 31 50008 0.0 0.0 0.0 0.0 0.0                                                                                                    |                                   |                                   |
| $\frac{g}{g} = \frac{g}{g} = \frac{g}$ |                                   |                                   |
| sbacteroides_cellulosilyticus_upclassified3_82377_0_0_0_0                                                                                                    |                                   |                                   |
| s <u>Bacteroides massiliensis</u> 10 67098 0 0 0 0 0 0 0 0 0 0                                                                                                    | 0.0 0.0                           |                                   |
| t Bacteroides massiliensis unclassified 10.67098 0.0.0.0.0                                                                                                    |                                   |                                   |
| s Bacteroides ovatus $4.08388.0.0.0.0.0.0.0.0.0$                                                                                                    | 0.0 0.0                           |                                   |
|                                                                                                    |                                   |                                   |
|                                                                                                    |                                   |                                   |

## \$ sed "s/.\*|//" 763577454.tsv | sort -k 3 -n -r | column -t | less -x4 -S

🙁 🚍 🗉 ubuntu@ip-10-170-15-59: ~/galeb

ile Edit View Search Terminal Tabs Help

MM

| ubuntu@ip-10-170-15-59: ~/galeb                     | 🗱 ubuntu@ip-10-170-1      | 5-59: ~/galeb                      | ×                     |
|-----------------------------------------------------|---------------------------|------------------------------------|-----------------------|
| ID                                                  | 763577454-SRS014459-Stool | 763577454-SRS014464-Anterior_nares | 763577454-SRS014470-T |
| tPRJNA66339                                         | 0.0                       | 83.22542                           | 0.0                   |
| sPropionibacterium_phage_PAS50                      | 0.0                       | 83.22542                           | 0.0                   |
| pViruses_noname                                     | 0.0                       | 83.22542                           | 0.0                   |
| oCaudovirales                                       | 0.0                       | 83.22542                           | 0.0                   |
| kViruses                                            | 0.0                       | 83.22542                           | 0.0                   |
| gSiphoviridae_noname                                | 0.0                       | 83.22542                           | 0.0                   |
| fSiphoviridae                                       | 0.0                       | 83.22542                           | 0.0                   |
| cViruses_noname                                     | 0.0                       | 83.22542                           | 0.0                   |
| kBacteria                                           | 100.0                     | 16.77458                           | 100.0                 |
| tGCF_000466825                                      | 0.0                       | 14.03084                           | 0.0                   |
| sCorynebacterium_pseudodiphtheriticum               | 0.0                       | 14.03084                           | 0.0                   |
| pActinobacteria                                     | 0.0                       | 14.03084                           | 0.86835               |
| oActinomycetales                                    | 0.0                       | 14.03084                           | 0.86835               |
| gCorynebacterium                                    | 0.0                       | 14.03084                           | 0.0                   |
| fCorynebacteriaceae                                 | 0.0                       | 14.03084                           | 0.0                   |
| cActinobacteria                                     | 0.0                       | 14.03084                           | 0.86835               |
| tGCF_000245815                                      | 0.0                       | 2.74374                            | 0.0                   |
| sDolosigranulum_pigrum                              | 0.0                       | 2.74374                            | 0.0                   |
| pFirmicutes                                         | 64.82041                  | 2.74374                            | 74.63559              |
| oLactobacillales                                    | 0.0                       | 2.74374                            | 24.37049              |
| gDolosigranulum                                     | 0.0                       | 2.74374                            | 0.0                   |
| fCarnobacteriaceae                                  | 0.0                       | 2.74374                            | 0.0                   |
| cBacilli                                            | 0.0                       | 2.74374                            | 24.37049              |
| tVeillonella_atypica_unclassified                   | 0.0                       | 0.0                                | 16.35219              |
| tStreptococcus_salivarius_unclassified              | 0.0                       | 0.0                                | 3.16128               |
| tStreptococcus_parasanguinis_unclassified           | 0.0                       | 0.0                                | 21.20921              |
| tStreptococcus_mitis_oralis_pneumoniae_unclassified | 0.0                       | 0.0                                | 0.0                   |
| tRothia_dentocariosa_unclassified                   | 0.0                       | 0.0                                | 0.0                   |
|                                                     |                           |                                    |                       |

- But it's easier using MeV; <a href="http://www.tm4.org/mev.html">http://www.tm4.org/mev.html</a>
- cd to /home/ubuntu/biobakery/mev
- Double click tmev.sh > Run

MM

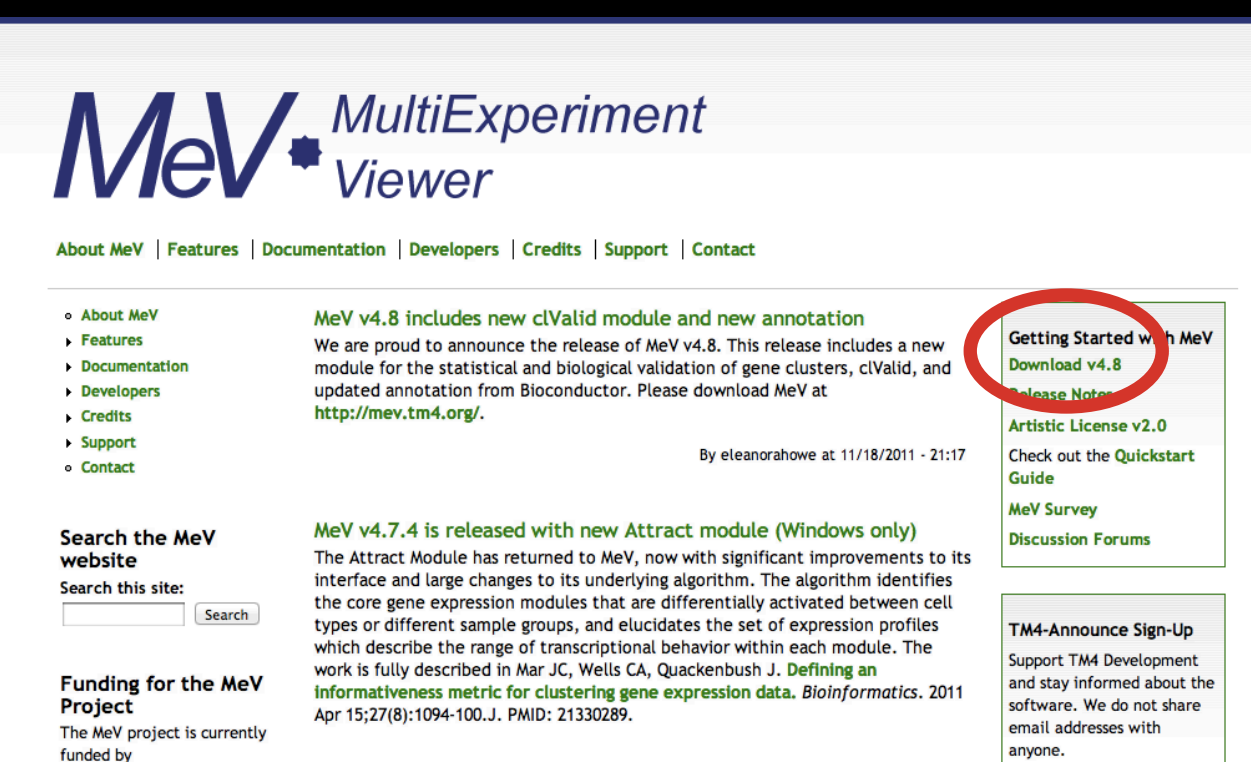

Launch MeV, select File/Load data

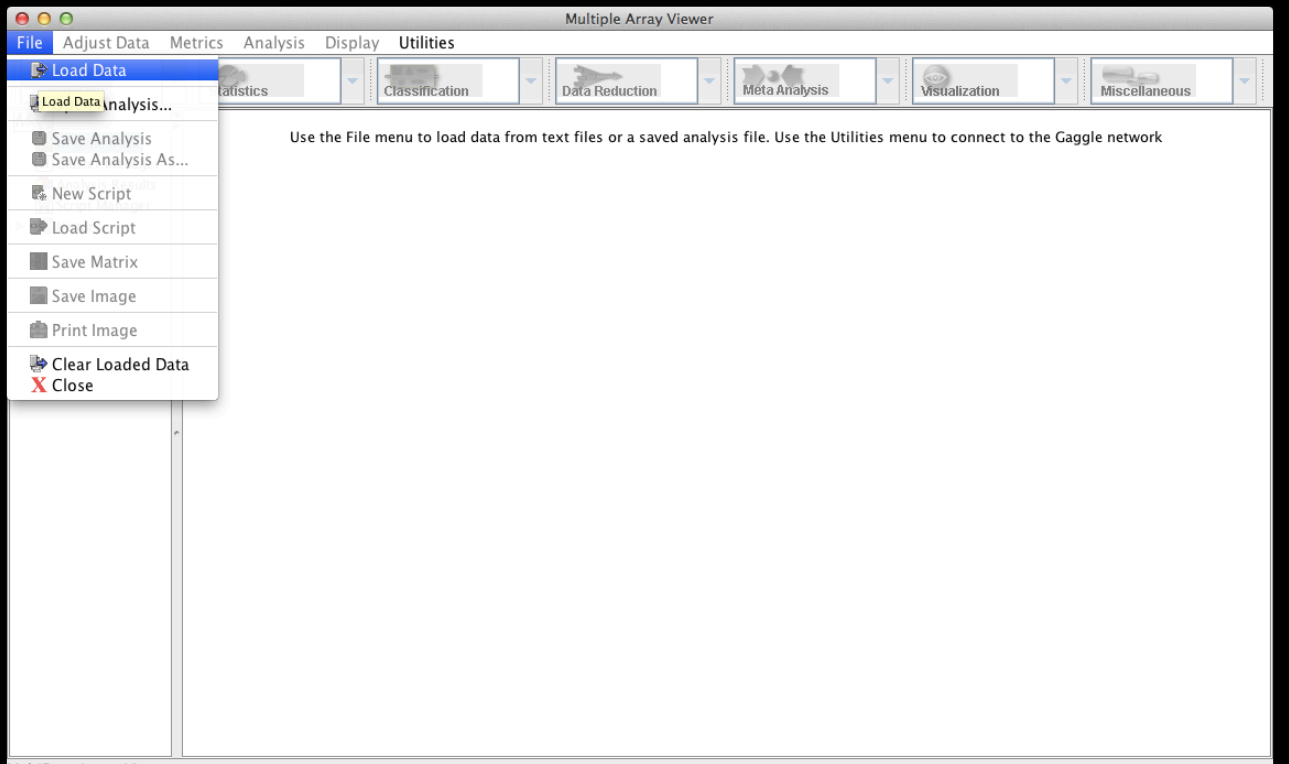

MultiExperiment Viewer

- Click "Browse" to your TSV file, then
  - Tell MeV it's a two-color array
  - Uncheck "Load annotation"

DOD

- Click on the upper-leftmost data value

| 0 0                                   |                                                                            |              | Express     | ion File Load | er               |          |            |  |  |  |
|---------------------------------------|----------------------------------------------------------------------------|--------------|-------------|---------------|------------------|----------|------------|--|--|--|
| Select File Loader H                  | elp                                                                        |              |             |               |                  |          |            |  |  |  |
| File (Tab Delimited M                 | ultiple Samp                                                               | ole (*.*))   |             |               |                  |          |            |  |  |  |
|                                       |                                                                            |              |             |               |                  |          |            |  |  |  |
| Select expression data                | Select expression data file /Users/chuttenh/Downloads/763577454.tsv Browse |              |             |               |                  |          |            |  |  |  |
|                                       |                                                                            |              |             |               |                  |          |            |  |  |  |
| Sal lea mes                           | /Users                                                                     | /chuttenh/I  | Downloads/7 | 63577454.tsv  | /                |          |            |  |  |  |
| <ul> <li>Two-color Array</li> </ul>   |                                                                            |              |             | 🔵 Sin         | ngle-color Array |          |            |  |  |  |
|                                       |                                                                            |              |             |               |                  |          |            |  |  |  |
| cload Annual and                      |                                                                            |              |             |               |                  |          |            |  |  |  |
| Loud Annotation Data                  |                                                                            |              |             |               |                  |          |            |  |  |  |
|                                       |                                                                            | <u> </u>     |             | C1            |                  |          |            |  |  |  |
| <ul> <li>Automatically dow</li> </ul> | nioad                                                                      | Load         | from local  | file          |                  | Load Ani | notation   |  |  |  |
| Choose an organism                    | 1 ÷                                                                        | No file      | selected    |               |                  |          | alloaded   |  |  |  |
|                                       |                                                                            | ito inc.     | Jereeteu    |               |                  |          | se loudeu. |  |  |  |
|                                       | \$                                                                         |              |             | Choose File   |                  |          |            |  |  |  |
|                                       |                                                                            |              |             |               |                  |          |            |  |  |  |
|                                       |                                                                            |              |             |               |                  |          |            |  |  |  |
| Express                               |                                                                            |              |             |               |                  |          |            |  |  |  |
| 76357745                              | 7635. 45                                                                   | 76357745.    | . 76357745. | 76357745      | 76357745         |          |            |  |  |  |
| _Bacteria 100.0                       | 100.0                                                                      | 100.0        | 100.0       | 100.0         | 100.0            |          | 0          |  |  |  |
| kocteri 0                             | 95 .66                                                                     | 8.2253       | 2.33635     | 72.14171      |                  |          |            |  |  |  |
| K_Back                                | 05.00666                                                                   | 8.2253       | 2.33635     | 72.14171      |                  |          |            |  |  |  |
| k Bacteri 0                           | 93.90000                                                                   | 3 51469      | 0.38831     | 6.74077       |                  |          |            |  |  |  |
| k Bacteri 0                           |                                                                            | 3.51469      | 0.38831     | 6.74077       |                  |          |            |  |  |  |
| k Bacteri 0                           |                                                                            | 3.51469      | 0           |               |                  |          |            |  |  |  |
| k_Bacteri 0                           |                                                                            | 0            |             | 2.43846       |                  |          |            |  |  |  |
| k_Bacteri 0                           |                                                                            | 0            | 0.38831     | 4.30232       |                  |          |            |  |  |  |
| k_Bacteri 0                           | 42.97557                                                                   | 0            |             | 41.42792      |                  |          |            |  |  |  |
| k_Bacteri 0                           | 42.97557                                                                   | 0            |             | 41.42792      |                  |          |            |  |  |  |
|                                       |                                                                            |              |             |               |                  |          |            |  |  |  |
| Click the upper-leftmo                | st expressio                                                               | n value. Cli | ck the Load | button to fi  | nish.            |          |            |  |  |  |
|                                       |                                                                            |              |             |               |                  |          |            |  |  |  |
|                                       |                                                                            |              |             | periment      | Cancel Loa       | d        |            |  |  |  |
|                                       | 1                                                                          |              | V Viewer    | _             | Eda              | <u> </u> |            |  |  |  |

- "Load" your data, then make it visible by:
  - Display/Set Color Scale Limits

MM

- Choose Single Gradient, min 0, max 10

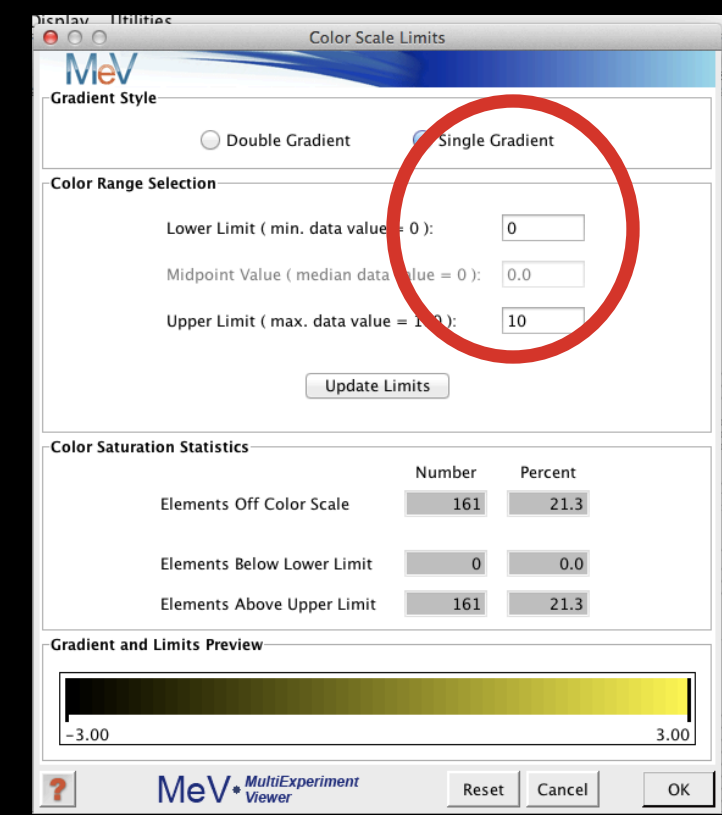

• Finally, to play around a bit:

- Display/Set Element Size/whatever you'd like
- Clustering/Hierarchical Clustering
- Optimize both gene and sample order
- And select Manhattan Distance (imperfect!)

| (           | HCL: Hierarchical Clustering                                    |   |  |  |  |  |  |
|-------------|-----------------------------------------------------------------|---|--|--|--|--|--|
| Ľ           | MeV                                                             |   |  |  |  |  |  |
| Ŀ           | Tree Selection                                                  |   |  |  |  |  |  |
|             | Gene Tree                                                       |   |  |  |  |  |  |
| ŀ           | Preting Optimization                                            |   |  |  |  |  |  |
|             | 🗹 Optimize Gene Leaf Order 🛛 🗹 Optimize Sample Leaf Order       |   |  |  |  |  |  |
|             | (Leaf ordering optimization will increase the calculation time) |   |  |  |  |  |  |
| Г           | Distance Metric Selection                                       |   |  |  |  |  |  |
|             | Current Metric: Manhattan Distance 🗘                            |   |  |  |  |  |  |
|             | (The use in distance metric for HCL is Pearson Completion)      | 1 |  |  |  |  |  |
|             | Use Absolute Distance                                           |   |  |  |  |  |  |
| 14          | Linkage Method Selection                                        | 1 |  |  |  |  |  |
| art art art | <ul> <li>Average linkage clustering</li> </ul>                  |   |  |  |  |  |  |
| FL FL FL FL | Complete linkage clustering                                     |   |  |  |  |  |  |
| the first   | Single linkage clustering                                       |   |  |  |  |  |  |
| 54 F1 F1    | Validation                                                      |   |  |  |  |  |  |
|             | Use Validation (Requires MeV+R)                                 |   |  |  |  |  |  |
| 7           | ? MeV MultiExperiment Reset Cancel OK                           | 1 |  |  |  |  |  |

## If you'd like, you can

M

– Display/Sample-Column Labels/Abbr. Names

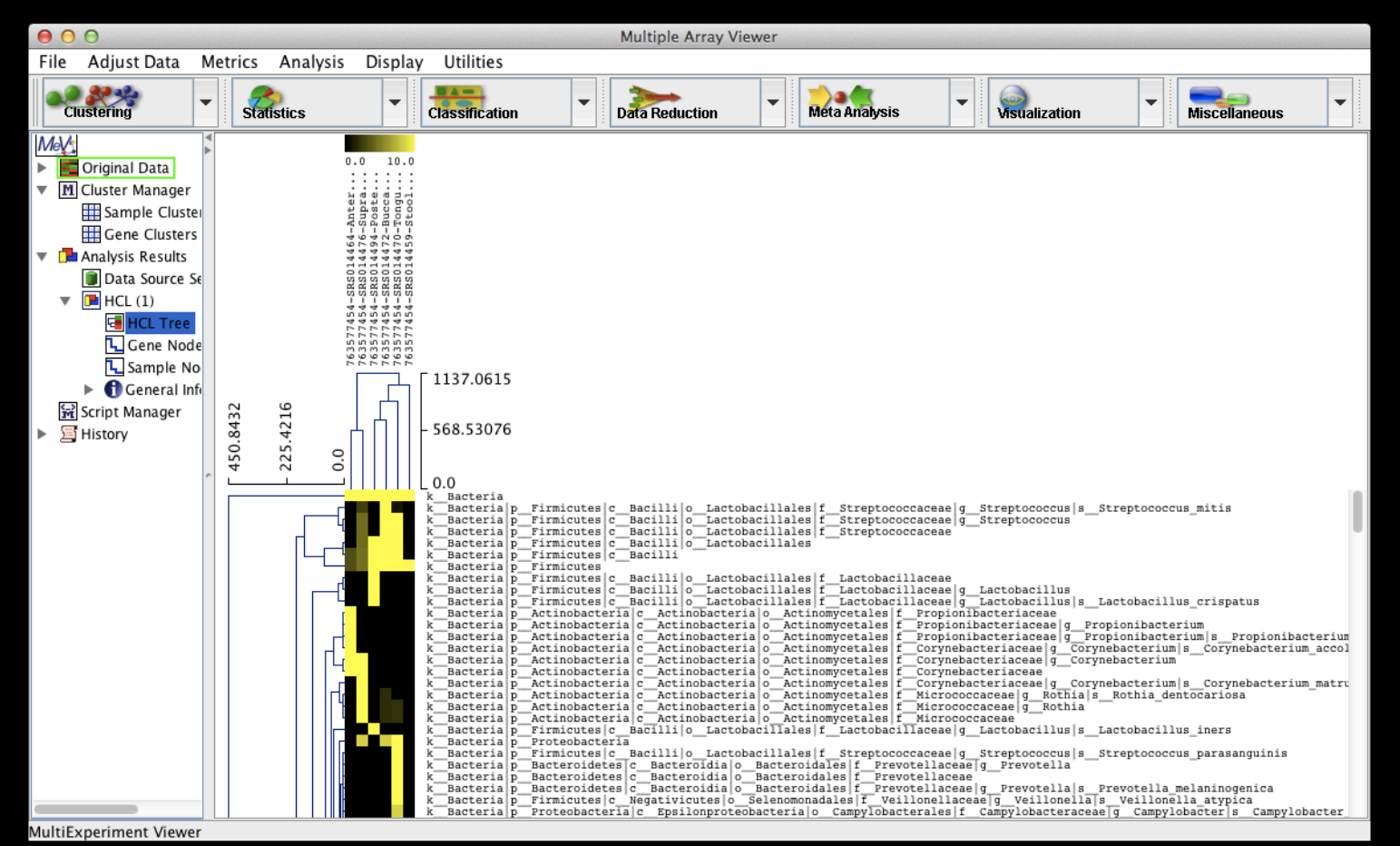

- MeV is a tool; imperfect, but convenient
  - You should likely include just "leaf" nodes
    - Species, whose names start include "s\_\_\_\_"
    - You can filter your file using:

M

cat 763577454.tsv | grep -E '(Stool)|(s\_\_)' >
763577454\_species.tsv

- You can, but might not want to, z-score normalize

Adjust Data/Gene-Row Adjustments/Normalize Genes-Rows

• Many other tools built in – experiment!

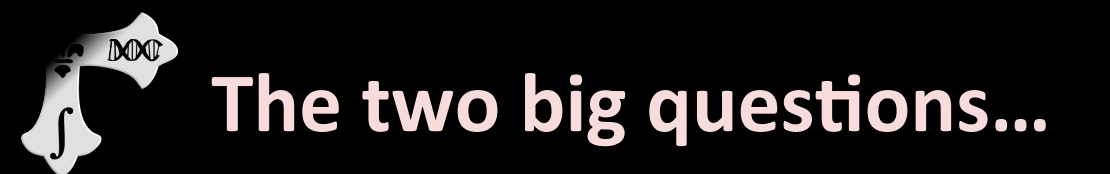

# Who is there? What are they doing?

| Sample #    | 1    | 2    | 3    | 4    | 5    | 6    |
|-------------|------|------|------|------|------|------|
| Clade1      | 0.40 | 0.87 | 0.43 | 0.68 | 0.47 | 0.32 |
| Clade1 Bug1 | 0.40 | 0.56 | 0.07 | 0.31 | 0.42 | 0.27 |
| Clade1 Bug2 | 0.00 | 0.30 | 0.36 | 0.37 | 0.04 | 0.05 |
| Clade2      | 0.60 | 0.13 | 0.57 | 0.32 | 0.53 | 0.68 |
| Clade2 Bug3 | 0.11 | 0.00 | 0.10 | 0.32 | 0.15 | 0.23 |
| Clade2 Bug4 | 0.49 | 0.13 | 0.47 | 0.00 | 0.39 | 0.45 |

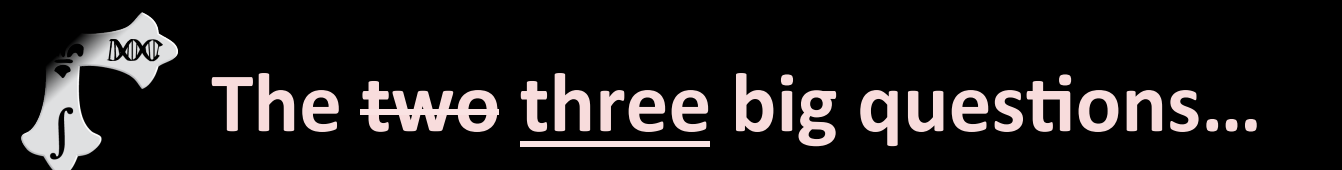

# Who is there? What are they doing? What does it all mean?

| Sample #    | 1       | 2       | 3       | 4         | 5       | 6       |
|-------------|---------|---------|---------|-----------|---------|---------|
| Profession  | Student | Postdoc | Postdoc | Professor | Student | Student |
| Gender      | Male    | Female  | Female  | Male      | Male    | Female  |
| Site        | Oral    | Gut     | Oral    | Gut       | Oral    | Gut     |
| Clade1      | 0.40    | 0.87    | 0.43    | 0.68      | 0.47    | 0.32    |
| Clade1 Bug1 | 0.40    | 0.56    | 0.07    | 0.31      | 0.42    | 0.27    |
| Clade1 Bug2 | 0.00    | 0.30    | 0.36    | 0.37      | 0.04    | 0.05    |
| Clade2      | 0.60    | 0.13    | 0.57    | 0.32      | 0.53    | 0.68    |
| Clade2 Bug3 | 0.11    | 0.00    | 0.10    | 0.32      | 0.15    | 0.23    |
| Clade2 Bug4 | 0.49    | 0.13    | 0.47    | 0.00      | 0.39    | 0.45    |

## Properties of microbiome data

DOC

- General problem: correlate microbiome features with metadata (potentially controlling for other features)
- Intuitively summarize the results

| Sample #    | 1       | 2       | 3       | 4         | 5       | 6       |
|-------------|---------|---------|---------|-----------|---------|---------|
| Profession  | Student | Postdoc | Postdoc | Professor | Student | Student |
| Gender      | Male    | Female  | Female  | Male      | Male    | Female  |
| Site        | Oral    | Gut     | Oral    | Gut       | Oral    | Gut     |
| Clade1      | 0.40    | 0.87    | 0.43    | 0.68      | 0.47    | 0.32    |
| Clade1 Bug1 | 0.40    | 0.56    | 0.07    | 0.31      | 0.42    | 0.27    |
| Clade1 Bug2 | 0.00    | 0.30    | 0.36    | 0.37      | 0.04    | 0.05    |
| Clade2      | 0.60    | 0.13    | 0.57    | 0.32      | 0.53    | 0.68    |
| Clade2 Bug3 | 0.11    | 0.00    | 0.10    | 0.32      | 0.15    | 0.23    |
| Clade2 Bug4 | 0.49    | 0.13    | 0.47    | 0.00      | 0.39    | 0.45    |

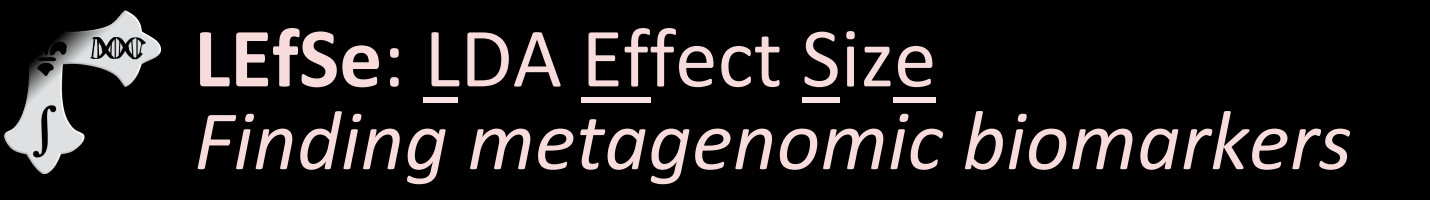

Nicola Segata

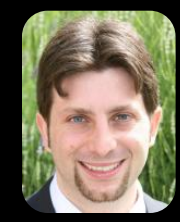

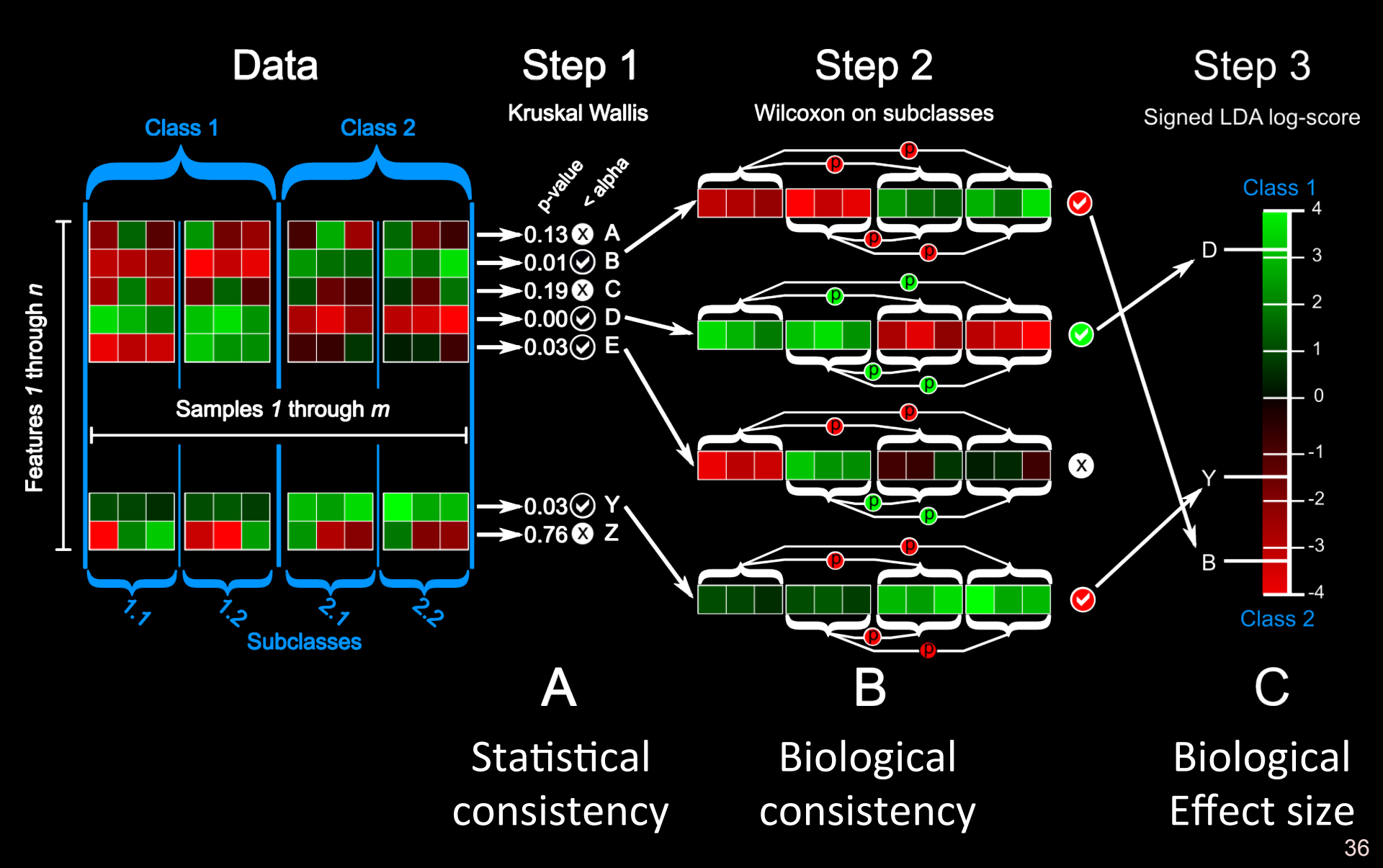
# Example LEfSe application: Find O<sub>2</sub>-loving bugs (controlling for body site)

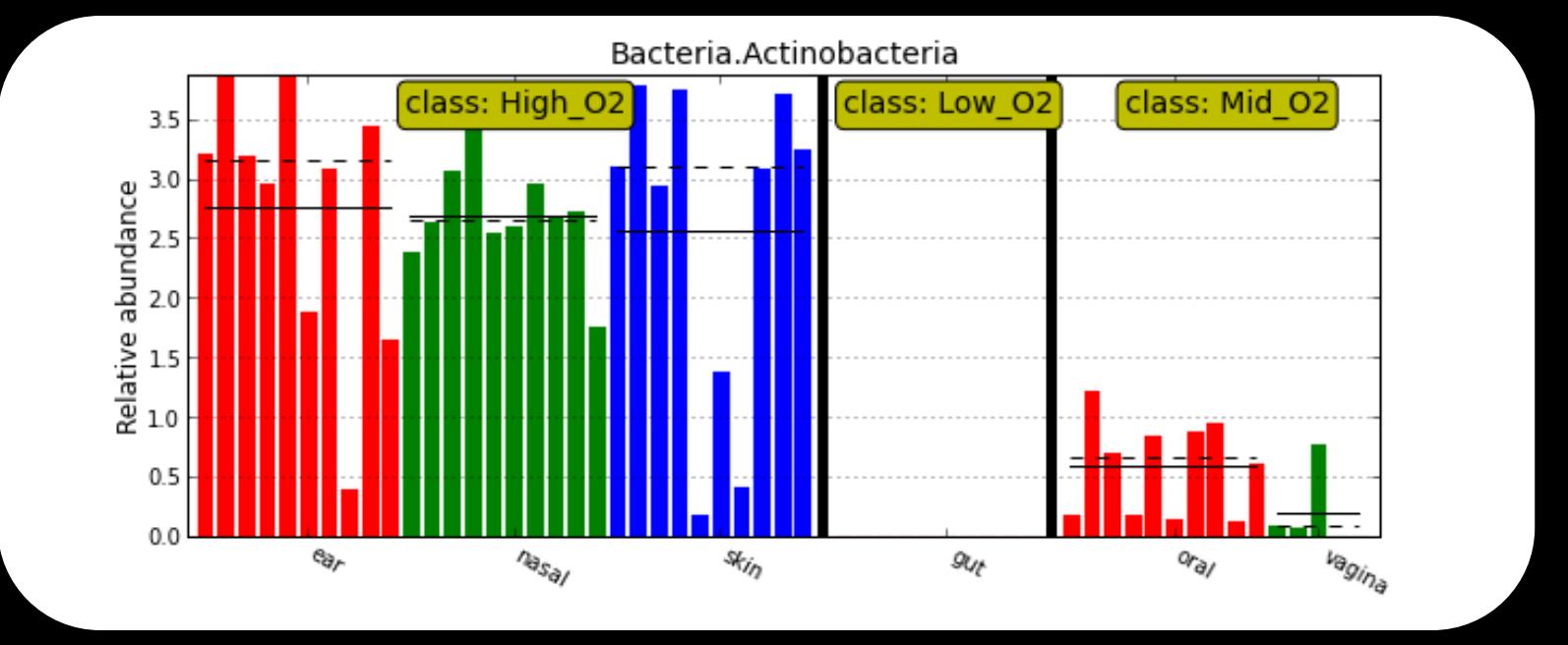

# Superimpose enrichments on the tree of life using GraPhIAn

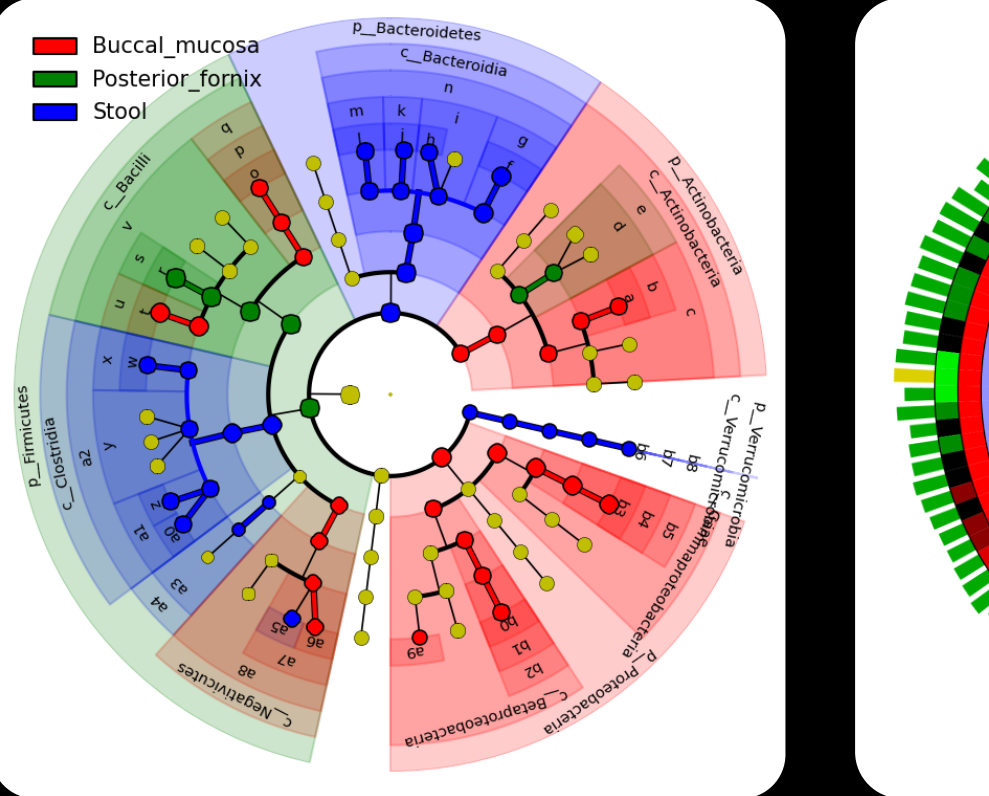

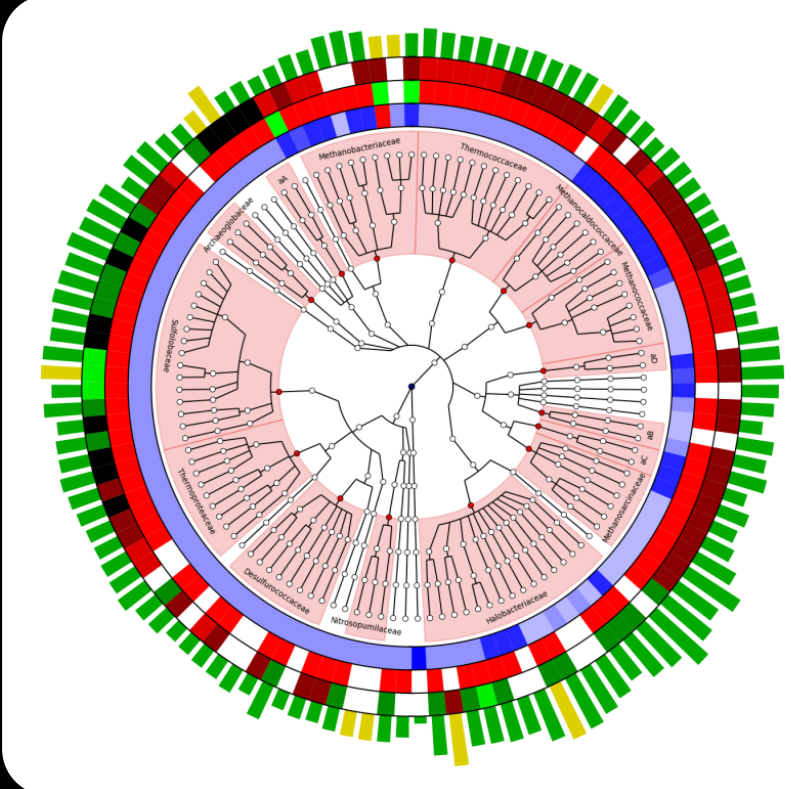

#### LEfSe Associations

#### Metadata Rings

http://huttenhower.sph.harvard.edu/graphlan

#### • Let's get all of the HMP species data: http://hmpdacc.org/resources/data browser.php

#### MICROBIOME PROJECT

IMXD

#### Current News

 June 2012 Owen White and Dirk Gevers discuss the HMP on Wisconsin Public Radio

- June 2012 DACC website updated in coordination with publication of HMP data
- April 2012 HMP DACC Reference Genome download page has been updated

More News Items

#### Publications

- Ethical Discourse about the Modification of Food for Therapeutic Purpo...
- Caring about trees in the forest: incorporating frailty in risk analys...
- Dietary-fat-induced taurocholic acid promotes pathobiont expansion and...

#### More Publications

#### Data Resources

- Tools & Protocols
- BLAST against Reference Genomes
- Project Catalog
- Access to Strains

#### HMPDACC Data Browser

The HMP DACC Data Portal provides access to all publicly available HMP data sets. If this is your first time to this page, please read the Tour Guide to HMP Sequence Data and the HMP Sample Flow Schematic.

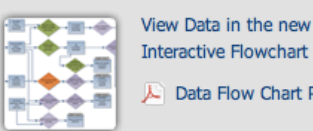

Data Flow Chart PDF

BLAST **GET TOOLS** 

#### Reference Genomes

HMRGD HMP Reference Genome sequence data HMREFG Reference genome database for read mapping Most Wanted Taxa

HMMDA16S Single cell MDA 16S rRNA Sanger sequencing

HMP reference genome data at NCBI

#### Click "HMSMCP"

#### Metagenomic Shotgun Sequence

HMIWGS/HMASM Illumina was reads and assemblies

HMBSA Body-site specific assemblies

HMGI Gene Index

HMGC Clustered gene index

HMGS GO slim analysis

Shotgun community profiling

HMSMCP Shotgun MetaPHIAn Community Profiling

MRC Metabolic reconstruction and cluster

HMGOI Genes of Interest HM4WGS/HMHASM Illumina/454 Hybrid reads and assemblies

HMHGI Illumina/454 hybrid gene index

#### Metagenomic 16S Sequence

HMR16S Raw 16S reads and library metadata HM16STR Processed, annotated 16S HMMCP Mothur community profiling HMQCP QIIME community profiling HMP metagenomic 16S data at NCBI

#### Mock Community Analysis

HMMC Mock community 16S and wgs reads

#### Demonstration Project Data

UMD Droject Cotolog Defe

Demonstration project data at NCBI

#### Other Data

HMFUNC Functional databases used for metabolic reconstruction RSEQ RNAseq expression analysis of dental microbiome

#### Download the MetaPhIAn1 table for all 700 samples

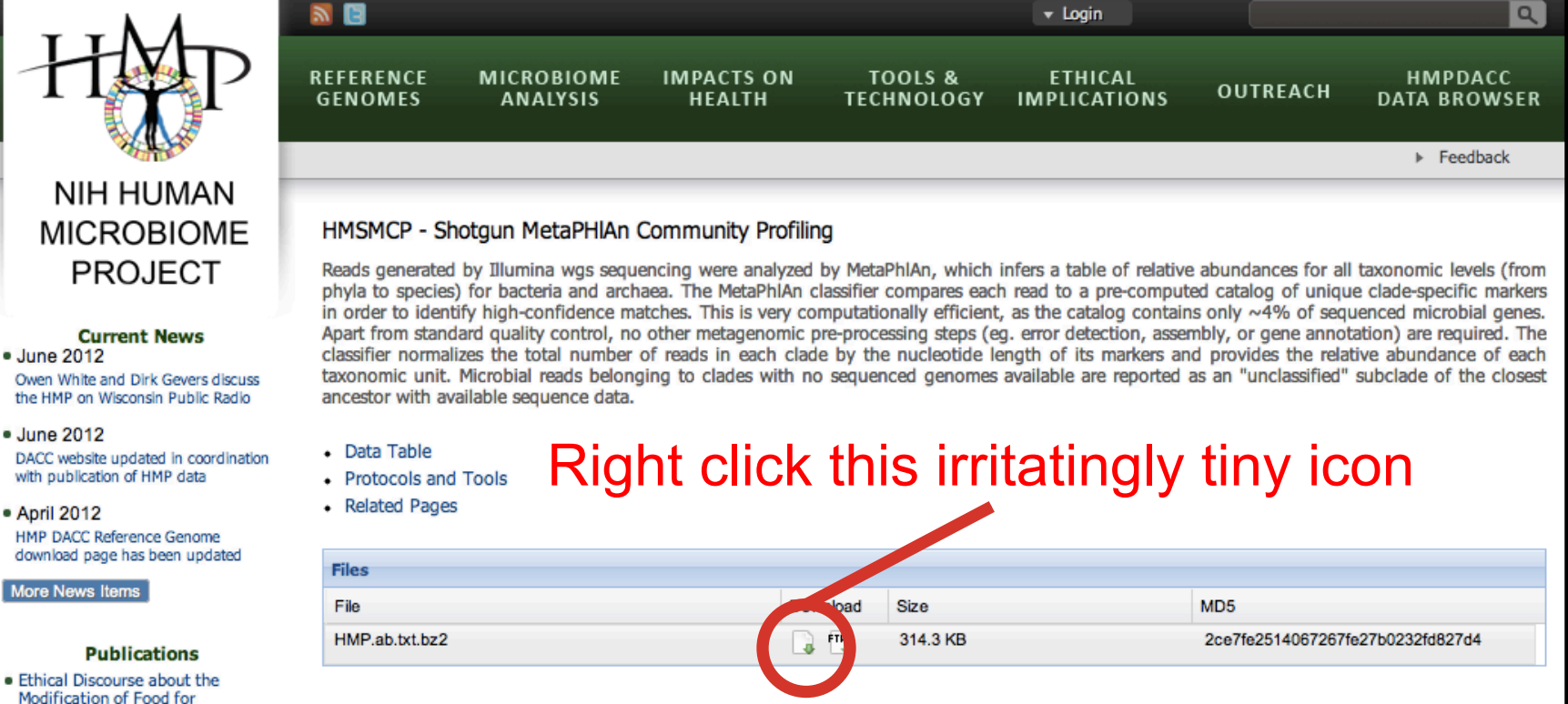

- Protocols and Tools
- Caring about trees in the forest: incorporating frailty in risk analys...

Therapeutic Purpo...

MAD

 Dietary-fat-induced taurocholic acid promotes pathobiont expansion and... This table has been generated using MetaPhIAn version 1.1.0 (March 2012) with default parameter settings.

Related Pages

downloads.hmpdacc.org/data/HMSMCP/HMP.ab.txt.bz2

## Downloading from the command line

#### Instead of saving this, download it by:

- Right-click to copy the URL
- Run

MM

#### wget <paste URL here>

- Note: curl -O <URL> works just as well

| 😣 🗐 🗊 ubuntu                                                                                | u@ip-10-170-15-59: ~/galeb                                                                                                    |                                                                                                    |                                                    |
|---------------------------------------------------------------------------------------------|----------------------------------------------------------------------------------------------------|----------------------------------------------------------------------------------------------------|----------------------------------------------------|
| File Edit View S                                                                            | Search Terminal Tabs Help                                                                                                    |                                                                                                    |                                                    |
| ubuntu@ip-10-17                                                                             | 70-15-59: ~/galeb 🗱 t                                                                                                    | ubuntu@ip-10-170-15-59: ~/galeb                                                                                   | *                                                  |
| ubuntu@ip-<br>2014-09-<br>Resolving<br>Connecting<br>HTTP reque<br>Length: 32<br>Saving to: | -10-170-15-59:~/galeb\$ wget http://down<br>-14 03:02:07 http://downloads.hmpdac<br>downloads.hmpdacc.org (downloads.hmpda<br>g to downloads.hmpdacc.org (downloads.h<br>est sent, awaiting response 200 OK<br>21880 (314K) [application/x-bzip2]<br>: `HMP.ab.txt.bz2' | nloads.hmpdacc.org/data/HM<br>cc.org/data/HMSMCP/HMP.ab.<br>acc.org) 134.192.156.83<br>hmpdacc.org) 134.192.156.8 | SMCP/HMP.ab.txt.bz2<br>txt.bz2<br>3 :80 connected. |
| 100%[=====                                                                                  |                                                                                                    |                                                                                                    | K/s in 0.1s                                        |
| 2014-09-14                                                                                  | 4 03:02:07 (2.36 MB/s) - `HMP.ab.txt.bz                                                                                                    | z2' saved [321880/321880]                                                                                         |                                                    |
| ubuntu@ip-<br>HMP.ab.txt                                                                    | -10-170-15-59:~/galeb\$ ls<br><mark>t.bz2</mark>                                                                                                    |                                                                                                    |                                                    |

- Make sure this file is in your current directory, and expand it: bunzip2 HMP.ab.txt.bz2
- Look at the result

M

less -S HMP.ab.txt

#### • IMPORTANT!!!

- This file's too big to analyze directly today

ln -s ~/biobakery/data/HMP.ab.filtered.txt

- This is great tons of data, but no metadata
  - Scripts and data from HUMAnN to the rescue:

• NOW take a look again

M

ſ

| 8            | 🕒 HMP.a                   | b.filtered.m       | etadata.tsv                | / - LibreOffice (            | Calc              |            |                       |                               |            |                  |                  |                  |            |           |               |               |           |            |
|--------------|---------------------------|--------------------|----------------------------|------------------------------|-------------------|------------|-----------------------|-------------------------------|------------|------------------|------------------|------------------|------------|-----------|---------------|---------------|-----------|------------|
| <u>F</u> ile | <u>E</u> dit <u>V</u> iev | w <u>I</u> nsert I | F <u>o</u> rmat <u>T</u> o | ols <u>D</u> ata <u>W</u> ir | ndow <u>H</u> elp |            |                       |                               |            |                  |                  |                  |            |           |               |               |           |            |
|              | - 🖻 🖟                     |                    |                            | ABC REC                      | XGO               | - 4 🧄      | - 🧄 - 🔓               | 1 8. Z.                       | a 📝        | 4 🖬 😥            |                  |                  |            |           |               |               |           |            |
|              |                           |                    | 101                        |                              |                   |            |                       |                               | <b>U</b>   | V - C            | ,                |                  |            |           |               |               |           |            |
| <b>.</b>     | Liberati                  | on Sans            | ▼ 10                       | ▼ 🛕                          | <u>a a</u> e i    | 8 8        | 9 🖶 🤳                 | 000. <b>1</b> 00<br>40 000. • | <b>₹</b>   | - E ·            | 🏝 • 🗐            |                  |            |           |               |               |           |            |
|              |                           | £ 1                | <b>N</b> - 1               | -14                          |                   |            |                       |                               |            |                  |                  |                  |            |           |               |               |           |            |
| AT           |                           | ▼ <b>J</b> (x)     | Z - I                      | sia                          |                   |            |                       |                               |            |                  |                  |                  |            |           |               |               |           |            |
|              |                           | A                  | В                          | С                            | D                 | E          | F                     | G                             | Н          | I                | J                | К                | L          | М         | N             | 0             | Р         | Q          |
| 1            | sid                       |                    | SRS043001                  | SRS017127                    | SRS021473         | SRS011134  | SRS050184             | SRS011529                     | SRS048164  | SRS016516        | SRS052330        | SRS011355        | SRS011452  | SRS019787 | SRS054776     | SRS024140     | SRS014683 | SRS016018  |
| 2            | RANDSID                   |                    | 550534656                  | 159551223                    | 158479027         | 158499257  | 508703490             | 159166850                     | 861967750  | 159753524        | 765640925        | 158944319        | 159146620  | 764669880 | /6422481/     | 159207311     | 763961826 | /6444/34   |
| 3            | START                     |                    | Q3_2009                    | Q2_2009                      | Q1_2009           | Q1_2009    | Q3_2009               | Q2_2009                       | Q3_2009    | Q2_2009          | Q3_2009          | Q1_2009          | Q1_2009    | Q2_2009   | Q2_2009       | Q2_2009       | Q1_2009   | Q2_2009    |
| 4            | GENDER                    |                    | temale                     | male                         | male              | male       | temale                | male                          | male       | temale           | temale           | temale           | male       | male      | male          | male          | male      | male       |
| 5            | STSito                    |                    | Stool                      | Puccal mucasa                | Puccal mucasa     | Stool      | L<br>Doctorior fornix | L<br>Stool                    | L<br>Stool | Dostorior forniv | Doctorior fornix | Doctorior fornix | Stool      | Stool 2   | Puecal mucosa | Puecal mucosa | Stool     | Stool      |
| 0            | Doront Spor               | imon               | 700106201                  | 700022600                    | 700007195         | 70001/022  | 700029750             | 700016609                     | 700020070  | 700022242        | 700020005        | 700015573        | 700016126  | 51001     | 700106653     | 700100609     | 700022227 | 70002464   |
| 0            | Run ID                    | amen               | 704GE                      | 61H11 AAXX                   | 61K2LAAXX         | 61 IGUAAXX | 704N4                 | 61DNE                         | 61NTI      | 61VKUAAXX        | 7055M            | 61KVVAAXX        | 61WER      | 704MU     | 621E6         | 61 ID144XX    | 614NM     | 61DDR      |
| 0            | Lane                      |                    | 6                          | 6                            | 7                 | 6          | 8                     | 5                             | 1          | 4                | 1                | S                | 201121     | 0 4       | 1 5           | 2 2           | 1         | 021111     |
| 10           | SRS                       |                    | 700106291                  | 700033689                    | 700097185         | 700014837  | 700038759             | 700016610                     | 700038870  | 700032243        | 700038805        | 700015579        | 700016142  | 700038263 | 700106652     | 700100608     | 700023337 | 70002467   |
| 11           | Mean Ouality              | /                  | 29.75                      | 29                           | 33                | 27         | 31.07                 | 31.92                         | 33.16      | 33               | 32.91            | 24               | 32.97      | ,         | 32.65         | 29            |           | 34.2       |
| 12           | Number of O               | ,<br>Juality Bases | 5938136715                 | 6349906779                   | 4784765427        | 6210952530 | 5330742538            | 6605008593                    | 4654538314 | 5233442453       | 5439436415       | 3621291754       | 2749895648 | 3         | 5709503626    | 6823557644    |           | 393099251  |
| 13           | Percent of H              | uman Reads         | 0.0024                     | 0.6746                       | 0.8842            | 0.0002     | 0.7872                | 0.0004                        | 0.0002     | 0.8342           | 0.7861           | 0.8857           | 0.0043     | 3         | 0.734         | 0.865         |           | 0.000      |
| 14           | Unique Non-I              | Human Bases        | 6779445369                 | 2611543625                   | 959383209         | 7794356797 | 1264901720            | 7187185125                    | 4912150763 | 5230564060       | 1234292763       | 683832927        | 2252544600 | )         | 1607164515    | 1336140118    |           | 410671756  |
| 15           | k_Bacteria                | p Proteobact       | • 0                        | 0                            | 0                 | 0.59019    | 0                     | 0.15046                       | 1.46625    | C                | 0                | (                | 0          | ) (       | ) (           | 0             | 0         |            |
| 16           | k_Bacteria                | p Actinobact       | • 0                        | ) 0                          | 0 0               | 0          | 0                     | 0                             | 0          | C                | 0                | (                | 0          | ) (       | ) (           | 0             | 0         |            |
| 17           | k_Bacteria                | p Bacteroide       | 2.57633                    | 0                            | 0 0               | 4.20761    | 0                     | 5.52547                       | 8.52942    | C                | 0                | (                | 15.90901   | 1.27072   | 0.14801       | 1.19015       | 6.11771   | 11.5346    |
| 18           | kBacteria                 | p Firmicutes       | 0.09916                    | 0                            | 0.00175           | 0.33665    | 0                     | 0.10695                       | 0.93543    | C                | 0                |                  | 1.85125    | 0.07391   | L C           | 0.35352       | 0.14181   | 1.3823     |
| 19           | kBacteria                 | p Firmicutes       | • 0                        | 0 0                          | 0 0               | 18.31739   | 0                     | 0                             | 0          | C                | 0                |                  | 0          | ) (       | ) (           | 7.40863       | 0         |            |
| 20           | k_Bacteria                | p_Bacteroide       | • 0                        | 0 0                          | 0 0               | 0          | 0                     | 0                             | 0.00281    | . 0              | 0                | (                | 0.13473    | 1.12503   | 3 C           | 0.01746       | 0.00159   | 0.0094     |
| 21           | k_Bacteria                | p Actinobact       | 0                          | 0.07358                      | 0.71281           | 0          | 0                     | 0                             | 0          | C                | 0                | (                | 0          | 0 0       | 10.69807      | 1.55503       | 0         |            |
| 22           | k_Bacteria                | p_Firmicutes       | 8e-05                      | 0.53975                      | 0.70681           | 0.02233    | 0                     | 0                             | 0          | 0                | 0                | (                | (          |           | 6.75115       | 0.29668       | 0         |            |
| 23           | K_Bacteria                | p_proteopact       | 0.00075                    | 0.0049                       | 1.10502           | 0.04700    | 0                     | 0                             | 0.00007    |                  | 0                | (                |            |           | 0.23766       | 0.12030       | 0.01257   |            |
| 24           | k Bacterial               | p Fundation        | 0.00073                    | 0.00407                      | 1.79314           | 0.04700    | 0                     | 0                             | 0.00087    |                  | 0                |                  |            |           | 0.75002       | 0.47212       | 0         |            |
| 25           | k Bacterial               | p Racteroidel      |                            | 0.07534                      | 0.03212           | 0.01024    | 0                     | 0.00011                       | 0.0001     |                  | 0                |                  |            | 0.010     | 0.0000        | 0.00083       | 0         |            |
| 20           | k Bacterial               | p Verrucomid       |                            | 0                            | 0                 | 1 92544    | 0                     | 0.00011                       | 0.0001     | 0                | 0                |                  |            | 5 01912   |               | 0.03603       | 0         | 1 9544     |
| 28           | k Bacterial               | p Fusobacter       | • 0                        | 0.18413                      | 0.09554           | 0          | 0                     | 0                             | 0          | 0                | 0                |                  | 0          | ) (       | 0.13772       | 0.05674       | 0         |            |
| 29           | k Bacterial               | p Bacteroide       | 84.60804                   | 0.17674                      | 1.20942           | 58.53925   | 0                     | 87.17536                      | 80.23906   | C                | 0                | 0.00528          | 95.18632   | 90.48074  | 0.89671       | 6.19701       | 90.3718   | 93.8067    |
| 30           | k Bacteria                | p Proteobact       | • 0                        | 0.0049                       | 1.10502           | 0          | 0                     | 0                             | 0          | C                | 0                | (                | 0          | ) (       | 0.23766       | 0.12036       | 0.01257   |            |
| 31           | k Bacteria                | p Firmicutes       | • 0                        | 3.7702                       | 5.24454           | 0          | 0                     | 0                             | 0          | C                | 0                | (                | 0.00317    | 7 C       | 5.2466        | 20.28856      | 0         |            |
| 32           | k Bacteria                | p Firmicutes       | • 0                        | 0                            | 0                 | 0          | 28.41152              | 0                             | 0          | C                | 98.62158         | 0.09156          | 0          | ) (       | ) (           | 0             | 0         |            |
| 33           | k_Bacteria                | p Bacteroide       | • 0                        | ) 0                          | 0 0               | 0.01284    | 0                     | 0.00127                       | 0.00134    |                  | 0                | (                | 0          | ) (       | ) C           | 0             | 0         | 2.3011     |
| 34           | k_Bacteria                | p Bacteroide       | • 0                        | 0 0                          | 0 0               | 0.13547    | 0                     | 0.66733                       | 0.93226    | C                | 0                |                  | 1.02811    |           | ) (           | 0.1132        | 0         | 1.5792     |
| 35           | kBacteria                 | p Firmicutes       | • 0                        | 0 0                          | 0 0               | 0          | 0                     | 0                             | 3.28129    | C                | 0                |                  | 0          | 0 0       | 0 0           | 0             | 0         |            |
| 36           | kBacteria                 | p Actinobact       | • 0                        | 0                            | 0                 | 0.0256     | 0                     | 0.15669                       | 0          | C                | 0                |                  | 0          | 0 0       | 0 0           | 0.02756       | 0.50559   |            |
| 37           | k_Bacteria                | p Firmicutes       | 15.11446                   | 0                            | 0.22313           | 31.85621   | 0.01935               | 3.9669                        | 13.62363   | C                | 0                | 0.01816          | 4.1026     | 3.84111   | 0.18439       | 9.12663       | 5.54894   | 3.5452     |
| 38           | kBacteria                 | p Firmicutes       | 0.00108                    | 11.78992                     | 0.19295           | 0.00324    | 0                     | 0                             | 0          | C                | 0                |                  | (          | 0 0       | 1.76326       | 0.7472        | 0         |            |
| 39           | K_Bacteria                | p Proteobact       | 0.06223                    | 0                            | 0                 | 0.01538    | 0                     | 0.00569                       | 0          | 0                | 0                |                  | 0.0034     | 0         | 0             | 0.01972       | 0.29636   |            |
| 40<br>H()    | Bacterial                 | p Bacteroide       | 2.57633                    |                              | 0                 | 3.72212    | 0                     | 0.47934                       | 1.40935    | ( C              | 0                | (                | (          | 0.65938   | s C           | 0.59358       | 2.11564   | 1.4296     |
| Sheet        | :1/1                      |                    |                            |                              | Defau             | lt         |                       |                               |            |                  | STD 🖹            |                  |            | CountA=1  |               | Θ-            | ø         | - 🕀   100% |

## Generate heatmap with hclust2

cat HMP.ab.filtered.metadata.tsv | grep -E 'sid|GENDER|
STSite|s\_\_' | grep -v "t\_\_" | sed "s/.\*|//" >
HMP.ab.filtered.metadata.txt

ln -s ~/biobakery/hclust2/hclust2.py

hclust2.py -h | less

MMC )

hclust2.py -i HMP.ab.filtered.metadata.txt -o
HMP.log\_scale.png --ftop 50 --f\_dist\_f correlation -s\_dist\_f braycurtis --cell\_aspect\_ratio 9 -l --fperc 99
--flabel\_size 4 --metadata\_rows 1,2 --legend\_file
HMP.log\_scale.legend.png --max\_flabel\_len 100 -metadata\_height 0.075 --minv 0.01 --no\_slabels --dpi
300

https://bitbucket.org/nsegata/hclust2

### Generate heatmap with hclust2

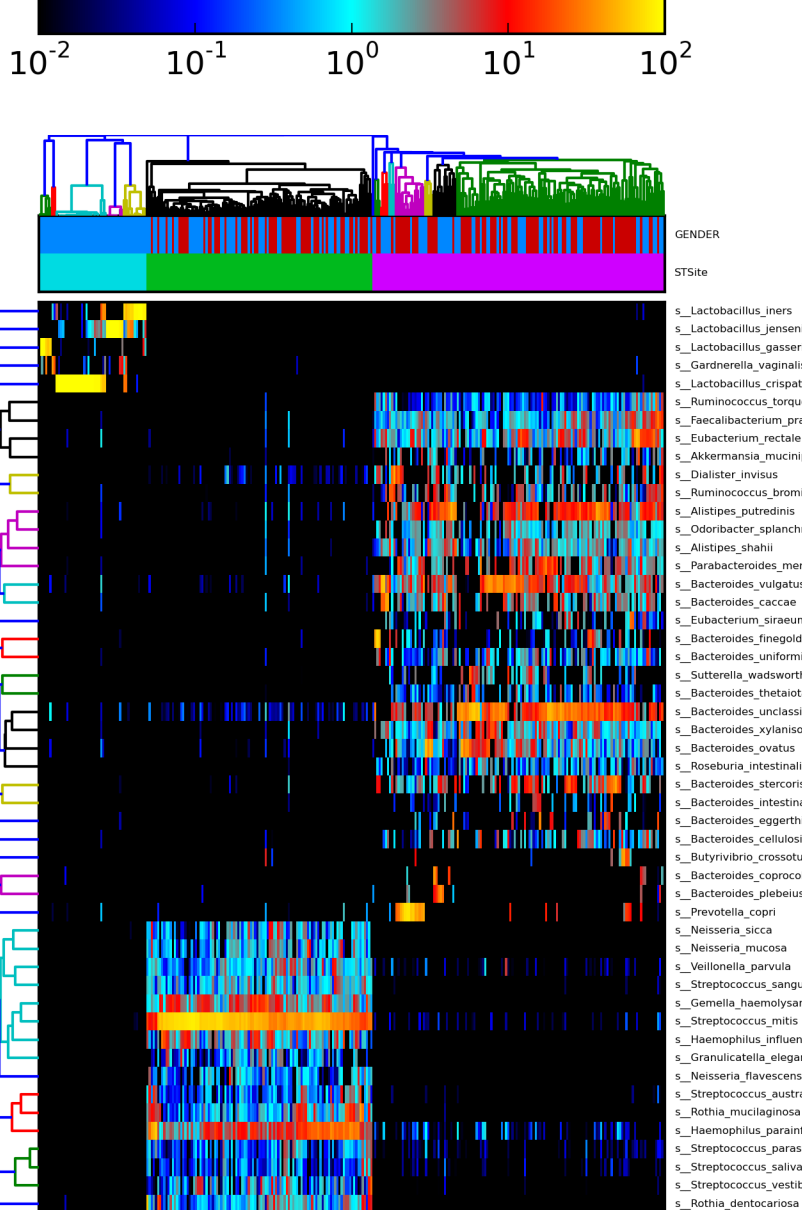

DOD

s Lactobacillus iners s\_Lactobacillus\_jensenii s\_\_Lactobacillus\_gasseri s\_\_Gardnerella\_vaginalis s\_Lactobacillus\_crispatus s\_Ruminococcus\_torques s\_Faecalibacterium\_prausnitzii s\_Eubacterium\_rectale s Akkermansia muciniphila s Dialister invisus s\_Ruminococcus\_bromii s\_Alistipes\_putredinis s\_Odoribacter\_splanchnicus s Alistipes shahii s Parabacteroides merdae s\_Bacteroides\_vulgatus \_Bacteroides\_caccae \_Eubacterium\_siraeum s Bacteroides finegoldii s Bacteroides uniformis s\_\_Sutterella\_wadsworthensis s\_\_Bacteroides\_thetaiotaomicron s\_Bacteroides\_unclassified s Bacteroides xylanisolvens s\_Bacteroides\_ovatus s\_Roseburia\_intestinalis s\_\_Bacteroides\_stercoris s Bacteroides intestinalis s Bacteroides eggerthii s Bacteroides cellulosilyticus s\_Butyrivibrio\_crossotus s\_Bacteroides\_coprocola s\_Bacteroides\_plebeius s Prevotella\_copri s\_\_Neisseria\_sicca s\_\_Neisseria\_mucosa s\_Veillonella\_parvula s Streptococcus sanguinis s Gemella haemolysans s\_Streptococcus\_mitis s\_Haemophilus\_influenzae s\_Granulicatella\_elegans s\_\_Neisseria\_flavescens s Streptococcus australis s\_Rothia\_mucilaginosa s\_Haemophilus\_parainfluenzae s\_Streptococcus\_parasanguinis s\_\_Streptococcus\_salivarius s Streptococcus vestibularis

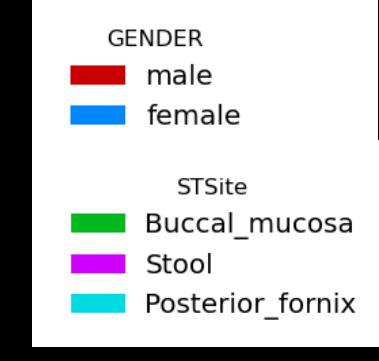

Let's modify the \*.tsv file to be for LEfSe

| 80           | 🖨 💿 HMP.ab.filtered.metadata.tsv - LibreOffice Calc                                             |             |            |               |               |            |                  |                              |            |                  |                  |                  |            |           |                |                    |             |            |
|--------------|-------------------------------------------------------------------------------------------------|-------------|------------|---------------|---------------|------------|------------------|------------------------------|------------|------------------|------------------|------------------|------------|-----------|----------------|--------------------|-------------|------------|
| <u>F</u> ile | Edit <u>V</u> iew Insert F <u>o</u> rmat <u>T</u> ools <u>D</u> ata <u>W</u> indow <u>H</u> elp |             |            |               |               |            |                  |                              |            |                  |                  |                  |            |           |                |                    |             |            |
|              | i · 🖴 🔮 🗩 💌 🔝 🖴 🚳 🕎 🕎 🚜 🗊 🗋 · 🛓 🦄 · 🕐 · 📦 🧞 🧉 💇 🔶 📾 🐯                                           |             |            |               |               |            |                  |                              |            |                  |                  |                  |            |           |                |                    |             |            |
| 6            | Liberation S                                                                                    | ans         | • 10       | <b>-</b>      |               |            | 9                | 000. <u>−</u> 0<br>→0 000. • | <b>€</b> ≡ |                  | 💁 • 🔳            |                  |            |           |                |                    |             |            |
| A1           | $f \mapsto \Sigma = sid$                                                                        |             |            |               |               |            |                  |                              |            |                  |                  |                  |            |           |                |                    |             |            |
|              | A                                                                                               |             | В          | С             | D             | E          | F                | G                            | Н          | - I              | J                | К                | L          | М         | N              | 0                  | Р           | Q          |
| 1            | sid                                                                                             |             | SRS043001  | SRS017127     | SRS021473     | SRS011134  | SRS050184        | SRS011529                    | SRS048164  | SRS016516        | SRS052330        | SRS011355        | SRS011452  | SRS019787 | SRS054776      | SRS024140          | SRS014683   | SRS016018  |
| 2            | RANDSID                                                                                         |             | 550534656  | 159551223     | 158479027     | 158499257  | 508703490        | 159166850                    | 861967750  | 159753524        | 765640925        | 5 158944319      | 159146620  | 764669880 | 76422481       | 7 159207311        | 763961826   | 76444734   |
| 3            | START                                                                                           |             | Q3_2009    | Q2_2009       | Q1_2009       | Q1_2009    | Q3_2009          | Q2_2009                      | Q3_2009    | Q2_2009          | Q3_2009          | Q1_2009          | Q1_2009    | Q2_2009   | Q2_2009        | Q2_2009            | Q1_2009     | Q2_2009    |
| 4            | GENDER                                                                                          |             | iemaie 1   | maie          | male          | maie       | iemaie 1         | male                         | maie       | remaie           | remale           | remaie           | maie       | male      | maie           | maie               | male        | maie       |
| 5            | STSite                                                                                          |             | L<br>Stool | Buccol mucoco | Puecel muceee | Stool      | Doctorior forniv | Stool                        | Stool      | Doctorior forniv | Destorior forniv | Destorior forniv | Stool      | Stool     | Puscal muscasa | 2 Puecel muceee    | Stool       | Stool      |
| 0            | Darent Specimer                                                                                 | n           | 700106201  | 700033688     | 700007185     | 70001/1832 | 700038750        | 700016609                    | 700038870  | 7000322/3        | 700038805        | 700015577        | 700016136  | 700038231 | 70010665       | 2 700100609        | 2 700023337 | 70002464   |
| 8            | Run ID                                                                                          |             | 704GE      | 61H1LAAXX     | 61K2LAAXX     | 61.1GUAAXX | 704N4            | 61PNF                        | 61NTI      | 61VKUAAXX        | 7055M            | 61KYVAAXX        | 61WER      | 704MU     | 621E6          | 61.1D1AAXX         | 614NM       | 61PPR      |
| 9            | Lane                                                                                            |             | 6          | 6             | 7             | 6          | 8                | 5                            | 1          | 4                | 1                | 8                | 2          | 4         | 1 1            | 5 2                | 1           |            |
| 10           | SRS                                                                                             |             | 700106291  | 700033689     | 700097185     | 700014837  | 700038759        | 700016610                    | 700038870  | 700032243        | 700038805        | 700015579        | 700016142  | 700038263 | 700106652      | 2 700100608        | 700023337   | 70002467   |
| 11           | Mean Quality                                                                                    |             | 29.75      | 29            | 33            | 27         | 31.07            | 31.92                        | 33.16      | 33               | 32.91            | 24               | 32.97      |           | 32.65          | 5 29               | )           | 34.2       |
| 12           | Number of Qualit                                                                                | y Bases     | 5938136715 | 6349906779    | 4784765427    | 6210952530 | 5330742538       | 6605008593                   | 4654538314 | 5233442453       | 5439436415       | 3621291754       | 2749895648 |           | 5709503626     | 6823557644         | L           | 393099251  |
| 13           | Percent of Huma                                                                                 | n Reads     | 0.0024     | 0.6746        | 0.8842        | 0.0002     | 0.7872           | 0.0004                       | 0.0002     | 0.8342           | 0.7861           | 0.8857           | 0.0043     |           | 0.734          | 4 0.865            | 5           | 0.000      |
| 14           | Unique Non-Hum                                                                                  | an Bases    | 6779445369 | 2611543625    | 959383209     | 7794356797 | 1264901720       | 7187185125                   | 4912150763 | 5230564060       | 1234292763       | 683832927        | 2252544600 |           | 1607164515     | 5 1336140118       | 3           | 410671756  |
| 15           | k_Bacteria p_F                                                                                  | Proteobact  | 0          | 0             | 0 0           | 0.59019    | 0                | 0.15046                      | 1.46625    | 0                | 0                | ) C              | 0          | C         | ) (            | ) (                | 0 0         |            |
| 16           | kBacteria pA                                                                                    | Actinobact  | 0          | 0             | 0 0           | 0          | 0                | 0                            | C          | 0                | 0                | 0 0              | 0          | 0         | ) (            | 0 0                | 0 0         |            |
| 17           | k_Bacteria p_E                                                                                  | Bacteroide  | 2.57633    | 0             | 0 0           | 4.20761    | 0                | 5.52547                      | 8.52942    | 0                | (                | ) (              | 15.90901   | 1.27072   | 0.1480         | L 1.19015          | 6.11771     | 11.5346    |
| 18           | k_Bacteriap_F                                                                                   | irmicutes   | 0.09916    | 0             | 0.00175       | 0.33665    | 0                | 0.10695                      | 0.93543    | 0                | (                | 0 0              | 1.85125    | 0.07391   | (              | 0.35352            | 0.14181     | 1.3823     |
| 19           | K Bacteriap                                                                                     | Irmicutes   | 0          | 0             | 0 0           | 18.31739   | 0                | 0                            | 0.00001    | 0                | (                |                  | 0 10170    | 1 10500   |                | 7.40863            | 0 00150     | 0.0004     |
| 20           | K_Bacterialp_E                                                                                  | sacteroide  | 0          | 0.07250       | 0 71001       | 0          | 0                | 0                            | 0.00281    | 0                |                  |                  | 0.13473    | 1.12503   | 10 0000        | 0.01740            | 0.00159     | 0.0094     |
| 21           | k_Bacterialp_P                                                                                  | irmieutech  | 0<br>90.05 | 0.07338       | 0.71281       | 0.02222    | 0                | 0                            |            | 0                |                  |                  |            |           | 6 75110        | 1.55503            |             |            |
| 22           | k Bacterialn                                                                                    | Protechact  | 00-03      | 0.03973       | 1 10502       | 0.02233    | 0                | 0                            |            | 0                |                  |                  |            |           | 0.7511         | 0.29000<br>0.12036 | 0.01257     |            |
| 23           | k Bacterialn F                                                                                  | irmicutes   | 0.00075    | 0.00467       | 1.79514       | 0.04706    | 0                | 0                            | 0.00087    | 0                |                  |                  | 0          |           | 0.7560         | 0.47212            | 0.01207     |            |
| 25           | k Bacterialp F                                                                                  | usobacte    | 0.00070    | 0.07934       | 0.03212       | 0.01100    | 0                | 0                            | 0.00001    | 0                | (                |                  | 0          |           | 0.0556         | 0.00685            | i 0         |            |
| 26           | k Bacterialp E                                                                                  | Bacteroide) | 0          | 0             | 0             | 0.01024    | 0                | 0.00011                      | 0.0001     | 0                | C C              | 0 0              | 0          | 0.019     | ) (            | ) (                | 0 0         |            |
| 27           | k_Bacteria p_V                                                                                  | /errucomiø  | 0          | 0             | 0 0           | 1.92544    | 0                | 0.00249                      | C          | 0                | (                | ) (              | 0          | 5.01912   | 2 (            | 0.03603            | 3 0         | 1.9544     |
| 28           | k_Bacteria p_F                                                                                  | usobacte    | 0          | 0.18413       | 0.09554       | 0          | 0                | 0                            | C          | 0                | 0                | ) (              | 0          | C         | 0.13772        | 2 0.05674          | 4 0         |            |
| 29           | k_Bacteria p_E                                                                                  | Bacteroide  | 84.60804   | 0.17674       | 1.20942       | 58.53925   | 0                | 87.17536                     | 80.23906   | 0                | (                | 0.00528          | 95.18632   | 90.48074  | 0.89671        | 6.19701            | 90.3718     | 93.8067    |
| 30           | k_Bacteriap_F                                                                                   | Proteobact  | 0          | 0.0049        | 1.10502       | 0          | 0                | 0                            | C          | 0                | (                | ) (              | 0          | 0         | 0.23766        | 6 0.12036          | 0.01257     |            |
| 31           | k_Bacteria p_F                                                                                  | irmicutes   | 0          | 3.7702        | 5.24454       | 0          | 0                | 0                            | C          | 0                | (                | ) (              | 0.00317    |           | 5.2466         | 20.28856           | 6 0         |            |
| 32           | K_Bacteriap_F                                                                                   | Irmicutes   | 0          | 0             | 0             | 0          | 28.41152         | 0                            | 0.0010     | 0                | 98.62158         | 0.09156          | 0          | 0         | ) ()           | 0                  | 0           | 0.0011     |
| 33           | к_васteriap                                                                                     | sacteroide  | 0          | 0             | 0             | 0.01284    | 0                | 0.00127                      | 0.00134    | 0                | (                |                  | 1.00011    | 0         | 0              |                    | 0           | 2.3011     |
| 34           | K_Bacterialp_E                                                                                  | irmieuto    | 0          | 0             | 0             | 0.13547    | 0                | 0.66733                      | 0.93226    | 0                |                  |                  | 1.02811    |           |                | 0.1132             |             | 1.5792     |
| 35           | k Bacterialo                                                                                    | Actinobact  | 0          | 0             | 0             | 0.0256     | 0                | 0 15660                      | 3.28129    | 0                |                  |                  | 0          |           |                | 0.02754            | 0 50550     |            |
| 30           | k Bacterialo                                                                                    | irmicutes   | 15 11//6   |               | 0 22313       | 31 85621   | 0.01035          | 3 9660                       | 13 62363   | 0                |                  | 0.01916          | 4 1026     | 3 84111   | 0 19/30        | 9 12663            | 5 54904     | 3 5452     |
| 38           | k Bacterialn F                                                                                  | irmicutes   | 0.00108    | 11 78992      | 0 19295       | 0.00324    | 0.01933          | 0.3009                       | 10.02303   | 0                |                  | ) 0.01010        | 4.1020     | 0.04111   | 1 76326        | 0 7472             | 0.04094     | 0.0402     |
| 30           | k Bacterialn F                                                                                  | Proteobact  | 0.06223    |               | 0.19293       | 0.01538    | 0                | 0.00569                      | 0          | 0                |                  | ) (              | 0.0034     |           | ) ()           | 0.01972            | 0.29636     |            |
| 40           | k Bacterialp E                                                                                  | Bacteroide  | 2.57633    | 0             | 0 0           | 3.72212    | 0                | 0.47934                      | 1.40935    | 0                | C C              |                  | 0          | 0.65938   | 3 (            | 0.59358            | 2.11564     | 1.4296     |
| HEF          | 🖲 Sheet1 🐥                                                                                      |             | 10         |               |               |            |                  |                              |            |                  |                  |                  |            |           |                |                    |             | )))<br>I   |
| Sheel        | 1/1                                                                                             |             |            |               | Defau         | ונ         |                  |                              |            |                  | SID 🖻            |                  |            | CountA=1  |                | 9 -                | 0           | - 😁   100% |

- Delete all of the metadata rows *except*:
  - RANDSID and STSite

DOD

- Save it as tab-delimited text: HMP.ab.filtered.metadata2.txt

| ∞⋴           | 💿 HMP.ab.filtered.metadata.tsv - LibreOffice Calc                                                  |                                                                                                    |                      |         |               |                 |           |                  |           |           |           |
|--------------|----------------------------------------------------------------------------------------------------|----------------------------------------------------------------------------------------------------|----------------------|---------|---------------|-----------------|-----------|------------------|-----------|-----------|-----------|
| <u>F</u> ile | <u>E</u> dit <u>V</u> iew <u>I</u> nsert F <u>o</u> rmat <u>T</u> ools <u>D</u> ata <u>W</u> indov | w <u>H</u> elp                                                                                                    |                      |         |               |                 |           |                  |           |           | ×         |
|              | - 🖹 🎂 🖂 🔽 🛴 🖾 🖉 🐯                                                                                  | 🕻 🗊 🖻 • 🛓 😏                                                                                                    | • 🕐 • 👩 🖁 Z 🖬 🕯      | 🎳 📝 🔶 📼 |               |                 |           |                  |           |           |           |
|              | Liberation Sans 🔻 10 🔻 🗛 🖉                                                                         |                                                                                                    |                      | • •     | E - 🏡 - 🗐     |                 |           |                  |           |           |           |
|              |                                                                                                    | Save                                                                                                    |                      |         |               |                 |           |                  |           |           |           |
| A1           | $ f_{(x)} \Sigma =  \text{RANDSID} $                                                               | <b>—</b>                                                                                                    |                      |         |               |                 |           |                  |           |           | •         |
|              |                                                                                                    | Name: HMP.a                                                                                                    | ab.filtered.metadata |         |               |                 | E         | F                | G         | н         |           |
| 1            | RANDSID                                                                                            |                                                                                                    |                      |         |               |                 | 158499257 | 508703490        | 159166850 | 861967750 | 159       |
| 2            | STSite                                                                                             | Save in folder: 🔺 🝺                                                                                                    | ubuntu galeb         |         |               | Create Folder   | Stool F   | Posterior fornix | Stool     | Stool F   | Posterior |
| 3            | k_Bacteria p_f_oteobacteria c_Betaproteobacteria o_Burkh                                           |                                                                                                    | 3                    |         |               |                 | 0.59019   | 0                | 0.15046   | 1.46625   |           |
|              | k Bacterialo ctinobacterialo Actinobacterialo Coriobacte                                           |                                                                                                    |                      |         |               |                 | 0         | 0                | 0         | 0         | -         |
| 5            | Basteria Bacteroidetes c Bacteroidia o Bacteroidales                                               | Places                                                                                                    | Name                 |         |               | ▼ Size Modified | 4.20761   | 0                | 5.52547   | 8.52942   |           |
| 6            | k Bacterialp Firmicutes c Clostridialo Clostridiales f Rur                                         |                                                                                                    |                      |         |               | Dize mounted    | 0.33665   | 0                | 0.10695   | 0.93543   |           |
| 7            | k_Bacteria p_Firmicutes c_Clostridia o_Clostridiales f_Lac                                         | Search                                                                                                    |                      |         |               |                 | 18.31739  | 0                | 0         | 0         |           |
| 8            | k Bacterialp Bacteroidetesic Bacteroidialo Bacteroidalesi                                          | Recently Used                                                                                                    |                      |         |               |                 | 0         | 0                | 0         | 0.00281   |           |
| 9            | k Bacterialo Actinopacterialo Actinopacterialo Actinomyc                                           | The second second secon |                      |         |               |                 | 0 02222   | 0                | 0         | 0         |           |
| 10           | K Bacterialp Finnicules Bacinijo Lactobacinales Site                                               |                                                                                                    |                      |         |               |                 | 0.02233   | 0                | 0         | 0         |           |
| 12           | k Bacterialo Finicutesic Bacillilo Lactobacillalesif Stre                                          | Desktop                                                                                                    |                      |         |               |                 | 0.04706   | 0                | 0         | 0.00087   |           |
| 13           | k Bacterialo Eusobacterialo Eusobacterialo Leptotrichales                                          | File System                                                                                                    |                      |         |               |                 | 0.0-1100  | 0                | 0         | 0.00007   |           |
| 14           | k Bacterialo Bacteroidetesic Bacteroidialo Bacteroidalesi                                          | ~                                                                                                    |                      |         |               |                 | 0.01024   | 0                | 0.00011   | 0.0001    |           |
| 15           | k Bacterialp Verrucomicrobialc Verrucomicrobiaelo Verru                                            | Documents                                                                                                    |                      |         |               |                 | 1.92544   | 0                | 0.00249   | 0         |           |
| 16           | k Bacterialp Fusobacterialc Fusobacterialo Leptotrichales                                          | Music                                                                                                    |                      |         |               |                 | 0         | 0                | 0         | 0         |           |
| 17           | k_Bacteria p_Bacteroidetes c_Bacteroidia                                                           | Disturner                                                                                                    |                      |         |               |                 | 58.53925  | 0                | 87.17536  | 80.23906  |           |
| 18           | k_Bacteria p_Proteobacteria c_Epsilonproteobacteria o_Car                                          | Piccules                                                                                                    |                      |         |               |                 | 0         | 0                | 0         | 0         |           |
| 19           | k_Bacteria p_Firmicutes c_Bacilli o_Bacillales                                                     | Videos                                                                                                    |                      |         |               |                 | 0         | 0                | 0         | 0         |           |
| 20           | k_Bacteria p_Firmicutes c_Bacilli o_Lactobacillales f_Lact                                         | Downloads                                                                                                    |                      |         |               |                 | 0         | 28.41152         | 0         | 0         |           |
| 21           | k_Bacteria p_Bacteroidetes c_Bacteroidia o_Bacteroidales                                           |                                                                                                    |                      |         |               |                 | 0.01284   | 0                | 0.00127   | 0.00134   |           |
| 22           | k Bacterialp Bacteroidetesic Bacteroidialo Bacteroidales                                           |                                                                                                    |                      |         |               |                 | 0.13547   | 0                | 0.66733   | 0.93226   |           |
| 23           | k Bacterialp Firmicutesic Negativicutesio Selenomonadal                                            |                                                                                                    |                      |         |               |                 | 0.0256    | 0                | 0 15660   | 3.28129   |           |
| 24           | K Bacterialp Actinobacterialo Actinobacterialo Bindobacte                                          |                                                                                                    |                      |         |               |                 | 21.95621  | 0.01025          | 2,0660    | 12 62262  |           |
| 25           | k Bacterialn Firmicutesic Bacillilo Lactobacillalesif Carr                                         |                                                                                                    |                      |         | All Tanana ba |                 | 0.00324   | 0.01333          | 0.5005    | 10.02000  |           |
| 27           | k Bacterialo Proteobacterialo Gammaproteobacterialo En                                             | -                                                                                                    |                      | l       | All Formats   |                 | 0.01538   | 0                | 0.00569   | 0         |           |
| 28           | k Bacterialo Bacteroidetesic Bacteroidialo Bacteroidalesi                                          |                                                                                                    |                      |         |               |                 | 3.72212   | 0                | 0.47934   | 1.40935   |           |
| 29           | k Bacterialp Firmicutes c Negativicutes                                                            | File type: Text CSV (.                                                                                                    | .csv)                |         |               |                 | 0.16707   | 0.00498          | 7.51136   | 3.31162   |           |
| 30           | k Bacterialp Firmicutes c Bacillilo Lactobacillales f Aerc                                         | OBASE                                                                                                    |                      | dDr     |               |                 | 0         | 0                | 0         | 0         |           |
| 31           | k_Bacteria p_Firmicutes c_Bacilli o_Lactobacillales f_Lage                                         |                                                                                                    |                      | html    |               |                 | 0         | 99.22989         | 0.06204   | 0         |           |
| 32           | k_Bacteria p_Firmicutes c_Clostridia o_Clostridia Kur                                              | SYLK                                                                                                    |                      | slk     |               |                 | 6.8605    | 0                | 0.34321   | 2.3577    |           |
| 33           | k Bacteria p Firmicutes c Negativicutes o S enomonada                                              | Truck COL                                                                                                    |                      | Jun     |               |                 | 0         | 0                | 0         | 3.28129   |           |
| 34           | k_Bacteria p_Actinobacteria c_Actinobacteria_Bifidobacte                                           | Text CSV                                                                                                    |                      | CSV     |               |                 | 0         | 0                | 0         | 0         |           |
| 35           | k_Bacterialp_Bacteroidetes                                                                         | Office Open XML Spre                                                                                                    | adsheet              | xlsx    |               | +               | 59.05921  | 0.08695          | 87.39299  | 80.72071  |           |
| 36           | k Bacterialp Bacteroidetes/c Bacteroidialo Bacteroidialo                                           | Edit filter settings                                                                                                    |                      |         |               |                 | 11.52772  | 0                | 2.28265   | 8.59348   |           |
| 37           | K Bacterialp Proteobacteria                                                                        | and facer sectings                                                                                                    |                      |         |               |                 | 0.75902   | 0.06886          | 0.46469   | 1.6544    |           |
| 38           | k Bacterialp Firmieutocle Bacillile Lastobacillalacif Corr                                         | Save with password                                                                                                    | 1                    |         |               |                 | 1.92544   | 0                | 0.00249   | 0         |           |
| 39           | k Bacterialo Bacteroidetesic Bacteroidialo Bacteroidalest                                          |                                                                                                    |                      |         |               |                 | 0 17079   | 0                | 0.03475   | 0.01768   |           |
| HIP          | Sheet1                                                                                             |                                                                                                    |                      |         |               | Cancel Save     | 0.110/9   | 0                | 0.03475   | 0.01700   |           |
| Sheet        | 1/1                                                                                                |                                                                                                    |                      |         |               |                 | =1        |                  | Θ         | - Ó       | € 100%    |

47

#### Visit LEfSe at: http://huttenhower.sph.harvard.edu/galaxy/

| 💳 Galaxy / Huttenhov                                                                                                    | Wer Labalyze Data Workflow Shared Data - Visualization Help- User-                                                                                                    |                                                                                                    | Using 0%                                        |
|----------------------------------------------------------------------------------------------------|----------------------------------------------------------------------------------------------------|----------------------------------------------------------------------------------------------------|-------------------------------------------------|
| Tools                                                                                                    |                                                                                                    | History                                                                                                | C \$                                            |
| Tools       Image: Search tools         search tools       Image: Search tools         HUTTENHOWER LAB MODULES         LEfSe         A) Format Data for LEfSe         B) LDA Effect Size (LEfSe)         C) Plot LEfSe Results         D) Plot Cladogram         E) Plot One Feature         F) Plot Differential Features         MetaPhIAn         GraPhIAn         microPITA         MaAsLin         PICRUSt         LCA DATE FODULE         Get Data | <ul> <li>Thanks for visiting our lab's tools and applications page, implemented within the <u>Galaxy</u> web application and workflow framework. Here, we provide a number of resources for metagenomic and functional genomic analyses, intended for research and academic use. Please see the menus and folders to the left for an overview of available tools including documentation, sample data, and publications.</li> <li>Our lab's research interests include metagenomics and the <u>human microbiome</u>, the relationships between microbial communities and human health, microbiome systems biology, and large-scale computational methods for studying all of these areas. In addition to the tools provided here, feel free to take a look at our additional <u>research</u> and <u>publications</u>, including the <u>Sleipnir library</u> for computational functional genomics.</li> <li>The tools are available here without account creation. However, you are strongly invited to create an account for having access to the history, saved analyses, datasets and workflows. You can create an account and/or log in using the User menu in the top-right corner.</li> <li>If you have any comments, questions, or suggestions, please contact <u>Dr. Huttenhower</u>.</li> </ul> | History<br>Unnamed history<br>0 bytes<br>This history is em<br>load your own dat<br>from an external s | Q V<br>pty. You can<br>ta or get data<br>source |
| Upload File from your computer                                                                                                    |                                                                                                    |                                                                                                    |                                                 |

Then upload your formatted table

DOD

- After you upload, wait for the progress meter to turn green!

| - Galaxy / Huttenho                                                                                                    | WEF Labalyze Data Workflow Shared Data - Visualization Help - User -                                                                                                    |                                                                                           | Using 0%                                         |
|----------------------------------------------------------------------------------------------------|----------------------------------------------------------------------------------------------------|-------------------------------------------------------------------------------------------|--------------------------------------------------|
| Tools                                                                                                    | Upload File (version 1.1.4)                                                                                                    | History                                                                                   | C \$                                             |
| search tools  C HUTTENHOWER LAB MODULES LEFSe A) Format Data for LEFSe B) LDA Effect Size (LEFSe)                           | File Format:         Auto-detect       •         Which format? See help below       1. Click here, browse to         Eler       HMP.ab.filtered.metadata.txt         Choose File       Him ab.filtered.metadata.txt         Choose File       Him ab.filtered.metadata.txt         Managed larger than 2GB is guaranteed to fail. To       To | Unnamed history<br>269.2 KB<br>This history is em<br>load your own da<br>from an external | Q V<br>hpty. You can<br>ta or get data<br>source |
| C) Plot LEfSe Results<br>D) Plot Cladogram<br>E) Plot One Feature<br>F) Plot Differential Features<br>MetaPhIAn<br>GraPhIAn | URL/Text:                                                                                                    | 3. Th<br>wate                                                                             | nen<br>ch                                        |
| microPITA<br>MaAsLin<br>PICRUSt                                                                                             | Convert spaces to tabs:<br>Yes<br>Use this option if you are entering intervals by hand.<br>Genome:<br>2. Then                                                                                                    | hei                                                                                       | re                                               |
| Get Data<br>Upload File from your computer                                                                                  | unspecified (?) • here                                                                                                    |                                                                                           |                                                  |

• Then tell LEfSe about your metadata:

| 🗧 Galaxy / Huttenhov                                               | WET Lapalyze Data Workflow Shared Data - Visualization Help - User -                                                                                                    | ===                                                         | Using 0%         |
|--------------------------------------------------------------------|----------------------------------------------------------------------------------------------------|-------------------------------------------------------------|------------------|
|                                                                    | A) Format Data for LEfSe (version 1.0)                                                                                                    | History                                                     | C \$             |
| search tools                                                       | Upload a tabular file of relative abundances and class labels (possibly also subclass<br>and subjects labels) for LEFSe – See samples below – Please use Galaxy Get–<br>Data/Upload-File. Use File-Type = Tabular:<br>2: HMP.ab.filtered.metadata.txt ‡ | Unnamed history<br>538.3 KB<br><u>2: HMP.ab.filtered.me</u> | Q 🗹<br>tad 💿 🖋 🗙 |
| A) Format Data for LEfSe<br>B) LDA Effect Size (LEfSe)             | columns:                                                                                                    |                                                             |                  |
| <u>C) Plot LEfSe Results</u><br><u>D) Plot Cladogram</u>           | #2:STSite                                                                                                    |                                                             |                  |
| <u>E) Plot One Feature</u><br><u>F) Plot Differential Features</u> | select winch four to use as subclass: select STSite                                                                                                    |                                                             |                  |
| <u>MetaPhIAn</u><br><u>GraPhIAn</u>                                | Select which to use the biast:<br>#1:RANDSID                                                                                                    | Then sel                                                    | ect              |
| <u>MaAsLin</u><br><u>PICRUSt</u>                                   | Per-sample normalization of the sum of the values to 1M (recommended when very<br>low values are present):                                                                                                    | RANDSI                                                      | D                |
| LOAD DATA MODULE<br>Get Data                                       | Execute 4 Then h                                                                                                    | ere                                                         |                  |
| Upload File from your computer                                     |                                                                                                    |                                                             |                  |

Then select LDA=4, "One-against-all," and run LEfSe!
 You can change other default statistical parameters if desired

| – Galaxy / Huttenhov                     | Ver Labalyze Data Workflow Shared Data - Visualization Help - User -                                                 |       | <b>#</b>               | Using 0% |
|------------------------------------------|----------------------------------------------------------------------------------------------------|-------|------------------------|----------|
| Tools                                    | B) LDA Effect Size (LEfSe) (version 1.0)                                                                             |       | History                | C 🕈      |
| search tools                             | Select data: D 🗠 2. Then "4" her                                                                                     | e     | Unnamed history        |          |
| here                                     | 3: A) Format Data for LEFSe on data 2 + (finds only very extrem                                                      | ne    | 1.0 MB                 | QV       |
| HUTTENHOWER LAB MODULES                  | Alpha value for the factorial Kruskal Wallis test among classes:                                                     |       | 2: A) Format Data for  |          |
| <u>LEfSe</u><br>A) Format Data for LEfSe | 0.05 differences)                                                                                                    |       | Se on data 2           |          |
| B) LDA Effect Size (LEfSe)               | Alpha value for the pairwase Wilcoxon test between subclasses:                                                       |       | 2: HMP.ab.filtered.met | ad 💿 🖋 🗙 |
| C) Plot LEFSe Results                    | 0.05                                                                                                    |       | <u>ata.txt</u>         |          |
| D) Plot Cladogram                        | Threshold on the logarithmic LDA score for discriminative features:                                                  |       |                        |          |
| E) Plot One Feature                      |                                                                                                    |       |                        |          |
| F) Plot Differential Features            | Do you want the pairwise comparisons among subclasses to be performed only among the subclasses with the same name?: |       |                        |          |
| MetaPhIAn                                | No ÷ 3.                                                                                                    | Th    | nen "one"              | here     |
| <u>GraPhIAn</u>                          | Seture strategy for municulass analysis:                                                                             |       |                        |          |
| <u>microPITA</u>                         | One-against-all (less strict) +                                                                                      | ius c | inerences in a         | at least |
| MaAsLin                                  | on                                                                                                    | e co  | ndition rather t       | than in  |
| <u>PICRUSt</u>                           | Execute 4. Then GO!                                                                                                  |       | all conditions)        |          |
| LOAD DATA MODULE                         |                                                                                                    |       | /                      |          |

You can plot the results as a bar plot
 Again, lots of graphical parameters to modify if desired

| 💳 Galaxy / Huttenhov                              | Ver Labalyze Data Workflow Shared Data - Visualization Help- User-                   | Using 0%                               |
|---------------------------------------------------|--------------------------------------------------------------------------------------|----------------------------------------|
| Tools                                             | C) Plot LEfSe Results (version 1.0)                                                  | History 2 🌣                            |
| search tools                                      | Select data: 🗅 🖓                                                                     | Unnamed history                        |
| HUTTENHOWER LA LAODCLICK                          | 4: B) LDA Effect Size (LEfSe) on data 3 ≑                                            | 1.0 MB                                 |
| A) Format Data for LEFS CIC                       | Set text and label options (font size, abbreviations,):           Default         \$ | CEFSe) on data 3                       |
| B) LDA Effec Size (LEFSe)                         | Set some graphical options to personalize the output:<br>Default +                   | 3: A) Format Data for LEf Se on data 2 |
| <u>C) Plot LETSE Results</u><br>D) Plot Cladogram | Output format:                                                                       | 2: HMP.ab.filtered.metad  ata.txt      |
| E) Plot One Feature                               | Set the dpi resolution of the output:                                                |                                        |
| F) Plot Differential Features                     | 2 Thon horo                                                                          |                                        |
| MetaPhIAn                                         |                                                                                      |                                        |
| GraPhIAn                                          |                                                                                      |                                        |

#### • In Galaxy, view a result by clicking on its "eye"

DOD

| 🔫 Galaxy / Huttenho                             | Wer Labalyze Data Workflow Shared Data - Visualization Help- User-                                                                                                    |                                                           | Using 0% |
|-------------------------------------------------|----------------------------------------------------------------------------------------------------|-----------------------------------------------------------|----------|
| Tools                                           |                                                                                                    | History                                                   | C 🕈      |
| search tools                                    | A job has been successfully added to the queue – resulting in the following dataset:<br>5: C) Plot LEfSe Results on data 4                                                | Unnamed history<br>1.4 MB                                 |          |
| HUTTENHOWER LAB MODULES                         | You can check the status of queued jobs and view the resulting data by refreshing the<br>History page. When the job has been run the status will change from 'running' to |                                                           |          |
| <u>LEfSe</u><br><u>A) Format Data for LEfSe</u> | 'finished' if completed successfully or 'error' if problems were encountered.                                                                                             | <u>5: C) Plot LEfSe Results (</u><br><u>n data 4</u>      | ×        |
| B) LDA Effect Size (LEfSe)                      |                                                                                                    | <u>4: B) LDA Effect Size (LEf</u><br>Se) on data <u>3</u> | ● # ×    |
| D) Plot Cladogram                               |                                                                                                    | <u>3: A) Format Data for LEf</u><br><u>Se on data 2</u>   | ● 🖋 X    |
| E) Plot One Feature                             |                                                                                                    | 2: HMP.ab.filtered.metad                                  | ⊛ & ×    |
| <u>F) Plot Differential Features</u>            |                                                                                                    | <u>ata.txt</u>                                            |          |
| <u>MetaPhIAn</u>                                |                                                                                                    |                                                           |          |
| Graphian                                        |                                                                                                    |                                                           |          |
| Maaslin                                         |                                                                                                    |                                                           |          |
| PICRUSt                                         |                                                                                                    |                                                           |          |

**Click here** 

Buccal mucosa Posterior fornix Stoo c Bacte o\_Bacteroidale p\_Bacteroid f Bacteroidacea g Bacteroide o\_Clostridiale c\_Clostridi les unclassifie f Rikenellacea g\_Alistip Alistipes\_putredi Bacteroides vulgati f\_Ruminococcacea f\_Eubacteriacea g Eubacteriu f\_Prevotellace g\_Prevotell \_\_\_\_\_Bacteroides\_ovati g\_Parabacter \_Eubacterium\_recta Bacteroides sterco g\_Ruminococci g Faecalibacteriu p\_Verrucomicrob Bacteroides\_cac \_\_\_\_\_\_Erysipelotrichal f Lachnospiracea g\_Akkermans nsia muciniph s Dialister invisi ococcus\_bron g\_Dialist Alistipes\_shah g Lactobacillus f\_Lactobacillacea c\_Bacil o Lactobacillale p Firmicute illus\_crisp actobacillus jenser o Bifidobacteriale g\_Streptococci Streptococcus\_mit p\_Proteobacter f Pasteurellacea o\_Pasteurellale g\_Haemophili us parainfluenza o\_Actinomycetale c\_Actinobact n Actinobacter f\_Bacillales\_un g\_Gem o\_Bacillale f\_Micrococcacea g\_Roth mohrsa Betaproteobacter g\_Lautrop \_Lautropia\_mirabil o Neisseriale: f Neisseriacea g\_Neisser influenz o Selenomonadale \_Rothia\_mucilaging f\_\_veillonellace c Negativicute g\_\_veillonella \_Rothia\_dentocario 0 LDA SCORE (log 10)

M

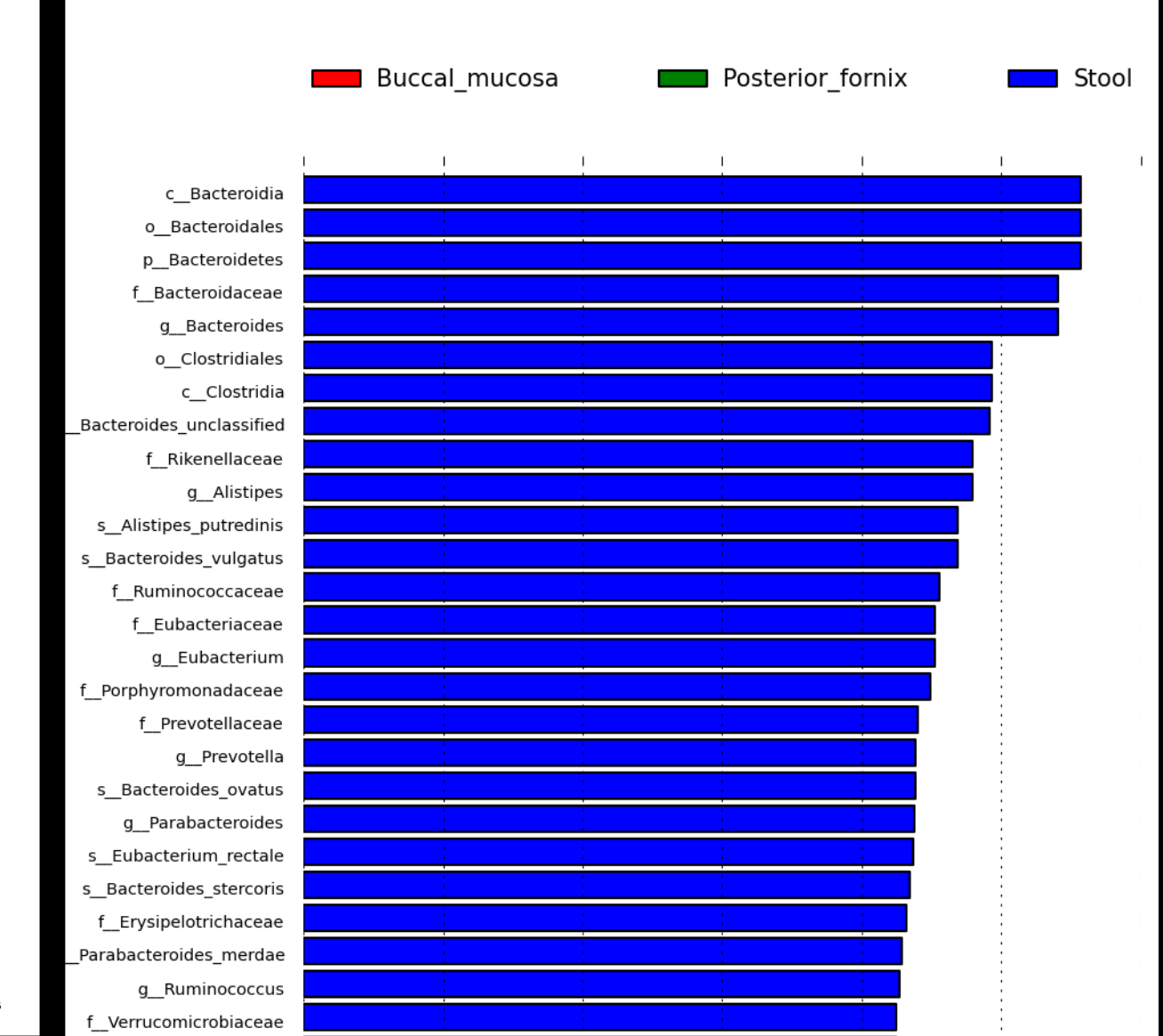

• You can plot the results as a cladogram

DOD

- Lots and lots of graphical parameters to modify if desired

| 💳 Galaxy / Huttenho                                         | Wer Labalyze Data Workflow Shared Data - Visualization Help- User-                                                                          |                                                        | Using 0%          |
|-------------------------------------------------------------|----------------------------------------------------------------------------------------------------|--------------------------------------------------------|-------------------|
| Tools 1 Click *                                             | D) Plot Cladogram (version 1.0)                                                                                                    | History                                                | C \$              |
| search tools                                                | Select data: C 2<br>4: B) LDA Effect Size (LEfSe) on data 3 +                                                                               | Unnamed history<br>1.4 MB                              | QV                |
| HUTTENHOWER LAB MODULES LEFSe A) Format Data for LEFSe      | Set structural parameters of the cladogram:<br>Default ‡                                                                                    | <u>5: C) Plot LEfSe Results</u><br>n data 4            | • • * ×           |
| B) LDA Effect 7 ze (LEfSe)                                  | Set text and label options (font size, abbreviations,):           Default +           Set some graphical options to personalize the output: | <u>4: B) LDA Effect Size (LE Se) on data 3</u>         | <u>f</u> • / ×    |
| D) Plot Cladogram                                           | Default +                                                                                                    | <u>3: A) Format Data for LE</u><br><u>Se on data 2</u> | <u>if</u> (1) 🖉 🗶 |
| <u>E) Plot One Feature</u><br>F) Plot Differential Features | Output format:<br>png ÷                                                                                                    | 2: HMP.ab.filtered.metad                               | <u>i</u> • / ×    |
| <u>MetaPhIAn</u><br>GraPhIAn                                | Set the dpi resolution of the output:                                                                                                    |                                                        |                   |
| microPITA<br>MaAsLin                                        | Execute 2. Then here                                                                                                    |                                                        |                   |
| PICRUSt                                                     |                                                                                                    |                                                        |                   |

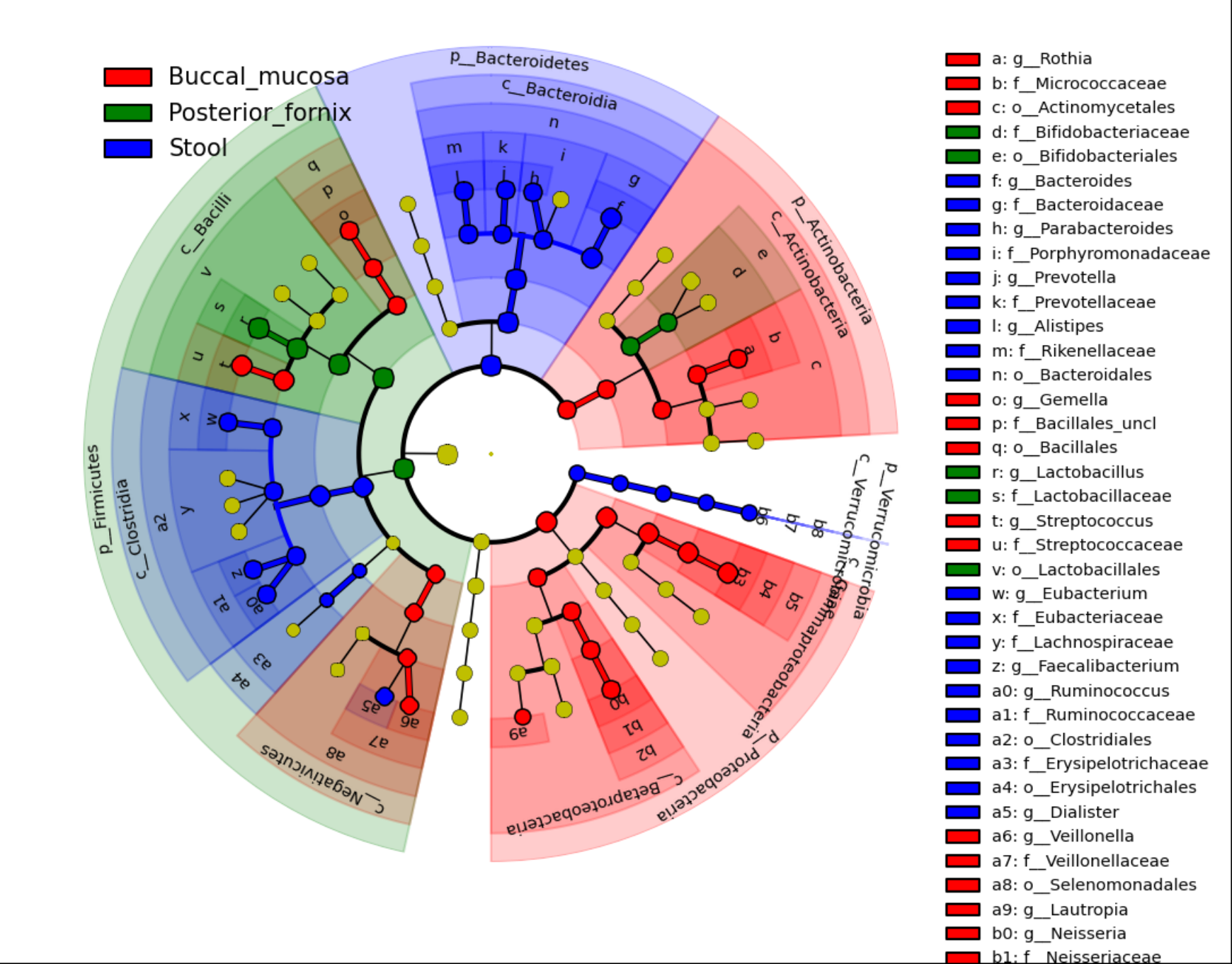

## An aside: GraPhIAn

• You can use this visualization for other purposes as well

Available online through Galaxy

M

- Available offline as open source Python

http://huttenhower.sph.harvard.edu/graphlan

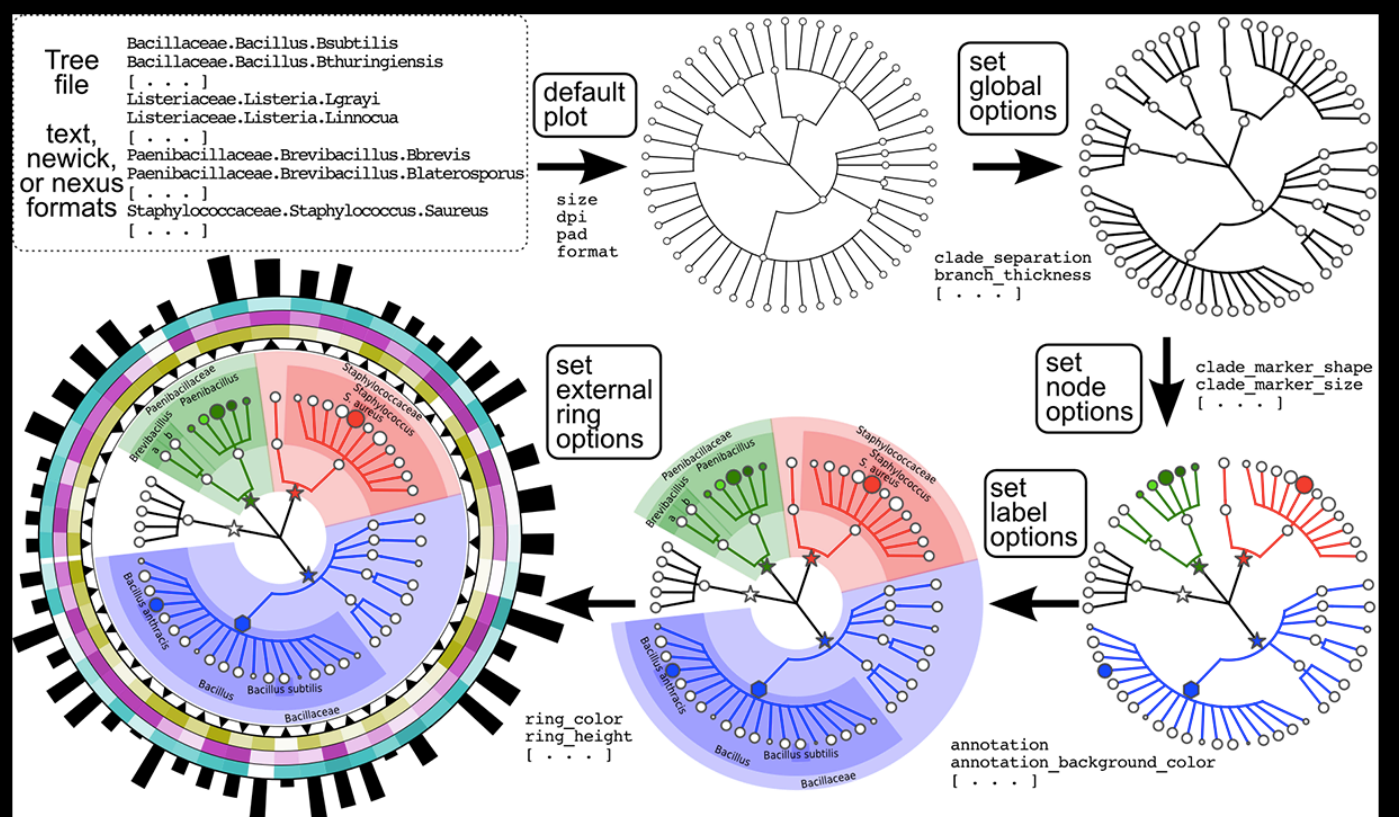

Finally, you can see the raw data for individual biomarkers
 These are generated as a zip file of individual plots

MM

| 💳 Galaxy / Huttenho                                  | Wer Labalyze Data Workflow Shared Data - Visualization Help- User-                                            |                                                         | using u <sub>20</sub> |
|------------------------------------------------------|----------------------------------------------------------------------------------------------------|---------------------------------------------------------|-----------------------|
| Tools                                                | F) Plot Differential Features (version 1.0)                                                                   | History                                                 | 2 <b>\$</b>           |
| search tools 1. Click                                | The formatted datasets.                                                                                       | Unnamed history<br>1.8 MB                               | QV                    |
| A) Format Data for LEFSe                             | 4: B) LDA Effect Size (LEfSe) on data 3 💠                                                                     | <u>6: D) Plot Cladogram on</u><br>data 4                | ● 🖋 🗙                 |
| B) LDA Effect ize (LEfSe)                            | Do you want to plot all features or only those detected as biomarkers?:<br>Biomarkers only ‡ 2. Then selected | <u>5: C) Plot LEfSe Results o</u><br><u>n data 4</u>    | • / ×                 |
| D) Plot Clado                                        | Default ÷ Your formatted                                                                                      | 4: B) LDA Effect Size (LEf<br>Se) on data 3             | • / ×                 |
| E) Plot One Frature<br>F) Plot Differential Features | data here                                                                                                    | <u>3: A) Format Data for LEf</u><br><u>Se on data 2</u> | ● A ×                 |
| <u>MetaPhIAn</u>                                     | Set the dpi resolution of the output:                                                                         | 2: HMP.ab.filtered.metad                                | • 🖋 🗙                 |
| <u>GraPhIAn</u><br>microPITA                         | 3 Then here                                                                                                   |                                                         |                       |
| MaAsLin                                              | Execute O. THCTTTCTC                                                                                          |                                                         |                       |
| PICRUSt                                              |                                                                                                    |                                                         |                       |

**Click here** 

#### • In Galaxy, download a result by clicking on its "disk"

M

| 💳 Galaxy / Huttenho            | Wer Labalyze Data Workflow Shared Data - Visualization Help - User -                                                                                              |                                | Using 0%          |
|--------------------------------|----------------------------------------------------------------------------------------------------|--------------------------------|-------------------|
| Tools                          |                                                                                                    | History                        | C \$              |
| search tools                   | A job has been successfully added to the queue – resulting in the following dataset:<br>8: F) Plot Differential Features on data 3 and data 4                     | Unnamed history                |                   |
| HUTTENHOWER LAB MODULES        | You can check the status of queued jobs and view the resulting data by refreshing the                                                                             | 3.7 WB                         | QB                |
| <u>LEfSe</u>                   | History pane. When the job has been run the status will change from 'running' to<br>'finished' if completed successfully or 'error' if problems were encountered. | 8: F) Plot Differentia         | al F 💿 🖋 🗙        |
| A) Format Data for LEfSe       |                                                                                                    | data 4                         | <u>nu</u>         |
| B) LDA Effect Size (LEfSe)     |                                                                                                    | 15,500 lines                   |                   |
| C) Plot LEfSe Results          |                                                                                                    | format: <b>zip</b> , databas   | e: <u>?</u>       |
| D) Plot Cladogram              |                                                                                                    | Exporting<br>k Bacteria n Firm | icutes c. Clostri |
| <u>E) Plot One Feature</u>     |                                                                                                    | Kbacteria.pfiniti              | cutes.e_elostin   |
| F) Plot Differential Features  |                                                                                                    | Exporting<br>k Bacteria.p Bact | eroidetes.c Baci  |
| MetaPhIAn                      |                                                                                                    | - · -                          | _                 |
| <u>GraPhIAn</u><br>microPITA   |                                                                                                    | k_Bacteria.p_Prote             | obacteria.cBet    |
| MaAsLin                        | Then here                                                                                                    |                                |                   |
| PICRUSt                        |                                                                                                    | E C                            |                   |
| LOAD DATA MODULE               |                                                                                                    | binary file                    |                   |
| Get Data                       |                                                                                                    | 6: D) Plot Cladogra            |                   |
| Upload File from your computer |                                                                                                    | n data 4                       |                   |
| DEFAULT GALAXY MODULES         |                                                                                                    | 5: C) Plot LEfSe Res           | ult 💿 🖋 🗙         |
| Convert Formats                |                                                                                                    | <u>s on data 4</u>             |                   |
| FASTA manipulation             |                                                                                                    | 4. R) I DA Effect Size         | 1                 |

k Bacteria.p Actinobacteria

class: Stool

Veillonel

class: Buccal my class: Posterior fornix

#### Actinobacteria

#### Strep. mitis

M

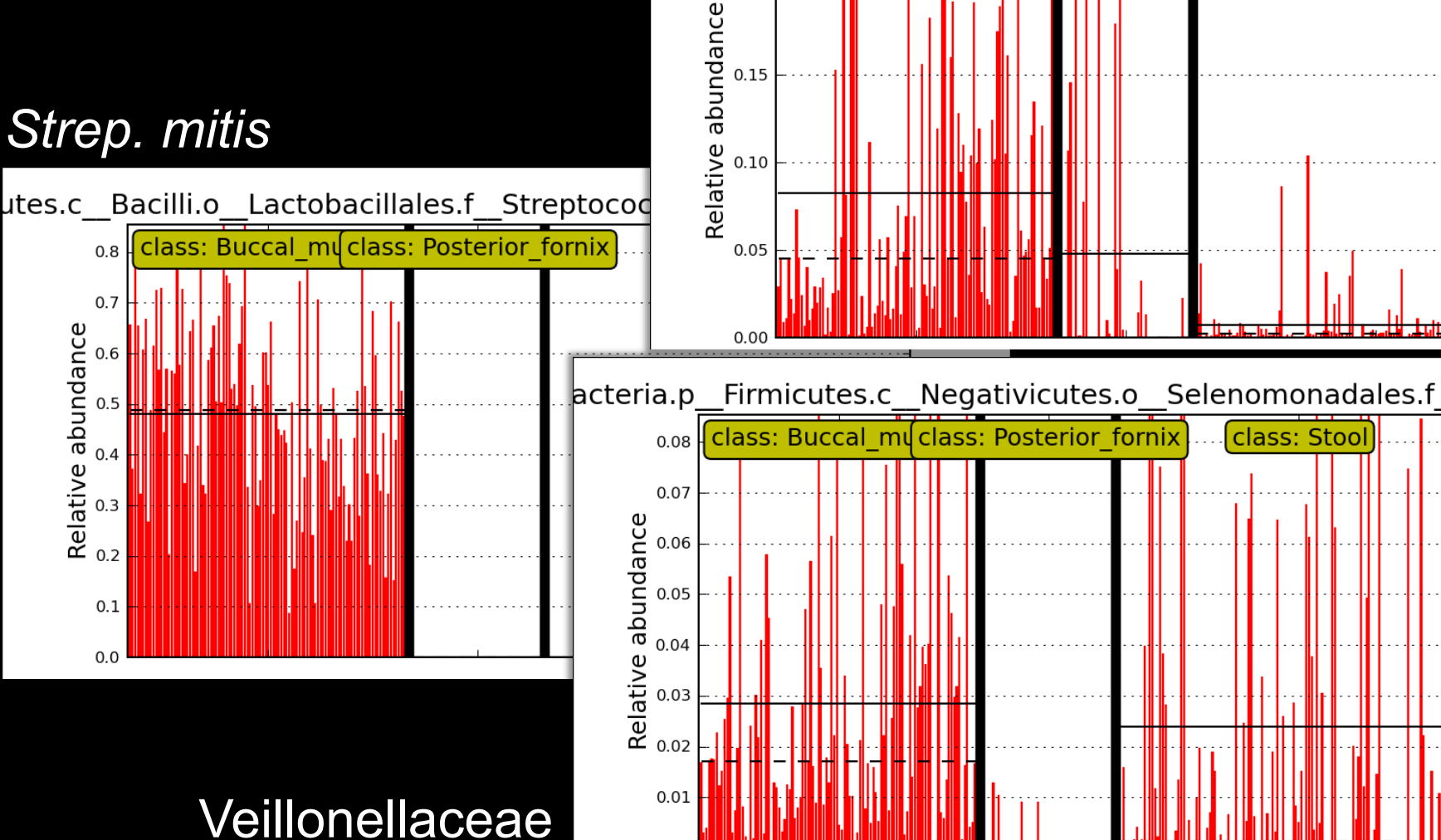

0.00

0.20

0.15

## Summary

MetaPhIAn2

M

- Evolution of MetaPhlAn1
  - Viruses, euks, subspecies, speed
  - And a LOT more reference data!
- Raw metagenomic reads in
- Tab-delimited species relative abundances out
- LEfSe
  - Tab-delimited, stratified relative abundances in
  - Significantly differentially abundant features out

#### Meta'omic functional profiling with ShortBRED

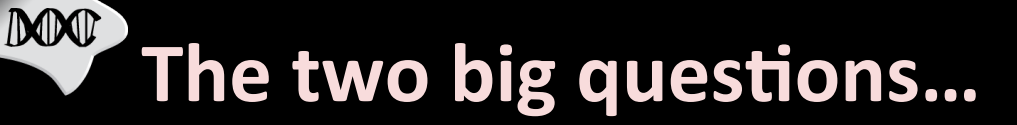

## Who is there? (taxonomic profiling)

## What are they doing? (functional profiling)

## What's there: ShortBRED

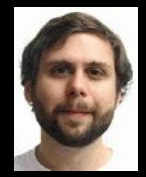

Jim Kaminski

- ShortBRED is a tool for <u>quantifying protein families in metagenomes</u>
  - Short Better REad Dataset
- Inputs:

- FASTA file of proteins of interest
- Large reference database of protein sequences (FASTA or blastdb)
- Metagenomes (FASTA/FASTQ nucleotide files)
- Outputs:
  - Short, unique markers for protein families of interest (FASTA)
  - Relative abundances of protein families of interest in each metagenome (text file, RPKM)
- Compared to BLAST (or HUMAnN), this is:
  - Faster
  - More specific

## What's there: ShortBRED algorithm

- Cluster proteins of interest into families
   Record consensus sequences
- Identify and common areas among proteins
  - Compared against each other
  - Compared against reference database
  - Remove all of these

DOD

Remaining subseqs. uniquely ID a family
 – Record these as markers for that family

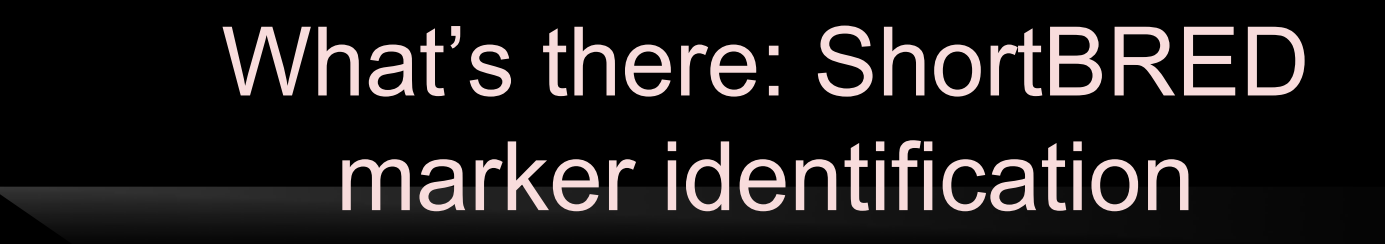

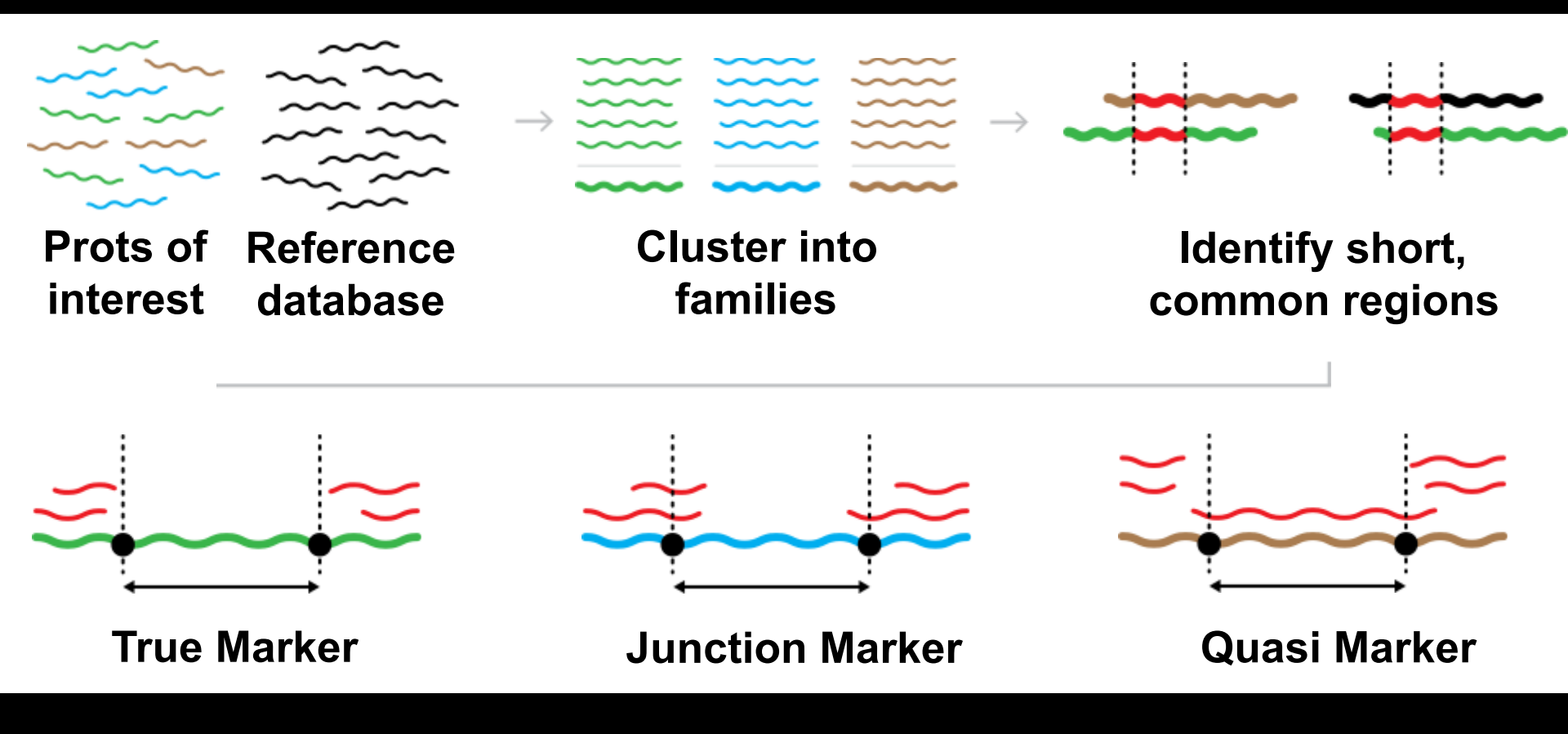

### What's there: ShortBRED family quantification

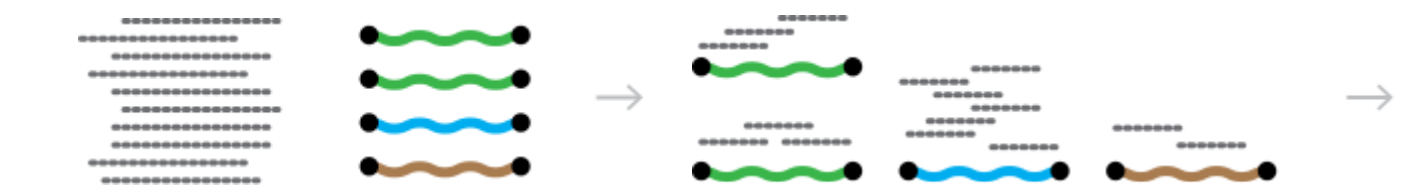

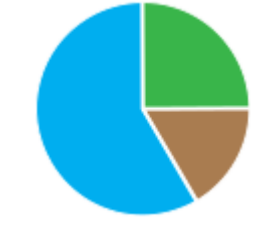

Metagenome reads ShortBRED markers

MM

Translated search for high ID hits Normalize relative abundances

## Setup notes reminder

- Slides with green titles or text include instructions not needed today, but useful for your own analyses
- Keep an eye out for red warnings of particular importance

MM

- Command lines and program/file names appear in a monospaced font.
- Commands you should specifically copy/ paste are in monospaced bold blue.

### What's there: ShortBRED

#### ShortBRED is available at <u>http://huttenhower.sph.harvard.edu/shortbred</u>

# Contact Documentation People Presentations Publications Research Teaching

Home

MM

#### You could download ShortBRED by clicking here

#### ShortBRED

ShortBRED, the Short Better REad Dataset, is a method for high-precision detection and quantification of functional pretion families in microbial communities (metagenomes and metatranscriptomes). It considers a set of protein sequences of interest, reduces them to a set of universus entifying strings ("markers"), and then searches for these markers in metagenomes or metatranscriptomes to very precisely determine the presence and aburcance of the original protein families. ShortBRED-Identify clusters the protein sequences into families, removes regions of overlap among the consensus sequences and between the consensus sequences and a set of reference proteins, and saves the remaining sequences as high-confidence unique markers for the narmilies. ShortBRED-Quantify then searches for the markers in unassembled shotgun meta'omic data and returns a normalized relative abundance table of the markers found in the data.

For more information on the technical aspects to this program and cite ShortBRED, please reference the following manuscript:

Kaminski J, Gibson M, Franzosa E, Segata N, Danto La, and Huttenhower C. Fast and accurate meta'omic search with ShortBRED. (In progress)

#### Download ShortBPE2 (preliminary version)

Please note their units a beta version of ShortBRED. An official release will be ready soon.

Download ShortBRED here

- You may also install ShortBRED using Mercurial:
- \$ hg clone https://bitbucket.org/biobakery/shortbred

More information on the ShortBRED implementation, including runtime documentation, is available at its Bitbucket page.

## From the command line...

• But don't!

DOD

- Instead, we've installed ShortBRED already for you
- To see what you can do, run:

shortbred\_identify.py -h | less

shortbred\_quantify.py -h | less

#### MM Getting some annotated protein sequences You could download the ARDB protein sequences here Go to http://ardb.cbcb.umd.edu **ARDB** - Antibiotic Resistance Genes Database HOME DOCUMENTATION ADVANCED SEARCH BROWSE BLAST Search Help Tutorial for ARDB Database All Databases Input \$ Welcome to Antibiotic Resistance Genes Database Horse Page Antibiotic Resistance **Database Statistics** Brief introduction to Version: 1.1 Our motivations in creating ARDB are to: antibioitc resistance. Last Update: July 3, 2009 · provide a centralized compendium of information on antibiotic resistance Analysis & Tools · facilitate the consistent annotation of resistance information in newly sequenced organisms Genes: 23137 facilitate the identification and characterization of providences Single Gene Annotation Types: 380 Genome Annotation and More... Comparision Antibiotics: 249 Genome Resistance Profiles Comparison Genomes: 632 News Mutation Detection Species: 1737 ARDB is not being maintained at the moment, though we hope to secure funding to further available for download at: Genera: 267 GO Annotation ttp://ftp.cbcb.umd.edu/pub/data/ARDB/ARDBflatFiles.tar.gz. Documentation about the weileble at ftp://ftp.eheh.urt.d.ehe/puo/gata/ARDB/doc4ARDBflatFiles.pdf. Vectors, Plasmids: How to use GO terms to DIOVIDED annotate resistance genes? 2881 ARDB is recently updated to Version 1.1 on July 3, 2009.

## From the command line...

• But don't!

- Instead, we've downloaded the important file for you
- ln -s /home/ubuntu/biobakery/shortbred/data/resisGenes.pfasta
- ln -s /home/ubuntu/biobakery/shortbred/data/resisGenes.pfasta
- Take a look by running:
  - less resisGenes.pfasta

| 8                                          |                                                          |   |
|--------------------------------------------|----------------------------------------------------------|---|
| File Edit View Search Terminal Tabs Help   |                                                          |   |
| ubuntu@ip-10-170-15-59: ~/galeb            | 🗱 ubuntu@ip-10-170-15-59: ~/galeb                        | 3 |
| >ZP_02959935 hypothetical protein PROSTU_0 | )1837 [Providencia stuartii ATCC 25827].                 |   |
| MGIEYRSLHTSQLTLSEKEALYDLLIEGFEGDFSHDDFAHTL | LGGMHVMAFDQQKLVGHVA                                      |   |
| IIQRHMALDNTPISVGYVEAMVVEQSYRRQGIGRQLMLQTNK | <pre>XIIASCYQLGLLSASDDGQ</pre>                           |   |
| KLYHSVGWQIWKGKLFELKQGSYIRSIEEEGGVMGWKADGEV | /DFTASLYCDFRGGDQW                                        |   |
| >Q52424 RecName: Full=Aminoglycoside 2'-N- | <pre>-acetyltransferase; AltName: Full=AAC(2')-Ia.</pre> |   |
| MGIEYRSLHTSQLTLSEKEALYDLLIEGFEGDFSHDDFAHTL | _GGMHVMAFDQQKLVGHVA                                      |   |
| IIQRHMALDNTPISVGYVEAMVVEQSYRRQGIGRQLMLQTNK | <pre>KIIASCYQLGLLSASDDGQ</pre>                           |   |
| KLYHSVGWQIWKGKLFELKQGSYIRSIEEEGGVMGWKADGEV | /DFTASLYCDFRGGDQW                                        |   |
| >AAA03550 aminoglycoside 2'-N-acetyltransf | <sup>f</sup> erase [Providencia stuartii].               |   |
| MGIEYRSLHTSQLTLSEKEALYDLLIEGFEGDFSHDDFAHTL | GGMHVMAFDQQKLVGHVA                                       |   |
| IIQRHMALDNTPISVGYVEAMVVEQSYRRQGIGRQLMLQTNK | <pre>KIIASCYQLGLLSASDDGQ</pre>                           |   |
| KLYHSVGWQIWKGKLFELKQGSYIRSIEEEGGVMGWKADGEV | /DFTASLYCDFRGGDQW                                        |   |
| >Q49157 RecName: Full=Aminoglycoside 2'-N- | <pre>-acetyltransferase; AltName: Full=AAC(2')-Ib.</pre> |   |
| MPFQDVSAPVRGGILHTARLVHTSDLDQETREGARRMVIEAF | EGDFSDADWEHALGGMHA                                       |   |
| FICHHGALIAHAAVVQRRLLYRDTALRCGYVEAVAVREDWRG | GQGLATAVMDAVEQVLRGA                                      |   |
| YOLGALSASDTARGMYLSRGWLPWOGPTSVLOPAGVTRTPED | DEGLFVLPVGLPAGMELD                                       |   |
#### Getting some reference protein sequences

#### Go to <u>http://metaref.org</u>

Home Abou

MM

Download Jelp

erword Search Help

Microbial taxonomy

#### You could download the MetaRef protein sequences here

#### Browse

Bacteria: <u>2706</u> Genomes Archaea: <u>112</u> Genomes Taxonomy Correction <u>Info</u>

C 2N

#### Highlighted Clades

(Commonly Found in Human Microbiome)

#### Airways Nares

Corynebacterium accolens Propionibacterium acnes Staphylo. epidermidis

Buccal Mucosa <u>Gemella haemolysans</u> Haemophilus influenzae Streptococcus mitis

#### MetaRef Database v 1.0

MetaRef is a resource to comprehensively catalog and characterize clade-specific microbial genes. We identify and provide all core genes associated with all microbial species and genera with available reference genomes (final or draft). A subset of these gene families are consistently present in one or more taxonomic clades, which allows us to further indicate them as marker genes.

MetaRef paper is now available on PubMed.

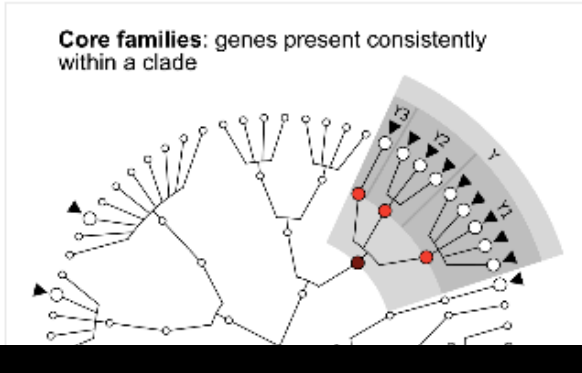

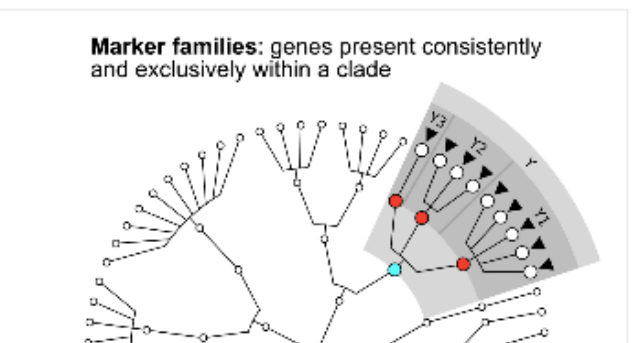

# **Running ShortBRED-Identify**

• But don't!

- We'll use an example mini reference database for speed
- Lets make some antibiotic resistance markers by running:
  - shortbred\_identify.py --goi resisGenes.pfasta
    --ref ref\_prots.faa --markers ardb\_markers.faa
  - This should take ~5 minutes
    - If you get bored waiting, kill it and copy:
  - /class/stamps-shared/biobakery/results/shortbred/ardb\_markers.faa
  - It will produce lots of status output as it runs
  - less ardb\_markers.faa

## ShortBRED markers

**8 a ubuntu@ip-10-170-15-59:** ~/galeb File Edit View Search Terminal Help

M

>ZP 01723236 TM #01 TEEFLGKYP >ZP 01723236 TM #02 IVVMWKRMLSLVGLYKIDGQSQSINRRFNLLHVIVGM True Markers >ZP 01723236 TM #03 at the top FAFKDFIDDHLFKVEHVVYA >ZP 01723236 TM #04 KPKVDSLDKISYGLAF >ZP 01723236 TM #05 LVSVLKNWDTLSMDYFGFYAVGFISSFI >ZP 01723236 TM #06 ALISKVKLM >AAA25717 TM #01 MHLTITYWIDRLREAYPHAVAILLKGSYARGEASAWSDIDFDVLVSDEEVEEYRTWIEPV GERLVHISVAVEWVTGWERDSADPSSWSYGLPTQETTQLLWAADENIRRRLDRPFKVHPA AEPEVEDTVEALGKIRNAMVRGDDLAVYQAAQVVGKLIPTLLVPINPPTYARFAREAIDR ILAFPNVPEGFAADWLTCMGLVDRRTHDPQPTRPNEWCAARSRFCRRMRTSSVRISRGCW KODWYLRISART >NP 880590 TM #01 HTPGDAPGAADDTASDERA >NP 880590 TM #02 AHTLEOIS >NP 880590 TM #03 KQALGVGVAQC >NP 880590 TM #04

## ShortBRED markers

😣 🗐 🔲 ubuntu@ip-10-170-15-59: ~/galeb

File Edit View Search Terminal Help

MM

SECS Junction/Quasi Markers >P14509 TM #04 at the bottom IEAGVVDVDDFDKEREGWTAEQVWEAMHRLLPLA >P14509 TM #05 LIVEGKVVGCIDVGRAGIADRYQDLAVLWNCLEEFEPSLQERLVAQYGIADPDRR >1112175A JM #01 [1112175A w=0.486,YP 001103000 w=0.143,YP 0011 03000 w=0.371] LFEWEFVEKVDSAIMRLRRRAEPLLEGAALERYE >1112175A\_JM\_#02\_\_[1112175A\_w=0.515,YP\_001103000\_w=0.333,YP\_0011 03000 w=0.152] RKYPRRRVEAAFDHAGVGGGAVVAYVRPEQWLRL >ABF69686\_JM\_#01\_\_[ABF69686\_w=0.459,ABN80187\_w=0.135,ZP\_03989103 w=0.405] DTAYPGEIVILADDTLKLNDILGNEKLLPHKTRI >NP\_792892\_QM33\_#01\_\_[NP\_792892\_w=0.500,YP\_002081505\_w=0.500] PAAFISGLTGOFYKOFALTIAISTVISAFNSLT >YP 002081505 JM #01 [YP 002081505 w=0.630,NP 792892 w=0.370] LGTIGGFRLOIEDRGNX >YP\_970399\_JM\_#01\_\_[YP\_970399\_w=0.306,ZP\_03552050\_w=0.163,YP\_997 055\_w=0.163,YP\_997055\_w=0.102,CAJ93947\_w=0.061,YP\_001348697\_w=0. 061,YP\_316450\_w=0.041,YP\_002092118\_w=0.061,Q2KX31\_w=0.041] GGMLLGLSRKAATDX >ZP\_01817983\_JM\_#01\_\_[ZP\_01817983\_w=0.493,YP\_001694417\_w=0.362,Y P\_001694417\_w=0.145] TLTGPFIGGFIKEDFQPVAKEKAIPTKELFTSVK

# Running ShortBRED-Quantify

 Using your existing HMP data subset, you can search for antibiotic resistance proteins in the oral cavity by running:

```
shortbred_quantify.py
--markers ardb_markers.faa
--wgs 763577454-SRS014472-Buccal_mucosa.fasta
--results 763577454-SRS014472-Buccal_mucosa-ARDB.txt
```

This should just a few seconds

M

- It will again produce lots of status output as it runs

less 763577454-SRS014472-Buccal\_mucosa-ARDB.txt

# ShortBRED marker quantification

| 😣 🗖 🔳 ubuntu@ip-     | -10-170-15-59: ~/galeb |      |                                              |
|----------------------|------------------------|------|----------------------------------------------|
| File Edit View Searc | h Terminal Help        |      |                                              |
| Family               | Count                  | Hits | TotMarkerLength                              |
| YP_001694417         | 2380.9523809523807     | 1    | 26                                           |
| ZP_04679156          | 0.0                    | U    | 235                                          |
| ZP_04657259          | 0.0                    | 0    | 136                                          |
| ZP_04635798          | 0.0                    | Θ    | 91                                           |
| ZP_04635523          | 0.0                    | Θ    | 171                                          |
| ZP_04633951          | 0.0                    | Θ    | <sup>59</sup> <b>PPKMe and raw bit count</b> |
| ZP_04616832          | 0.0                    | Θ    | <sub>9</sub> IN INVISIANCE AW THE COULD      |
| ZP_04613685          | 0.0                    | 0    | 72                                           |
| ZP_04606269          | 0.0                    | Θ    | 183                                          |
| ZP_04577926          | 0.0                    | 0    | <sup>168</sup> Other columns are family      |
| ZP_04543635          | 0.0                    | 0    | 173                                          |
| ZP_04543532          | 0.0                    | 0    | 186 name and AA marker lengt                 |
| ZP_04433866          | 0.0                    | 0    | 187                                          |
| ZP_04431003          | 0.0                    | 0    | 95                                           |
| ZP_04405580          | 0.0                    | 0    | 169                                          |
| ZP_04405450          | 0.0                    | 0    | 300                                          |
| ZP_04309403          | 0.0                    | 0    | 138                                          |
| ZP_04284182          | 0.0                    | 0    | 177                                          |
| ZP_04244950          | 0.0                    | 0    | 51                                           |
| ZP_04210257          | 0.0                    | 0    | 113                                          |
| ZP_04197552          | 0.0                    | 0    | 129                                          |
| ZP_04175489          | 0.0                    | 0    | 70                                           |
| ZP_04174269          | 0.0                    | 0    | 21                                           |
| ZP_04151022          | 0.0                    | 0    | 27                                           |
| •                    |                        |      |                                              |

78

# AR proteins in the human gut

- That's boring! Let's get some real data
- $\operatorname{cp}$  this file to your own working directory:

/home/ubuntu/biobakery/shortbred/data/shortbred\_ardb\_hmp\_t2d.tsv

• This is the result of running:

M

- ShortBRED-Identify on the real ARDB + reference
- ShortBRED-Quantify on the real HMP + T2D data (Qin Nature 2014, PMID: 25079328)
- Summing each sample's RPKMs for families in each ARDB resistance class

## AR proteins in the human gut

#### shortbred\_ardb\_hmp\_t2d.tsv - LibreOffice Calc

- Z ...

MM

<u>F</u>ile <u>E</u>dit <u>V</u>iew <u>I</u>nsert F<u>o</u>rmat <u>T</u>ools <u>D</u>ata <u>W</u>indow <u>H</u>elp

#### 🖬 • 🖴 🔄 🖻 🔝 🖴 🖴 🖤 🖐 🕺 🗊 🗋 • 🏄 🦘 • 🔶 • 🍙 🦫 🍒 🥌 🔯

। Liberation Sans 💿 10 💿 🙈 🕖 🛓 🖺 🗮 🗮 🗐 🗰 🤳 % 📅 🕮 🖅 🗲 🗜 💆 - 🍢 - 🛃 -

| AT | v J(4) Z - 54                          | inple.iD    |             |             |             |             |             |            |             |             |             |             |             |             |             |             |             |
|----|----------------------------------------|-------------|-------------|-------------|-------------|-------------|-------------|------------|-------------|-------------|-------------|-------------|-------------|-------------|-------------|-------------|-------------|
|    | А                                      | В           | С           | D           | E           | F           | G           | Н          | 1           | J           | К           | L           | М           | N           | 0           | Р           | Q           |
| 1  | Sample, ID                             | HMP1        | HMP2        | HMP3        | HMP4        | HMP5        | HMP6        | HMP7       | HMP8        | HMP9        | HMP10       | HMP11       | HMP12       | HMP13       | HMP14       | HMP15       | HMP16 H     |
| 2  | Dataset                                | HMP         | HMP         | HMP         | HMP         | HMP         | HMP         | HMP        | HMP         | HMP         | HMP         | HMP         | HMP         | HMP         | HMP         | HMP         | HMP I       |
| 3  | Gender                                 | Female      | Male        | Female      | Male        | Female      | Female      | Male       | Male        | Female      | Female      | Female      | Male        | Male        | Male        | Female      | Male I      |
| 4  | ABC Antibiotic Efflux                  | 0           | 0.6097114   | 0.53837173  | 0           | 0           | 0.05083452  | 0          | 0           | 18.879238   | 0.3999418   | 0.6375002   | 0.11029351  |             | ) 0         | 0.1499069   | 3.3238466   |
| 5  | Aminoglycoside Acetyltransferase       | 0           | 0           | 0           | 0.5570841   | 0           | 0           | 0          | 0           | 0           | 0.4844142   | 0           | 0           | (           | 7.15621993  | 0           | 0           |
| 6  | Aminoglycoside Nucleotidyltransferase  | 11.88478263 | 2.3493412   | 1.31127279  | 2.1879248   | 1.70197254  | 25.23425383 | 0          | 1.4888313   | 6.7524558   | 11.6664297  | 0.2944691   | 0           | 0.54364476  | 22.13646686 | 1.0549423   | 6.1159491   |
| 7  | Aminoglycoside Phosphotransferase      | 0.72342527  | 9.510191    | 0.43478001  | 9.31863091  | 1.44994258  | 21.76497663 | 0          | 0           | 1.8219867   | 1.9941331   | 0.7220629   | 1.82419711  |             | 1.09356043  | 1.6969943   | 5.382002    |
| 8  | Antibiotic Target                      | 0           | 0.4319648   | 0           | 0           | 0.11002037  | 0           | 0          | 0           | 0.1044046   | 0           | 0.6096981   | 4.45863298  | (           | ) 0         | 0.1242086   | 0           |
| 9  | Chloramphenicol Acetyltransferase CAT  | 0           | 0.8931758   | 0.50566409  | 0.06863132  | 0           | 0           | 0          | 0           | 0.2300411   | 0.2286945   | 0           | 0           | (           | ) 0         | 0           | 0           |
| 10 | Chloramphenicol MFS Efflux Pump        | 0           | 0           | 0           | 0           | 0           | 0           | 0          | 0           | 0           | 0           | 0           | 0           | (           | ) 0         | 0           | 0           |
| 11 | Chloramphenicol Phosphotransferase CPT | 0           | 0           | 0           | 0           | 0           | 0           | 0          | 0           | 0           | 0           | 0           | 0           | (           | ) 0         | 0           | 0           |
| 12 | Class A Beta-Lactamase                 | 11.96165378 | 14.1741569  | 192.7320267 | 57.34211706 | 30.37844852 | 36.47564233 | 41.445191  | 77.8068337  | 27.5978829  | 84.7152993  | 29.5138602  | 4.47890136  | 7.54656865  | 6.17723545  | 67.6346059  | 121.5428999 |
| 13 | Class B Beta-Lactamase                 | 0.73757867  | 0.4730655   | 0           | 0.35938332  | 0.22651252  | 0.45452038  | 0          | 0.1196987   | 1.5652141   | 0.5770399   | 0           | 0           | 0           | ) 0         | 0           | 0           |
| 14 | Class C Beta-Lactamase                 | 0           | 0           | 0           | 0           | 0           | 0           | 0          | 0           | 0           | 0.4758603   | 0.2556631   | 0           | (           | ) 0         | 0           | 0.1458178   |
| 15 | Class D Beta-Lactamase                 | 0           | 0           | 0           | 0           | 0           | 0           | 0          | 0           | 0           | 0           | 0           | 0           | (           | ) 0         | 0           | 0           |
| 16 | Gene Modulating Antibiotic Efflux      | 0           | 0           | 0.12940327  | 0           | 0           | 0           | 0          | 0           | 0           | 2.6860575   | 0.3513343   | 0.52138395  | 0.18121492  | 0.09719297  | 0           | 0.6224941   |
| 17 | Gene Modulating Resistance             | 0           | 0           | 0.53609928  | 0.10341706  | 0.28813026  | 0           | 0          | 0.1033344   | 0           | 0.4529638   | 0           | 0.59939377  | (           | 0.73268549  | 0           | 0           |
| 18 | Glycopeptide Resistance                | 0           | 0.1148873   | 0.10721986  | 2.91192901  | 11.82529267 | 1.06129011  | 0          | 1.475885    | 0           | 3.8329823   | 0.2028631   | 0.17855513  | (           | 2.57636295  | 0           | 12.8763448  |
| 19 | Lincosamide Resistance                 | 0           | 0           | 0           | 0           | 0           | 0           | 0          | 0           | 0           | 0           | 0           | 0           | 0           | ) 0         | 0           | 0           |
| 20 | Macrolide Resistance                   | 0           | 0           | 0           | 0           | 0           | 0           | 0          | 0           | 0           | 0           | 0.2216556   | 0           | 0           | ) 0         | 0           | 0           |
| 21 | MATE Antibiotic Efflux                 | 0           | 0           | 0           | 0           | 0           | 0           | 0          | 0           | 0           | 0           | 0           | 0           | (           | ) 0         | 0           | 0           |
| 22 | MFS Antibiotic Efflux                  | 0           | 0.1079916   | 2.44436309  | 2.24124166  | 0.15717195  | 19.64826671 | 0          | 0           | 0           | 6.0081483   | 4.73637     | 0.16432993  | (           | 9.88061341  | 0.2382082   | 43.436675   |
| 23 | Other ARG                              | 0           | 0.1641248   | 1.50507872  | 4.90492355  | 0.80462657  | 0.27160156  | 0          | 0.4618416   | 1.2797248   | 2.911427    | 1.0099704   | 0.79420864  | (           | 0.21818147  | 0.3167416   | 0.7025792   |
| 24 | Puromycin Resistance                   | 0           | 0           | 0           | 0           | 0           | 0           | 0          | 0           | 0           | 0           | 0           | 0           | (           | 0 0         | 0           | 0           |
| 25 | Quinolone Resistance                   | 0           | 0           | 0.05601037  | 0.09933481  | 0.05066727  | 0.05083452  | 0          | 0           | 0           | 0.8647162   | 0.1335553   | 3.29844229  | 0.06626516  | 0.6266389   | 0           | 0.1841579   |
| 26 | Rifamycin Resistance                   | 0           | 0           | 0           | 0           | 0           | 0           | 0          | 0           | 0           | 0           | 0           | 0           | 0           | ) 0         | 0           | 0           |
| 27 | RND Antibiotic Efflux                  | 1.11005589  | 0.2116346   | 0.87820136  | 0.51112275  | 1.80007009  | 12.407319   | 34.237278  | 3.5262745   | 38.781576   | 4.5900824   | 1.9670192   | 0.17668244  | 38.00414096 | 1.38795841  | 0.7786209   | 2.9700758   |
| 28 | rRNA Methyltransferase                 | 5.61799582  | 6.0194576   | 37.23691651 | 9.44289101  | 34.61725215 | 94.72884389 | 2.051664   | 80.7900949  | 122.9478456 | 2.4135554   | 10.2418695  | 0.06217665  | 7.23364421  | 13.9417838  | 130.7374941 | 96.9503344  |
| 29 | SMR Antibiotic Efflux                  | 0           | 0           | 0           | 0           | 0           | 0           | 0          | 0           | 0           | 0.876332    | 0           | 0.08288129  |             | 0.19222828  | 0           | 0.2560272   |
| 30 | Streptogramin Resistance               | 0           | 0           | 0           | 0           | 0           | 0           | 0          | 0           | 0           | 0           | 0           | 0           | (           | 0 0         | 0           | 0           |
| 31 | Tetracycline Efflux                    | 0.06843748  | 2.6183624   | 0.57325559  | 0.86505449  | 12.89081881 | 0.16675423  | 2.793598   | 0.359161    | 0.5939219   | 2.0434753   | 2.4886453   | 0.33754257  | 0.23247387  | 0           | 0.9097696   | 2.3449461   |
| 32 | Tetracycline Inactivation              | 0           | 0           | 0           | 0           | 0           | 0           | 0          | 0           | 0           | 0           | 0           | 0           |             | 0 0         | 0           | 0           |
| 33 | Tetracycline Other                     | 0           | 0           | 0           | 0           | 0           | 0           | 0          | 0           | 0           | 0           | 0           | 0           | (           | 0 0         | 0           | 0           |
| 34 | Tetracycline Ribosomal Protection      | 56.71076788 | 123.9169955 | 323.8053962 | 213.4139838 | 412.0286699 | 339.8911536 | 158.290041 | 150.2523103 | 171.9304394 | 178.3934869 | 157.4626561 | 210.9729322 | 104.6340794 | 117.7276424 | 159.6264918 | 121.7531755 |
| 35 |                                        |             |             |             |             |             |             |            |             |             |             |             |             |             |             |             |             |
| 36 |                                        |             |             |             |             |             |             |            |             |             |             |             |             |             |             |             |             |
| 37 |                                        |             |             |             |             |             |             |            |             |             |             |             |             |             |             |             |             |
| () | 🖲 Sheet1 💠                             |             | )           |             |             |             |             |            |             |             |             |             |             |             |             |             | ))          |

Find Sheet 1 / 1

\_\_\_\_\_

2

⇧

Sum=0

⊡ −

#### Visit LEfSe at: <a href="http://huttenhower.sph.harvard.edu/lefse">http://huttenhower.sph.harvard.edu/lefse</a>

| 🔫 Galaxy / Huttenho                                                                                                    | WET Lapalyze Data Workflow Shared Data - Visualization Help- User-                                                                                                    |                                                                                          | Using 0% |
|----------------------------------------------------------------------------------------------------|----------------------------------------------------------------------------------------------------|------------------------------------------------------------------------------------------|----------|
| Tools                                                                                                    |                                                                                                    | History                                                                                  | C 🕈      |
| search tools  HUTTENHOWER LAB MODULES  LEFSe  A) Format Data for LEFSe  B) LDA Effect Size (LEFSe)  C) Plot LEFSe Results  D) Plot Cladogram  E) Plot One Feature  F) Plot Differential Features  MetaPhIAn  GraPhIAn  First  MaAsLin  PICRUSt  LCACORNELODULE  Get Data  Upload File from your computer | <ul> <li>Thanks for visiting our lab's tools and applications page, implemented within the <u>Galaxy</u> web application and workflow framework. Here, we provide a number of resources for metagenomic and functional genomic analyses, intended for research and academic use. Please see the menus and folders to the left for an overview of available tools including documentation, sample data, and publications.</li> <li>Our lab's research interests include metagenomics and the <u>human microbiome</u>, the relationships between microbial communities and human health, microbiome systems biology, and large-scale computational methods for studying all of these areas. In addition to the tools provided here, feel free to take a look at our additional <u>research</u> and <u>publications</u>, including the <u>Sleipnir library</u> for computational functional genomics.</li> <li>The tools are available here without account creation. However, you are strongly invited to create an account for having access to the history, saved analyses, datasets and workflows. You can create an account and/or log in using the User menu in the top-right corner.</li> <li>If you have any comments, questions, or suggestions, please contact <u>Dr. Huttenhower</u>.</li> </ul> | Unnamed history<br>0 bytes<br>This history is em<br>load your own da<br>from an external | Q 🗹      |

Then upload your formatted table

DOD

- After you upload, wait for the progress meter to turn green!

| - Galaxy / Huttenho                                                                                                    | WEF Lapalyze Data Workflow Shared Data - Visualization Help - User -                                                                                                    | •••                                                                                        | Using 0%  |
|----------------------------------------------------------------------------------------------------|----------------------------------------------------------------------------------------------------|--------------------------------------------------------------------------------------------|-----------|
| Tools                                                                                                    | Upload File (version 1.1.4)                                                                                                    | History                                                                                    | 2\$       |
| search tools  C HUTTENHOWER LAB MODULES LEFSe A) Format Data for LEFSe B) LDA Effect Size (LEFSe) C) Plot LEFSe Results D) Plot Cladogram | File Format:         Auto-detect         Which format? See help below         1. Click here, browse to         File:         shortbred_ardb_hmp_t2d.tsv         Choose File         Htr.ab.filtered.metadata.txt         Multiplication of the transmission of the transmission of transmission of transmissin of transmission of transmission of trans | Unnamed history<br>269.2 KB<br>This history is em<br>load your own dai<br>from an external | Q 🕑       |
| <u>E) Plot One Feature</u><br><u>F) Plot Differential Features</u><br><u>MetaPhIAn</u><br><u>GraPhIAn</u>                                 | Here you may specify a list of URLs (one per line) or paste the contents of a file.                                                                                                    | 3. Th<br>wate                                                                              | ien<br>ch |
| <u>microPITA</u><br><u>MaAsLin</u><br><u>PICRUSt</u>                                                                                      | Convert spaces to tabs: <ul> <li>Yes</li> <li>Use this option if you are entering intervals by hand.</li> </ul> <li>2 Then</li>                                                                                                    | ner                                                                                        | е         |
| LOAD DATA MODULE<br>Get Data<br>Upload File from your computer                                                                            | Genome:<br>unspecified (?) here<br>Execute                                                                                                    |                                                                                            |           |

• Then tell LEfSe about your metadata:

| 🔫 Galaxy / Huttenhov                                               | NCT Labalyze Data Workflow Shared Data - Visualization Help- User-                                                                                                    | ===                                          | Using 0%  |
|--------------------------------------------------------------------|----------------------------------------------------------------------------------------------------|----------------------------------------------|-----------|
| Tools                                                              | A) Format Data for LEfSe (version 1.0)                                                                                                    | History                                      | C 🕈       |
| search tools                                                       | Upload a tabular file of relative abundances and class labels (possibly also subclass and subjects labels) for LEfSe - See samples below - Please use Galaxy Get-Data/Upload-File. Use File-Type = Tabular:                                                                                                    | Unnamed history<br>41.8 KB                   | QØ        |
| LEfSe<br>A) Format Data for LEfSe                                  | 1: shortbred_ardb_hmp_t2d.tsv ÷ Select whether the vectors (features and meta-data information) are listed in rows or                                                                                                    | <u>1: shortbred ardb hn</u><br><u>2d.tsv</u> | npt 🕑 🖋 🗙 |
| B) LDA Effect Size (LEfSe)                                         | Rows ÷ 2. Then select                                                                                                    |                                              |           |
| C) Plot LEfSe Results                                              | Select mittantion to use used and Dataset                                                                                                    |                                              |           |
| D) Plot Cladogram                                                  | #2:Dataset                                                                                                    |                                              |           |
| <u>E) Plot One Feature</u><br><u>F) Plot Differential Features</u> | Selector and the second second | der                                          |           |
| <u>MetaPhIAn</u>                                                   | Selection                                                                                                    | 1 Thom                                       |           |
| <u>GraPhIAn</u>                                                    | #1:Sample.ID                                                                                                    | 4. Then                                      |           |
| MaAsLin                                                            | Per-sample normalization of the sum of the values to 1M (recommended when very low                                                                                                    | Samplel                                      | D         |
| PICRUSt                                                            | values are present):                                                                                                    | Campien                                      |           |
| LOAD DATA MODULE<br>Get Data<br>Upload File from your computer     | Execute 5. Then cli                                                                                                    | ck here                                      |           |

Leave all parameters on defaults, and run LEfSe!
 You can try playing around with these parameters if desired

MM

| nie Galaxy / Huttenhow        | <b>NGT L<mark>arb</mark>alyze Data</b> Workflow <b>Shared Data</b> - Visualization Help - User -                     |                       | Using 0%    |
|-------------------------------|----------------------------------------------------------------------------------------------------|-----------------------|-------------|
|                               | B) LDA Effect Size (LEfSe) (version 1.0)                                                                             | History               | 2 <b>\$</b> |
| search tools                  | Select data: 🗅 🖓                                                                                                    | Unnamed history       |             |
| here                          | 2: A) Format Data for LEfSe on data 1 \$                                                                             | 196.0 KB              | Q           |
| HUTTENHOWER LAB MODULES       | Alpha value for the factorial Kruskal-Wallis test among classes:                                                     | 2: A) Format Data for | IFF a d w   |
| A) Format Date for LEfSe      | 0.05                                                                                                    | Se on data 1          |             |
| B) LDA Effect Size (LEfSe)    | Alpha value for the pairwise Wilcoxon test between subclasses:                                                       | 1: shortbred ardb hr  | npt 💿 🖋 🗙   |
| C) Plot LEfSe Results         | 0.05                                                                                                    | 2d.tsv                |             |
| D) Plot Cladogram             | Threshold on the logarithmic LDA score for discriminative features:                                                  |                       |             |
| E) Plot One Feature           | 2.0                                                                                                    |                       |             |
| F) Plot Differential Features | Do you want the pairwise comparisons among subclasses to be performed only among the subclasses with the same name?: |                       |             |
| MetaPhIAn                     | No ‡                                                                                                    |                       |             |
| <u>GraPhIAn</u>               | Set the strategy for multi-class analysis:                                                                           |                       |             |
| microPITA                     | All-against-all (more strict) \$                                                                                     |                       |             |
| MaAsLin                       |                                                                                                    |                       |             |
| PICRUSt                       | Execute 2. Then GO!                                                                                                  |                       |             |
| LOAD DATA MODULE              |                                                                                                    |                       |             |

You can plot the results as a bar plot
 Again, lots of graphical parameters to modify if desired

| <b></b> Galaxy / Huttenhov        | WET Labalyze Data Workflow Shared Data - Visualization Help - User - |                                           | Using 0%    |
|-----------------------------------|----------------------------------------------------------------------|-------------------------------------------|-------------|
| Tools                             | C) Plot LEfSe Results (version 1.0)                                  | History                                   | 2 <b>\$</b> |
| search tools                      | Select data: 🗅 🖄                                                     | Unnamed history                           |             |
| HUTTENHOWER LAE MODIFIELICK       | 5: B) LDA Effect Size (LEfSe) on data 2 💠                            | 197.6 KB                                  | Q 🗹         |
|                                   | Set text and label options (font size, abbreviations,): Default +    | 5: B) LDA Effect Size (LEf                | • / ×       |
| A) Format Data for LEISe          | Set some graphical options to personalize the output:                | <u>Se) on data 2</u>                      |             |
| <u>B) LDA Effect Size (LEfSe)</u> | Default \$                                                           | 2: A) Format Data for LEI<br>Se on data 1 | • / ×       |
| <u>C) Plot LEfSe Results</u>      | Output format:                                                       | 1: shortbred ardb hmn                     |             |
| D) Plot Cladogram                 | png ÷                                                                | 2d.tsv                                    |             |
| E) Plot One Feature               | Set the dpi resolution of the output:                                |                                           |             |
| F) Plot Differential Features     | 2 Thon horo                                                          |                                           |             |
| MetaPhIAn                         |                                                                      |                                           |             |
| GraPhIAn                          |                                                                      |                                           |             |

#### • In Galaxy, view a result by clicking on its "eye"

DOD

| - Galaxy / Huttenhov                                               | WER Lapalyze Data Workflow Shared Data - Visualization Help - User -                                                                                                    |                                                           | Using 0%    |
|--------------------------------------------------------------------|----------------------------------------------------------------------------------------------------|-----------------------------------------------------------|-------------|
| Tools                                                              |                                                                                                    | History                                                   | 2 <b>\$</b> |
| search tools                                                       | <ul> <li>A job has been successfully added to the queue – resulting in the following dataset:</li> <li>6: C) Plot LEfSe Results on data 5</li> <li>You can check the status of queued jobs and view the resulting data by refreshing the</li> </ul> | Unnamed history<br>266.1 KB                               | QØ          |
| <u>LEfSe</u><br><u>A) Format Data for LEfSe</u>                    | <b>History</b> pane. When the job has been run the status will change from 'running' to 'finished' if completed successfully or 'error' if problems were encountered.                                                                               | <u>6: C) Plot LEfSe Results o</u><br><u>n data 5</u>      | () ×        |
| B) LDA Effect Size (LEfSe)                                         |                                                                                                    | <u>5: B) LDA Effect Size (LEf</u><br><u>Se) on data 2</u> | ● 🖋 🗙       |
| D) Plot Cladogram                                                  |                                                                                                    | <u>2: A) Format Data for LEf</u><br><u>Se on data 1</u>   | • / ×       |
| <u>E) Plot One Feature</u><br><u>F) Plot Differential Features</u> |                                                                                                    | <u>1: shortbred ardb hmp t</u><br>2d.tsv                  | • / ×       |
| <u>MetaPhIAn</u>                                                   |                                                                                                    |                                                           |             |
| <u>GraPhIAn</u>                                                    |                                                                                                    |                                                           |             |
| microPITA                                                          |                                                                                                    |                                                           |             |
| MaAsLin                                                            |                                                                                                    |                                                           |             |
| PICRUSt                                                            |                                                                                                    |                                                           |             |

**Click here** 

MO

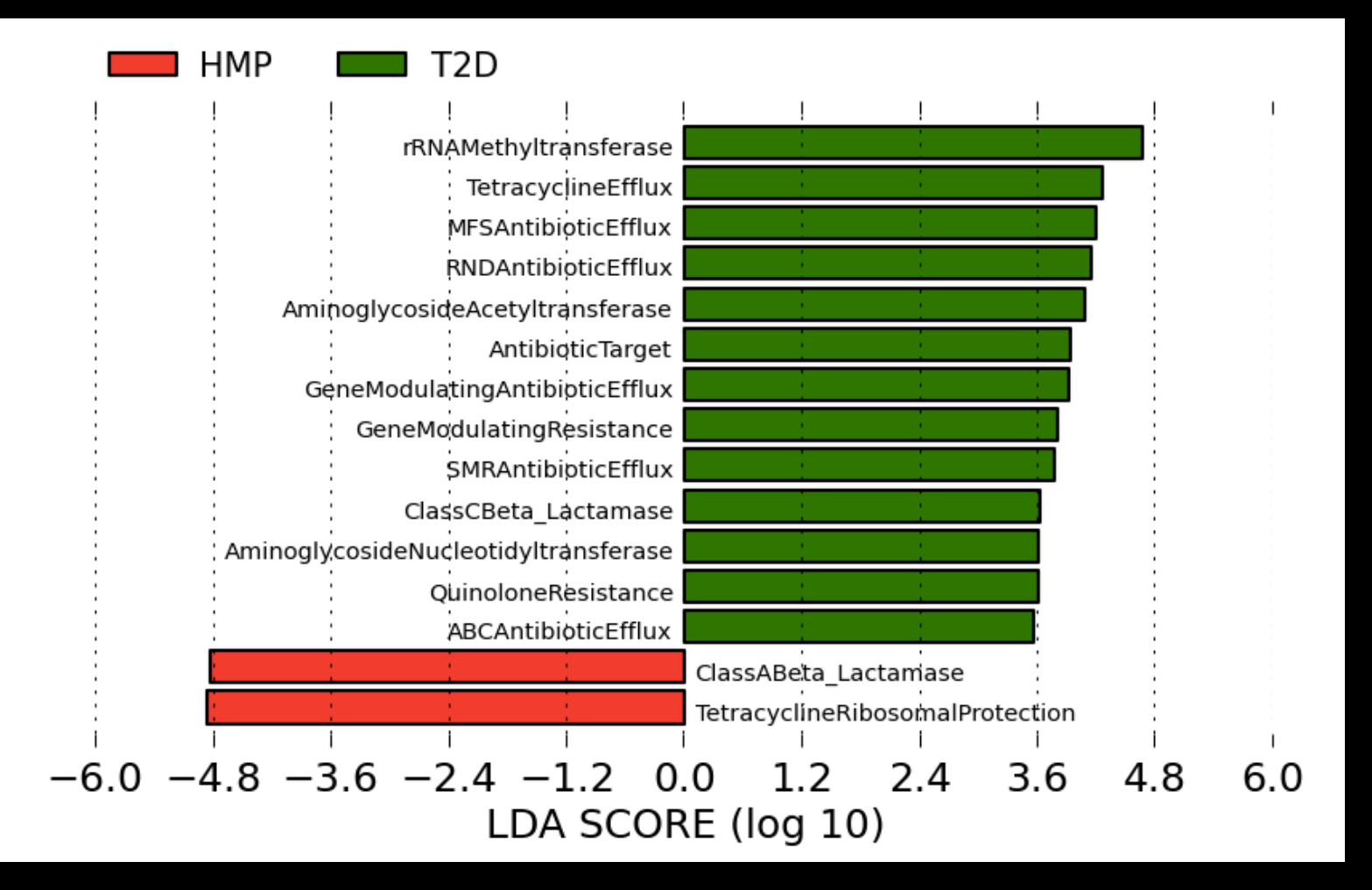

There's no really any reason to plot a cladogram
 Although it will work!

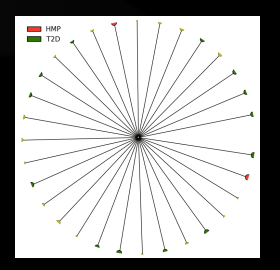

- But you can see the raw data for individual biomarkers
  - These are generated as a zip file of individual plots

| 💳 Galaxy / Huttenho                                     | WCT Labalyze Data Workflow Shared Data - Visualization Help- User-                                            |                                                           | Using U% |
|---------------------------------------------------------|----------------------------------------------------------------------------------------------------|-----------------------------------------------------------|----------|
| Tools                                                   | F) Plot Differential Features (version 1.0)                                                                   | History                                                   | C 🕈      |
| search tools 1. Click<br>HUTTENHOWER LAB MODULES        | The formated datasets.<br>3: A) Format Data for LEfSe on data 2 +                                             | Unnamed history<br>1.8 MB                                 | QØ       |
| A) Format Data for LEFSe                                | 4: B) LDA Effect Size (LEfSe) on data 3 ‡                                                                     | <u>6: D) Plot Cladogram on</u><br>data 4                  | • 🖋 🗙    |
| B) LDA Effect ize (LEfSe)                               | Do you want to plot all features or only those detected as biomarkers?:<br>Biomarkers only + 2. Then selected | <u>5: C) Plot LEfSe Results o</u><br><u>n data 4</u>      | • / ×    |
| <u>C) Plot LEFSe esults</u><br><u>D) Plot Clado</u> ram | Set some graphical options to personalize the output:<br>Default + YOUR formatted                             | <u>4: B) LDA Effect Size (LEf</u><br>Se) on data <u>3</u> | • / ×    |
| E) Plot One Frature<br>F) Plot Differential Features    | Output format:<br>png ÷ data here                                                                             | <u>3: A) Format Data for LEf</u><br>Se on data 2          | • / ×    |
| MetaPhIAn<br>Graphian                                   | Set the dpi resolution of the output:                                                                         | 2: HMP.ab.filtered.metad                                  | • / ×    |
| <u>microPITA</u>                                        | Execute 3. Then here                                                                                          |                                                           |          |
| MaAsLin<br>PICRUSt                                      |                                                                                                    |                                                           |          |

**Click here** 

#### • In Galaxy, download a result by clicking on its "disk"

| ning Galaxy / Huttenhov                                                                              | Ver La Dalyze Data Workflow Shared Data - Visualization Help- User-                                                                                                    |                                                                                                    | Using 0%                                   |
|----------------------------------------------------------------------------------------------------|----------------------------------------------------------------------------------------------------|----------------------------------------------------------------------------------------------------|--------------------------------------------|
| Tools                                                                                                |                                                                                                    | History                                                                                                | C 🕈                                        |
| search tools                                                                                         | A job has been successfully added to the queue – resulting in the following dataset:<br>8: F) Plot Differential Features on data 2 and data 5<br>You can check the status of queued jobs and view the resulting data by refreshing the<br>History pane. When the job has been run the status will change from 'running' to<br>'finished' if completed successfully or 'error' if problems were encountered. | Unnamed history<br>1020,9 KP<br><u>8: F) Plot Differential</u>                                         |                                            |
| <u>A) Format Data for LEfSe</u><br><u>B) LDA Effect Size (LEfSe)</u><br><u>C) Plot LEfSe Results</u> |                                                                                                    | 2,363 lines<br>format: <b>zip</b> , database                                                           | : <u>?</u>                                 |
| <u>D) Plot Cladogram</u><br><u>E) Plot One Feature</u><br><u>F) Plot Differential Features</u>       |                                                                                                    | Exporting MFSAntibio<br>Exporting ClassCBeta<br>Exporting<br>AminoglycosideAcety<br>Exporting rRNAMeth | oticEfflux<br>a_Lactamase<br>/ltransferase |
| <u>MetaPhIAn</u><br><u>GraPhIAn</u><br><u>microPITA</u><br><u>MaAsLin</u>                            |                                                                                                    | Exporting ClassABeta<br>Exporting AntibioticT<br>Exporting<br>TetracyclineRibosom<br>Exporting G       | a_Lactamase<br>arget<br>alProtection       |
| PICRUSE                                                                                              | I nen nere                                                                                                    |                                                                                                    |                                            |
| <u>Get Data</u>                                                                                      |                                                                                                    | othary file                                                                                            |                                            |

#### Tetracycline Efflux Pumps

#### Tet. Ribosomal Blockers

DDD

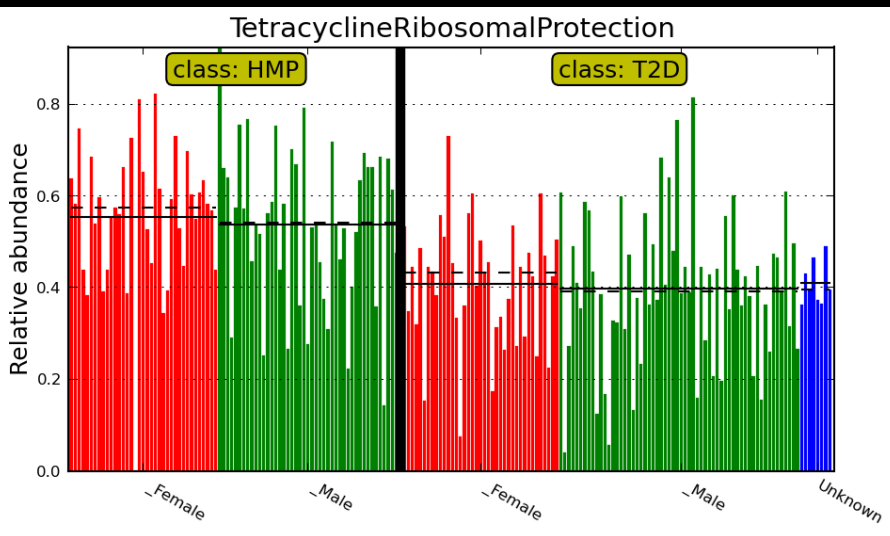

#### Aminoglycoside Acetyltransferases

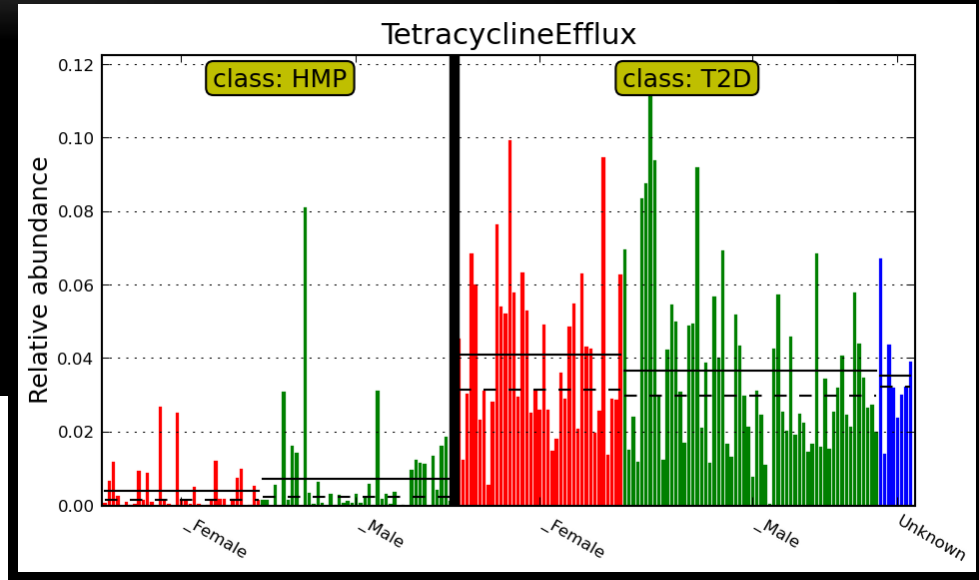

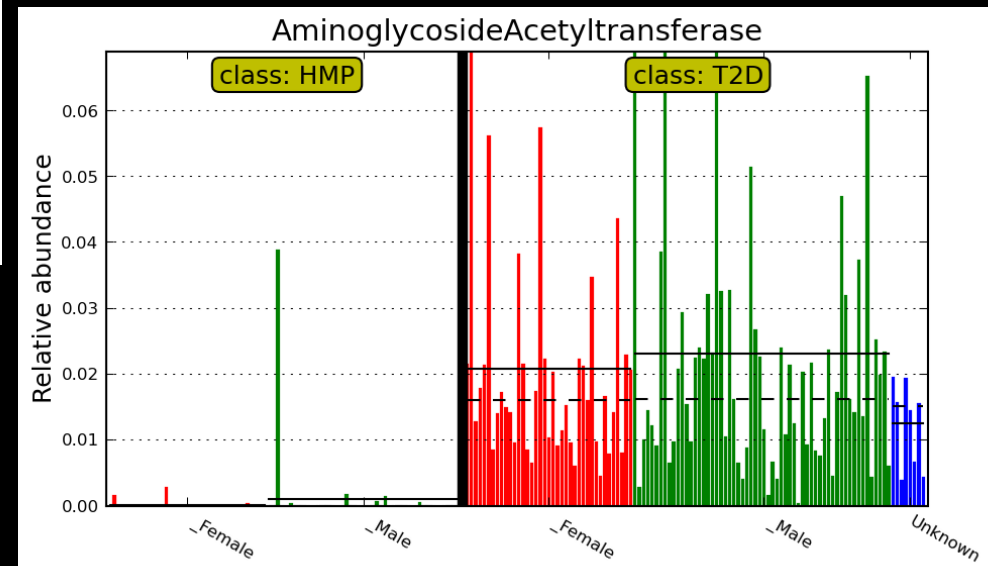

## Summary

#### ShortBRED

M

- Raw metagenomic reads,
   Proteins of interest, and
   Protein reference database in
- Tab-delimited gene family rel. abundances out

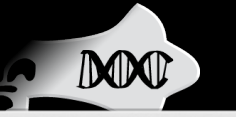

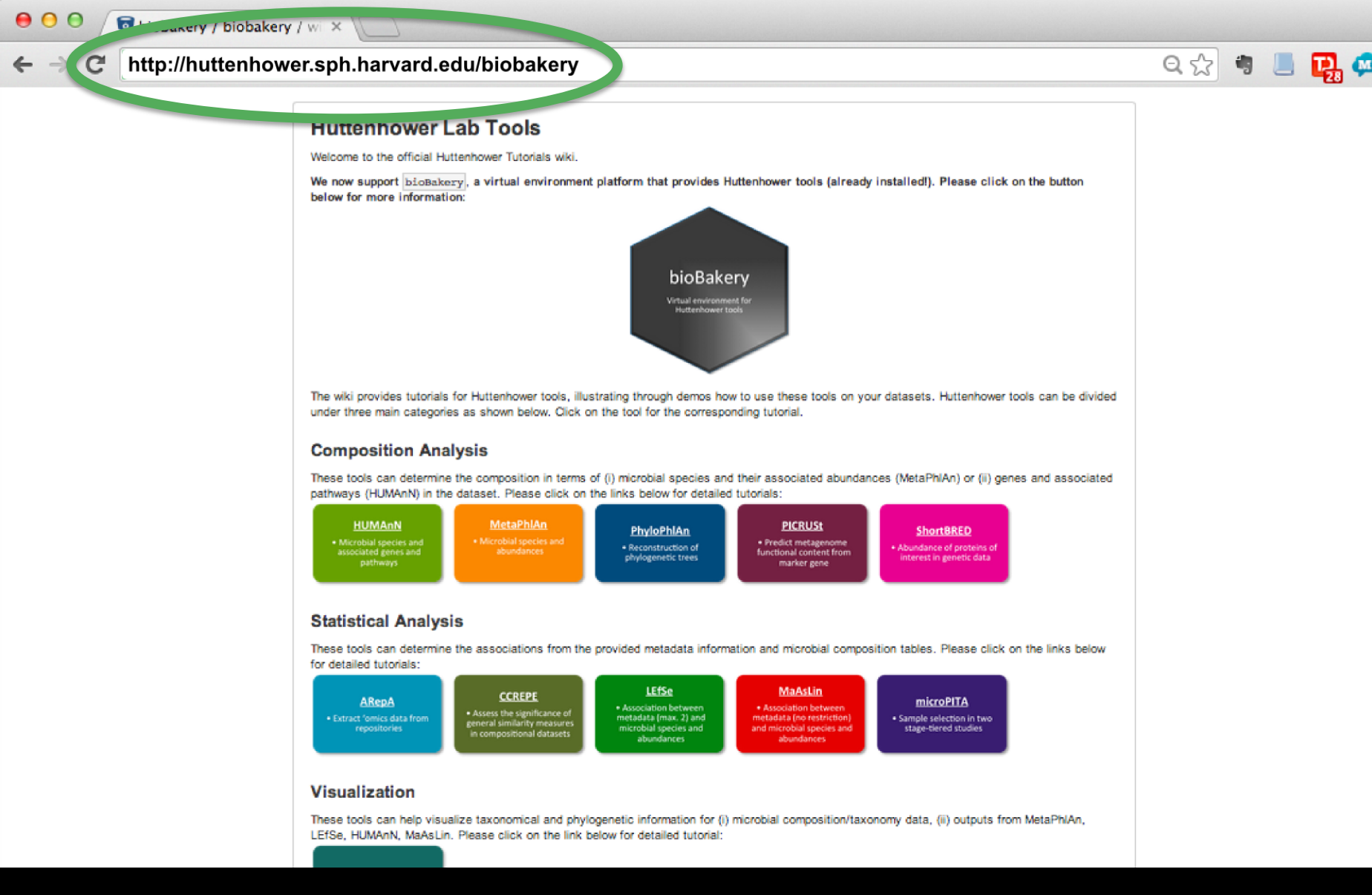

15 M

Ξ

MM

#### Thank you!

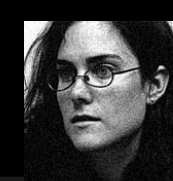

Wendy Garrett

**Michelle Rooks** 

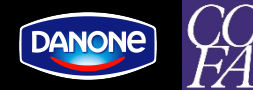

JDR

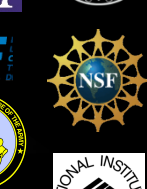

Sahar Abubucker

Mathangi Thiagarajan

**Beltran Rodriguez-Mueller** 

Makedonka Mitreva

Yuzhen Ye

Mihai Pop

Larry Forney

**Barbara** Methe

**Brandi** Cantarel

Alyx Schubert

% HEALTY

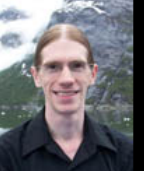

Curtis

Huttenhower

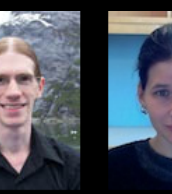

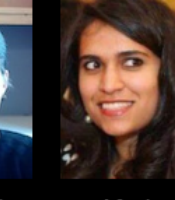

Xochitl Morgan

Afrah Shafquat

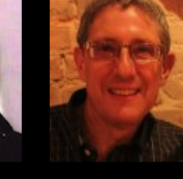

George Weingart

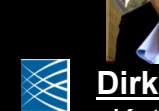

Dirk Gevers Kat Huang

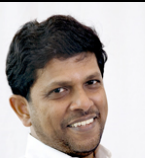

**Ramnik Xavier** Harry Sokol Dan Knights

Moran Yassour

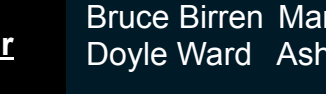

Bruce Birren Mark Daly Dovle Ward Ashlee Earl

Ruth Ley

**Omry Koren** 

**Owen White** 

Joe Petrosino

Karen Nelson

Lita Proctor

George Weinstock

Erica Sodergren

Anthony Fodor

Marty Blaser

Jacques Ravel

Pat Schloss

Human Microbiome Project

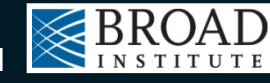

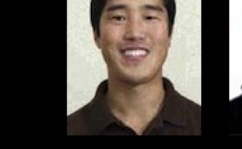

Regina

Joice

Koji Yasuda

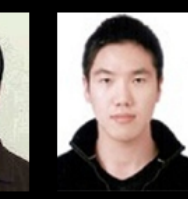

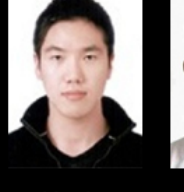

Aleksandar

Kostic

Kevin Oh

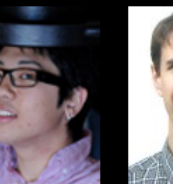

Joseph Moon

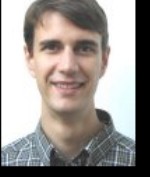

Randall Schwager

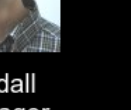

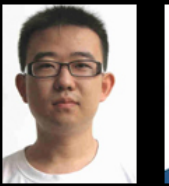

Chengwei

Luo

Boyu Ren

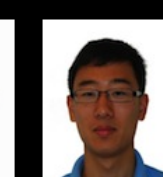

Keith

Bayer

Tiffany

Hsu

Andy

Shi

Levi Waldron

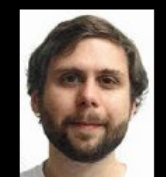

Jim Kaminski

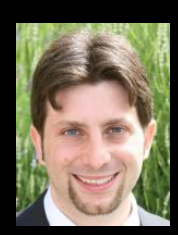

Nicola Segata

W

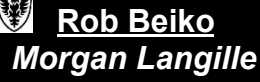

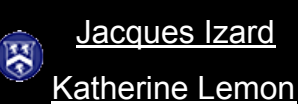

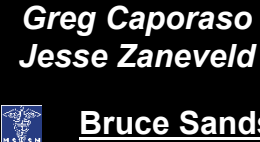

W Rob Knight

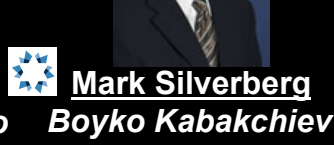

Andrea Tyler

**Bruce Sands** 

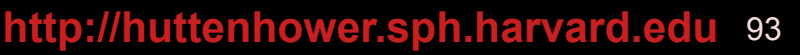

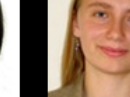

Emma

Schwager

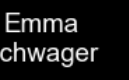

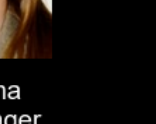

MGH 1811